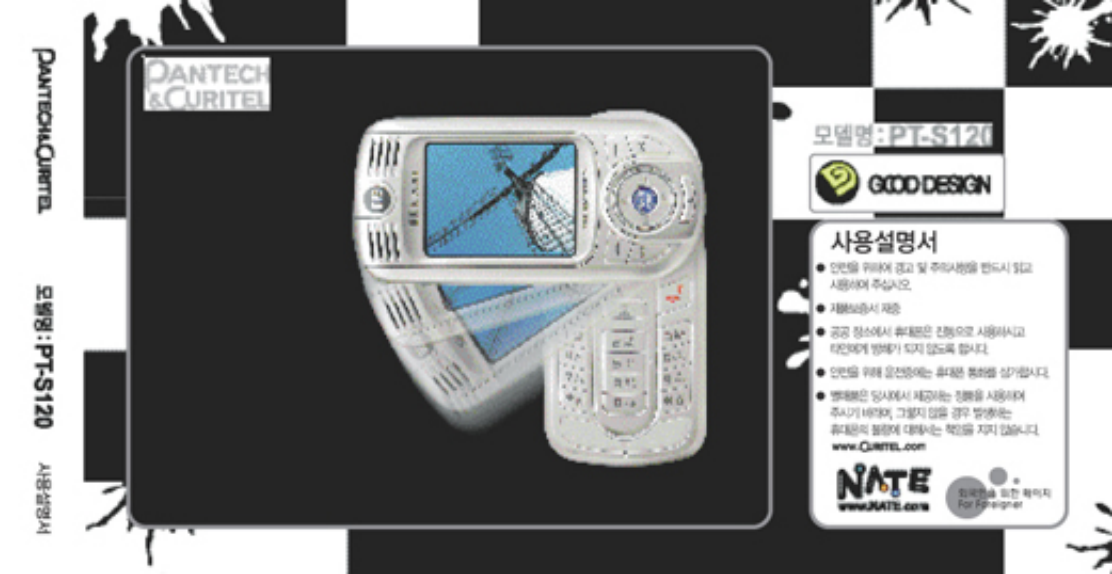

고객센터 전화번호 안내 고객만족을 위하여 최산을 다하겠습니다.

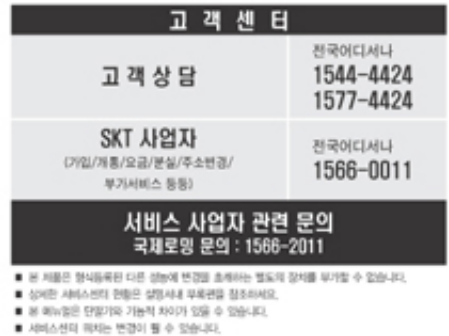

5U010022000 REV00

팬택&큐리텔

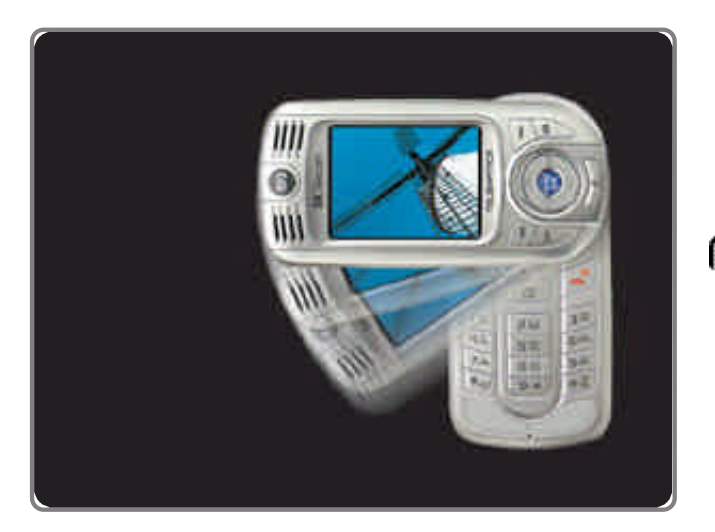

#### PANTECH&CURITEL PT-S120

| (  | ) . | . (304 ) |         |
|----|-----|----------|---------|
| 世. | 가   | ,        | $\succ$ |

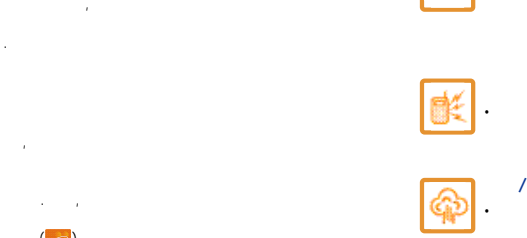

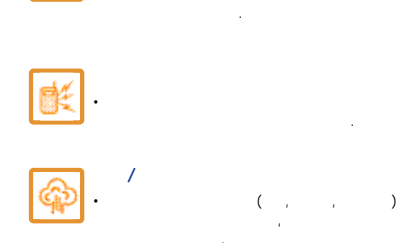

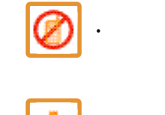

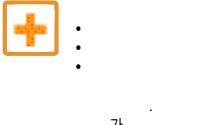

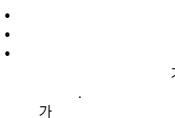

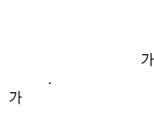

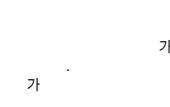

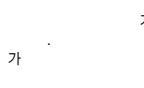

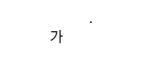

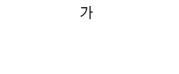

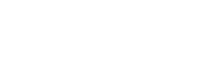

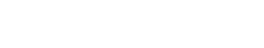

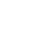

가

가 • 가

**%** 

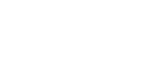

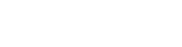

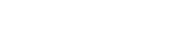

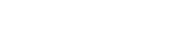

**P** ·

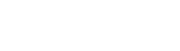

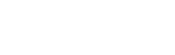

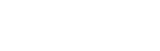

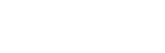

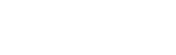

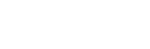

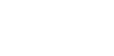

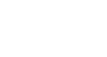

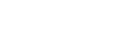

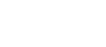

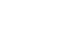

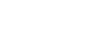

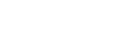

PT-S120

#### 1. ( ) , 7ł , , 7ł . 7ł 2. TTA Certified . TTA Certified . 3. (

가

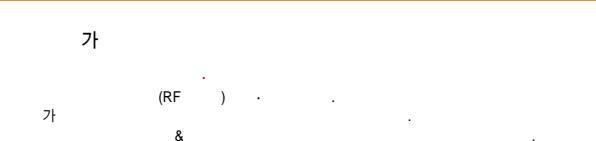

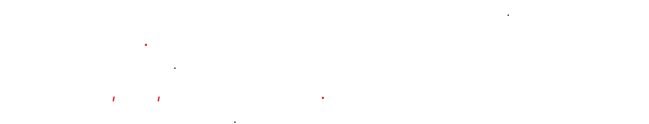

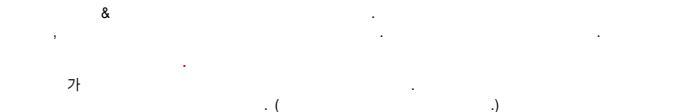

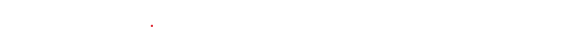

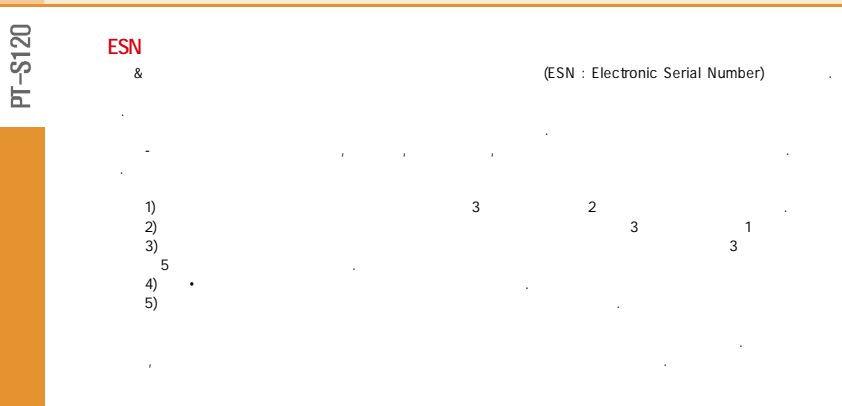

|    | 7.          | · · · · 238   |
|----|-------------|---------------|
| ļ. | 8.          | · · · · 239   |
| 6  | 9. SPAM     | · · · · 240   |
| 8  | 0.          | · · · · 242   |
| )  | *.          | · ·243        |
|    |             |               |
| 3  | E .         |               |
| 6  | 1           | 244           |
| ,  | 2           | 244           |
| 1  | 3           | 244           |
|    | 4           |               |
|    | 5.          | 244           |
|    |             | EZ MENU       |
|    | 1.          | 245           |
|    | 2.          | · · · · 245   |
|    | 3. Curriors | Racing · ·245 |
|    |             |               |

· · · · 237

|                                            | 9 uir      |
|--------------------------------------------|------------|
| • • • 178<br>,<br>,<br>,                   | 1.         |
| · · 187<br>· · 190<br>· · · 192<br>· · 193 | 5.         |
| • • • 194                                  |            |
| , ,<br>,                                   | 1. · · 222 |
| · · 201<br>202<br>· · 203                  | 2.         |

|     |    | 8 55        |
|-----|----|-------------|
| 154 | 1. | 178         |
| 155 |    | , My ,      |
| 156 |    | , ,         |
| 157 |    | 1, ,        |
|     | 2. | · · · · 187 |
|     | 3. | · · · · 190 |
| 166 | 4. | ···· 192    |
| 167 |    | ,가,,,,      |
| 101 | 5. | · · · · 193 |
| 168 | 6. | 194         |
| 169 |    | , , ,       |
|     |    | · · ·       |
|     |    | ,           |
| 172 | 7. | · · · 201   |
| 177 | 8. | 202         |
|     | 9. | · · · · 203 |

| <b>6</b> m    |              |
|---------------|--------------|
| 1.            | · ·15        |
| 2. (          | Language)15  |
| 3.            | 15           |
| 4.            | · · · · 15   |
| ,             | ,            |
| , DATA        | · ,          |
| , E'          | V-DO         |
| 5.            | · ·16        |
| 6.            | 16           |
| S/W ,         |              |
| 7.            | · · · 16     |
| 8.            | · · · · ·16  |
| 7 mis         |              |
| 1. Curriors F | Racing · ·17 |
| 2.            | 17           |
|               |              |

| · · 1·39 |    |
|----------|----|
|          | 1. |
| · · 141  | 2. |
| · · 144  | 3. |
|          | 4. |
| · · 146  |    |
| • • 147  |    |
| ,        |    |
| • • 149  | 5. |
| · · 150  | 6. |
| , ,      | S/ |
| 152      | 7  |
| 153      | 8. |
| 100      |    |
|          |    |
|          | 1  |

| 6 123                                    | 3 1.39                                  |
|------------------------------------------|-----------------------------------------|
| 7                                        | , ,                                     |
|                                          | 10 ,20 ,30                              |
| 49                                       | 4. • • • • • 141                        |
| 1 126                                    | 5 144                                   |
| 2 127                                    | ,<br>0 D day                            |
| 2 120                                    | 6. D-day • • • • • 146                  |
| J. · · · · · · · · · · · · · · · · · · · | 7 147                                   |
| 4. • • • • • 129                         |                                         |
| 5. Playon · · · · 130                    | 8 149                                   |
| 6. JUNE • • • • • • 130                  | 0 150                                   |
| 7 131                                    | 9 130                                   |
| 0 100                                    | , , , ,                                 |
| 8. • • • • • • • • • • • • • • • • • • • | , , , , , , , , , , , , , , , , , , , , |
| 9. Capture · 133                         | 0 152                                   |
| 0. 134                                   | *. ••••153                              |
|                                          |                                         |

5 11

1. . . . . . 135 2. . . . . . . 138

| 0          |
|------------|
| $\sim$     |
| <u> </u>   |
| ŝ          |
| ٦ <u>-</u> |
| É.         |
| h'         |

-/

· · · · 108 1. . . . . . . . . 50 1. 2. NATE · · · · · · · 51 2. / · · · · 109 3. Playon · · · · 53 3. . . . . . 110 4. JUNE · · · · · · · 58 4. · · · · 411 5. MONETA · · · · · 80 5. - 112 , BANK, , · · 113 , , / , , 3 55 6. NATE GPS • • • • 96 1. . . . 114 GPS , / , , , PDA New & Hot, , 2. . . . . . 117 7.SKT 가 · · · 100 , NATE 3 · · · · · 120 , , , , , , · · · · 121 , , 가 8. NATE \* \*114 · · · 105 . . . . . 122 5. . . .

SKT

2 MC

|       |    |   |   |   |   |   |   |   |   |   |   |   |   |   |   | ·120 |
|-------|----|---|---|---|---|---|---|---|---|---|---|---|---|---|---|------|
|       |    |   |   |   |   |   |   |   |   |   |   |   |   |   |   | ·121 |
|       |    |   |   |   |   |   |   |   |   |   |   |   |   |   |   | -122 |
|       |    |   |   |   |   |   |   |   |   |   |   |   |   |   |   | ·123 |
|       |    |   |   |   |   |   |   |   |   |   |   |   |   |   |   | .124 |
|       |    |   |   |   |   |   |   |   |   |   |   |   |   |   |   | ·126 |
|       |    |   |   |   |   |   |   |   |   |   |   |   |   |   |   | .126 |
|       |    |   |   |   |   |   |   |   |   |   |   |   |   |   |   | 127  |
|       |    |   |   |   |   |   |   |   |   |   |   |   |   |   |   | 128  |
|       |    |   |   |   |   |   |   |   |   |   |   |   |   |   |   | 120  |
|       |    | • | • | • | • | • | • | • | • | • | • | • | • | • | • | .129 |
| Play  | /0 | n | · | • | • | · | · | • | • | • | • | • | • | • | · | 130  |
| JUNE  | ·  | · | · | · | · | · | · | · | · | · | · | · | · | · | · | ·130 |
|       |    | • | • | • | • | • | • | • |   |   |   |   |   |   |   | .131 |
|       |    |   | • | • | • | • | • | • |   | • |   |   |   |   |   | ·132 |
| Captu | re |   |   |   |   |   | • | • |   |   | • | • | • |   | • | .133 |
|       |    |   |   |   |   |   |   |   |   |   |   |   |   |   |   | ·134 |
|       |    |   |   |   |   |   |   |   |   |   |   |   |   |   |   | ·135 |
|       |    |   |   |   |   |   |   |   |   |   |   |   |   |   |   | ·135 |
|       |    |   |   |   |   |   |   |   |   |   |   |   |   |   |   | -138 |
|       |    |   |   |   |   |   |   |   |   |   |   |   |   |   |   | 139  |
|       |    |   |   |   |   |   |   |   |   |   |   |   |   |   |   | 141  |
|       |    |   |   |   |   |   |   |   |   |   |   |   |   |   |   |      |

|    | SKT 가<br>/<br>/<br>パ<br>NATE調灯14 | 99<br>                                  |
|----|----------------------------------|-----------------------------------------|
|    |                                  | 2                                       |
|    |                                  |                                         |
|    |                                  | 100                                     |
|    | ,                                |                                         |
|    | / ·                              |                                         |
| 88 | • •                              |                                         |
|    | •                                |                                         |
| 90 |                                  | 112                                     |
|    |                                  | 113                                     |
|    |                                  | • • • • • • • • • • • • • • • • • • • • |
| 97 |                                  |                                         |
| 98 |                                  |                                         |

| Playon                                             |
|----------------------------------------------------|
|                                                    |
| Velon Player · · · · · · · · · · · · · · · · · · · |
|                                                    |
| BANK · · · · · · · · · · · · · · · ·               |
|                                                    |
|                                                    |
|                                                    |
|                                                    |
| /                                                  |
|                                                    |
|                                                    |
| NATE GPS • • • • • • • • • • • • • • • • • • •     |
| GPS / /                                            |
| New & Hot/                                         |
| /                                                  |
|                                                    |

| ( ) 33           | /43                             |
|------------------|---------------------------------|
|                  |                                 |
| 34               |                                 |
| ,                | /                               |
| ,                |                                 |
|                  | /                               |
| -35              |                                 |
| 35               | 10                              |
|                  |                                 |
|                  | 1                               |
|                  |                                 |
|                  | NATE 51                         |
|                  | Diavan 52                       |
| /40              | Playoff                         |
| /40              |                                 |
|                  |                                 |
| ,41              |                                 |
|                  | UNE 50                          |
|                  | JUNE                            |
| /NATE · · · · 42 | JUNE                            |
|                  | Contents · · · · · · · · · · 59 |

· · · · ·25

,

/ ,

,

JUNE

. . . . . .29 가 . . . . . .30 . . . . . .31 

20

S

~ ~

|             |                 | • | • • |   |   | • | •  | • | • | • | ٠ | -284  |
|-------------|-----------------|---|-----|---|---|---|----|---|---|---|---|-------|
| · · ·243    | (               |   | )   | · | • | · |    |   | · | · | · | ·286  |
| · · · ·244  |                 |   | ÷   |   |   |   |    |   |   |   |   | · 287 |
| • • • • 245 |                 |   |     | · |   |   |    |   |   |   |   | 288   |
| · · · ·245  |                 |   |     |   |   |   |    |   |   |   |   | ·293  |
| · · · 245   | For foreigner · | • |     |   |   |   |    |   |   |   |   | ·295  |
|             | · · ·           | • |     |   |   |   |    |   |   |   |   | ·302  |
|             |                 |   |     |   |   | · |    | · | · | · | · | .303  |
|             |                 |   |     |   |   |   | (  |   |   | ) |   | .304  |
| · · · ·248  |                 |   |     |   |   |   | `. |   |   |   |   | .305  |
| · · ·248    |                 |   |     |   |   |   |    |   |   |   |   | .306  |
| · · · · 254 |                 |   |     |   |   |   |    |   |   |   |   | · 312 |
| · · · · 256 |                 |   |     |   |   |   |    |   |   |   |   | .314  |
| • • • 257   |                 |   |     |   |   |   |    |   |   |   |   | ·315  |
| 258         |                 |   |     |   |   |   |    |   |   |   |   | · 316 |
|             |                 |   |     |   |   |   |    |   |   |   |   | · 321 |
| 276         |                 |   |     |   |   |   |    |   |   |   |   |       |

| 4<br>                                                                  | 242<br>243<br>EZ MENU 244<br>Curriors Racing 245 |
|------------------------------------------------------------------------|--------------------------------------------------|
| · · · · · · · · · · 230<br>· · · · · · · · · · 232                     | DC auro 248                                      |
| · · · · · · · · · · · · · · · 233                                      | USB                                              |
| · · · · · · · · · ·235<br>· · · · · · · · ·236<br>· · · · · · · · ·237 | &                                                |
| · · · · · · · · ·238<br>· · · · · · · · ·239<br>· · · · · · · · ·240   | Window 2000                                      |
| · · · · 240                                                            | Self Upgrade 280                                 |

|      | • | •   | •   | •  | • | • | • | ľ |
|------|---|-----|-----|----|---|---|---|---|
|      | · | ·   | ·   | ·  | · | · | · |   |
|      | · | ·   | ·   | ·  | · | · | • |   |
|      |   | •   | •   | •  | • | • | • | • |
|      |   |     | /   |    |   |   |   |   |
|      | · | ·   | ·   | ·  | · | · | • |   |
|      | · | ·   |     |    |   |   |   |   |
|      | · | •   | ·   | •  | • | • |   |   |
|      | · | ·   | ·   |    |   |   |   |   |
|      |   |     |     |    |   |   |   |   |
| PAM  |   |     |     |    |   |   |   |   |
| SPAM |   |     | /\$ | SP | A | N |   |   |
| SPAM |   | /\$ | SP  | PA | М |   |   |   |

| SPAM   |   |
|--------|---|
| SPAN   | 1 |
| CD V V | 1 |

| /                                        |
|------------------------------------------|
| , 106                                    |
| 107                                      |
|                                          |
|                                          |
| / 199                                    |
| /200                                     |
|                                          |
|                                          |
|                                          |
|                                          |
| 201                                      |
|                                          |
|                                          |
| NATE Code · · · · · · · · · · · · 208    |
|                                          |
|                                          |
| ON · · · · · · · · · · · · · · · · · · · |
|                                          |
|                                          |
|                                          |
|                                          |

| Curriors Racing · · · · · · · · · · · · · · · · · · · |
|-------------------------------------------------------|
| · · · · · · · · · · · · · · · · · · ·                 |
| · · · · · · · · · · · · · · · · · · ·                 |
|                                                       |
| Му                                                    |
|                                                       |
|                                                       |
|                                                       |
|                                                       |
| !                                                     |
|                                                       |
|                                                       |
|                                                       |
|                                                       |
|                                                       |
|                                                       |
|                                                       |
|                                                       |
|                                                       |

|        | ·  | · | ·  | ·  | · | ·  | ·  | · | · | · | · | · | · | · | -144  |
|--------|----|---|----|----|---|----|----|---|---|---|---|---|---|---|-------|
| D-day∙ |    |   |    |    |   | ·  | ·  | · | ÷ |   | · | · | ÷ | ÷ | -146  |
|        | ·  | · | ·  | ·  | · | ·  | ·  | · | · | · | · | · | · | · | ·147  |
| •      | ·  | · | ·  | ·  | · | ·  | ·  | · | · | · | · | · | · | · | • 149 |
|        | ·  | · | ·  | ·  | · | ·  | ·  | · | · | · | · | · | · | · | ·150  |
|        | ·  | · | ·  | ·  | · | ·  | ·  | · | · | · | · | · | · | · | ·152  |
|        | ·  | · | ·  | ·  | · | ·  | ·  | · | · | · | · | · | · | · | -153  |
|        |    |   |    |    |   |    |    |   |   |   |   |   |   |   | ·154  |
|        |    |   |    |    |   |    |    |   |   |   |   |   |   |   | ·154  |
|        | (L | a | ng | ju | a | ge | ;) |   |   | • |   |   |   |   | -155  |
|        | ·  | · | ·  | ·  | · | ·  | ·  | · | · | · | · | · | · | · | ·156  |
|        |    | • | ·  | ·  | · | ·  | ·  | · | · | · | • | • | • | • | ·157  |
|        |    |   |    |    |   |    |    |   |   |   |   |   |   |   | ·166  |
|        |    | · | ·  | ·  | · | ·  | ·  | · | · | · | · | · | · | · | ·167  |
|        |    |   |    |    |   |    |    |   |   |   |   | • | • | • | ·168  |
|        |    |   |    | ·  | · | ·  | ·  | · | · | • | · | · | · | · | -169  |
|        |    |   |    |    |   |    |    |   |   |   |   |   |   |   |       |

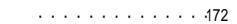

PT-S120

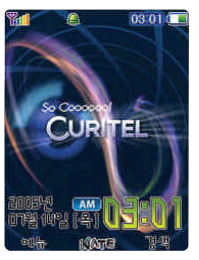

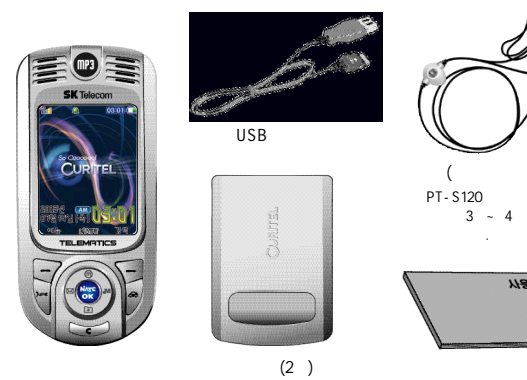

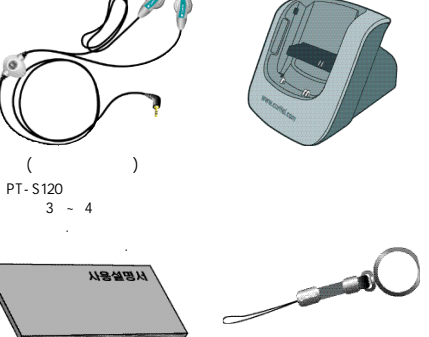

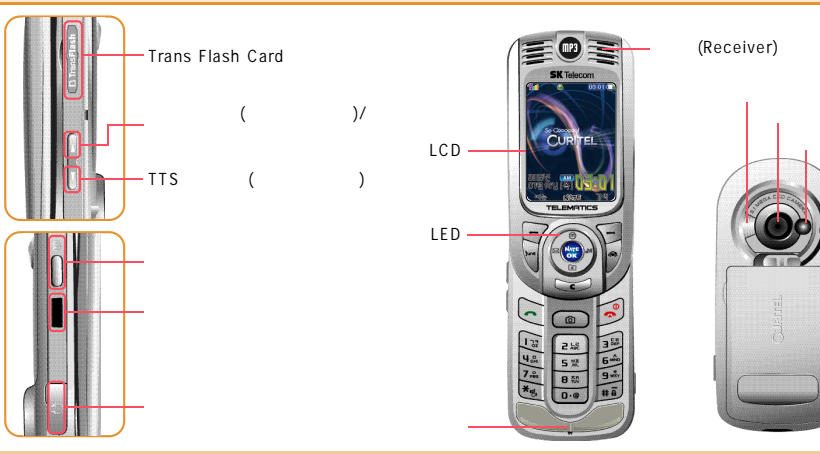

PT-S120

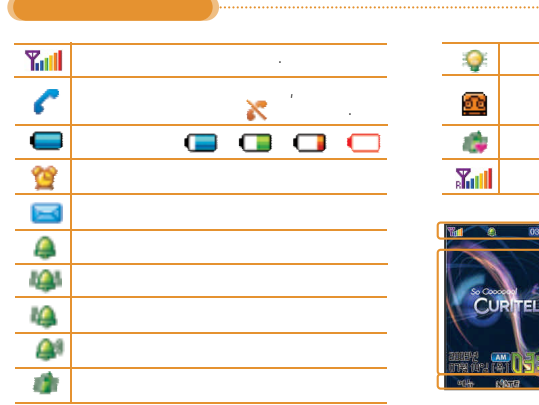

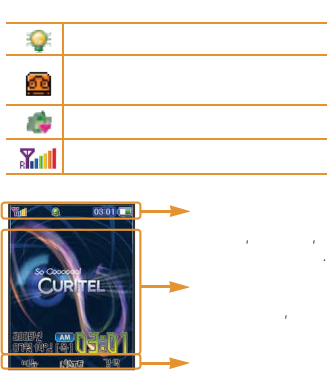

| -       | •            |    | •         |
|---------|--------------|----|-----------|
| E       | •            | 5  | :         |
| 1 miles | •JUNE .      | 9  | •<br>• 7ł |
|         | • NATE Drive | ** | • / .     |
| N       | •<br>•NATE   | #ā | ·         |
| (1)     | •            |    | · · ·     |

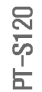

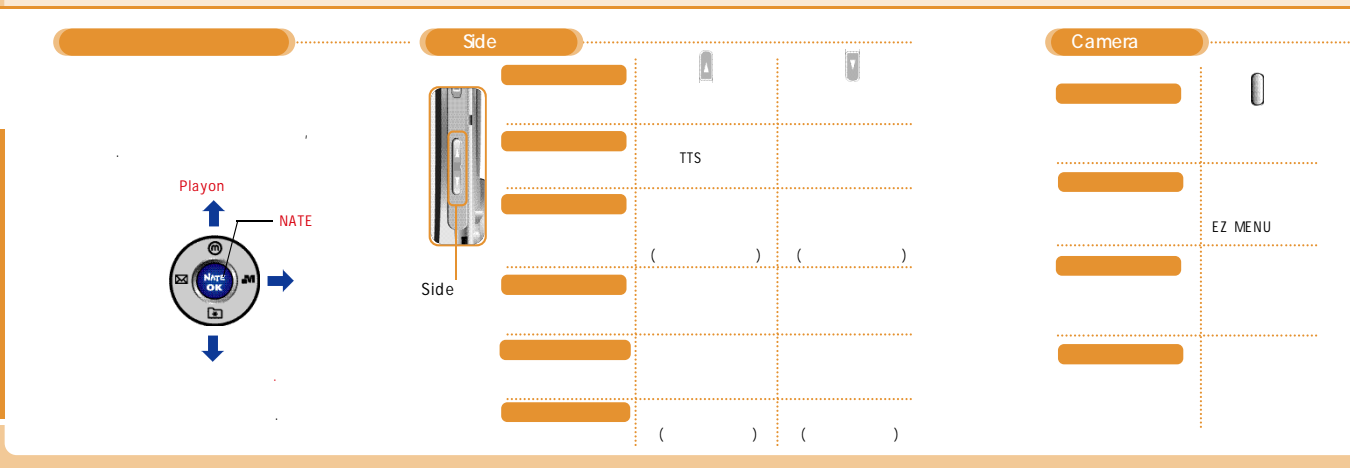

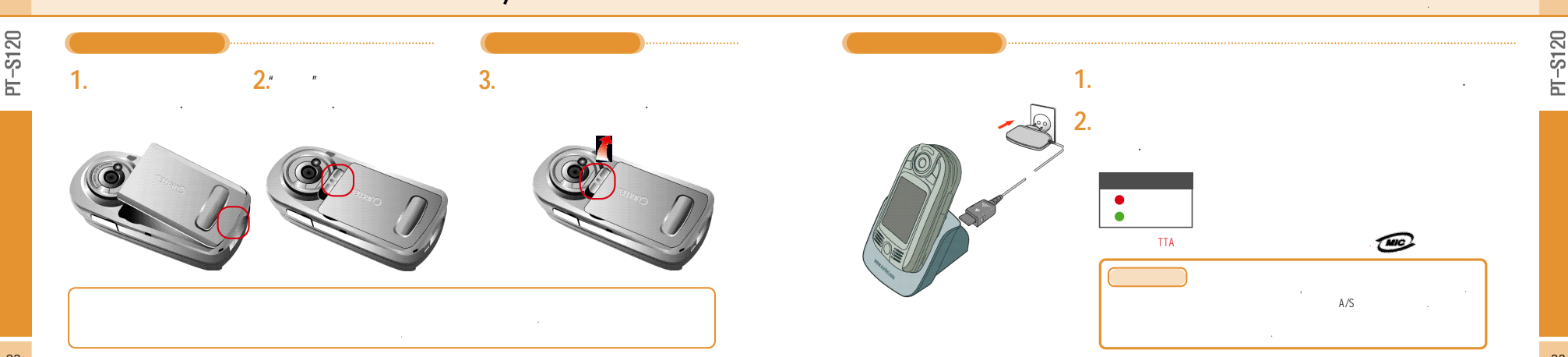

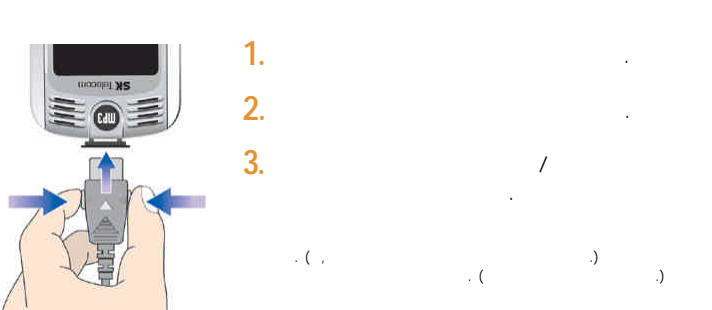

#### ....

- ( ---

.)

, )

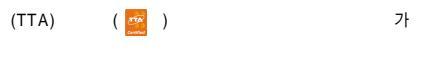

.

PT-S120

. . . . . . . . . . . . . . . . . 34 . . . . . . . . . 41 /NATE . . . . . . . .43 

JUNE

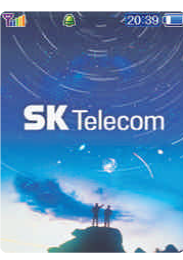

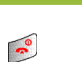

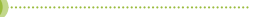

가

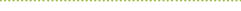

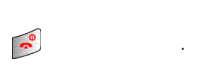

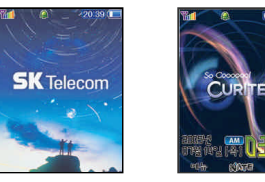

5

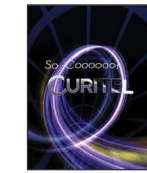

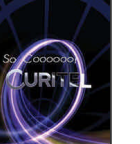

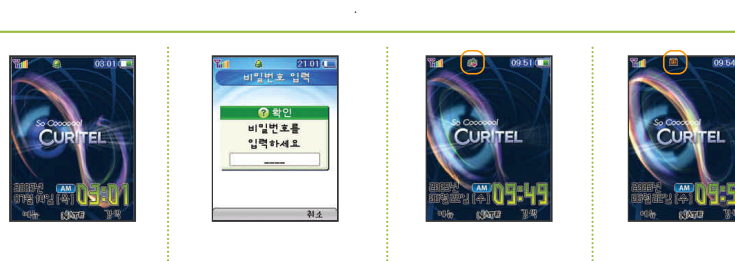

가

(119, 112)

\_

가

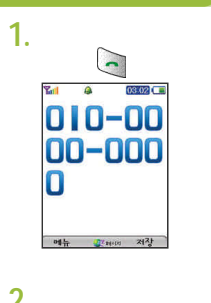

가

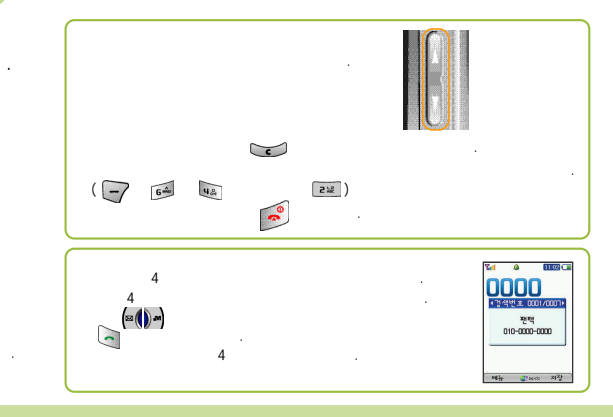

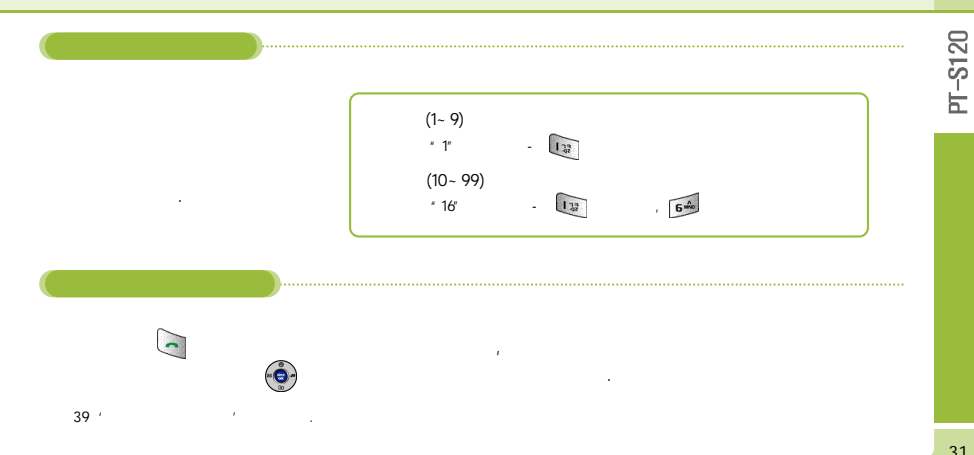

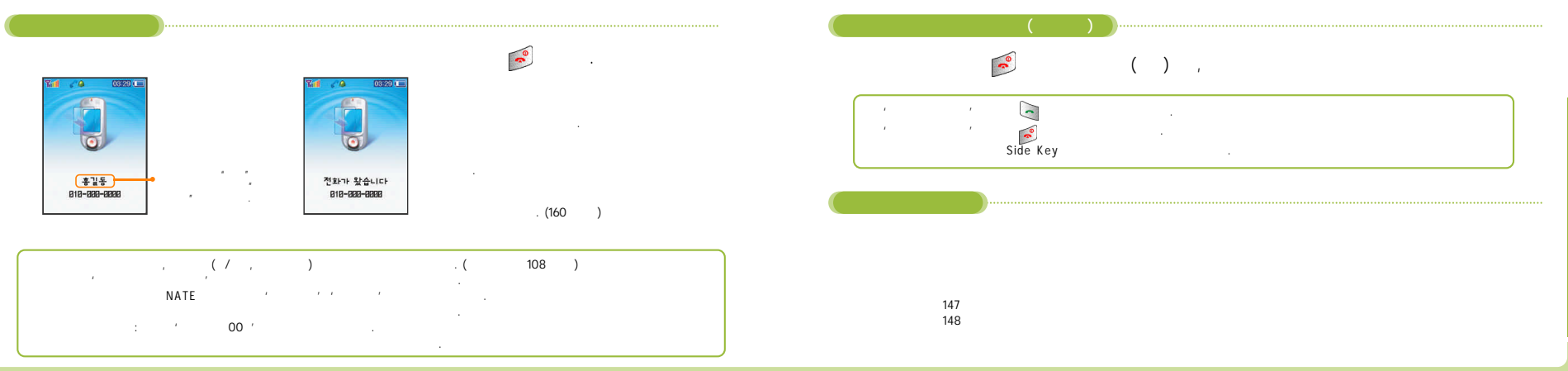

33

-S120

Н

| ARS |
|-----|
| 52  |
|     |

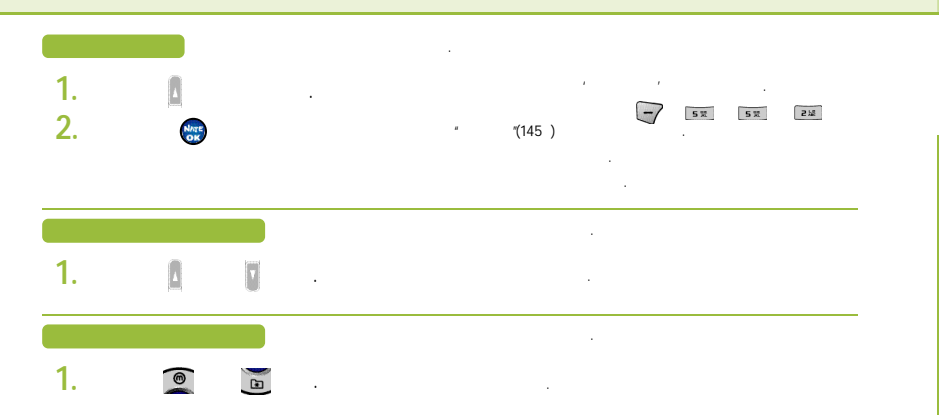

-S120

Ē

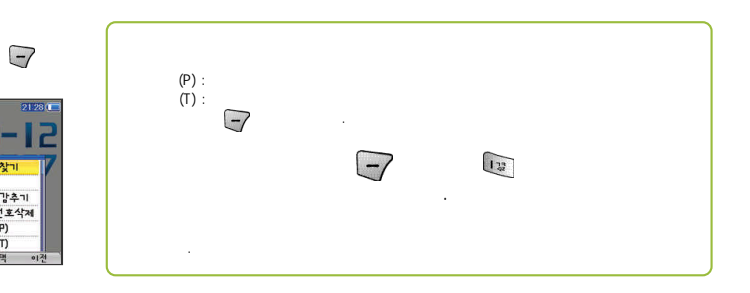

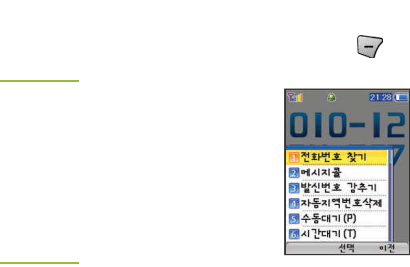

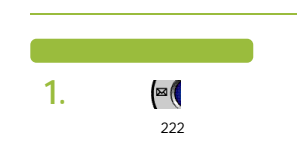

) **.**M

.

) an

.

.

-S120

Ь

36

1

4

1.

Ι.

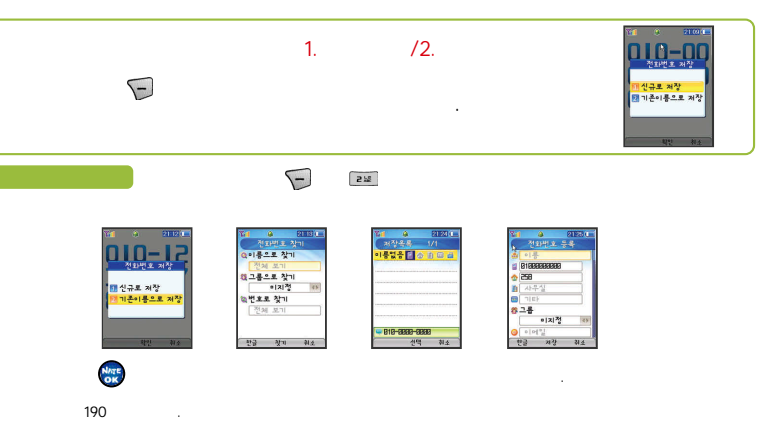

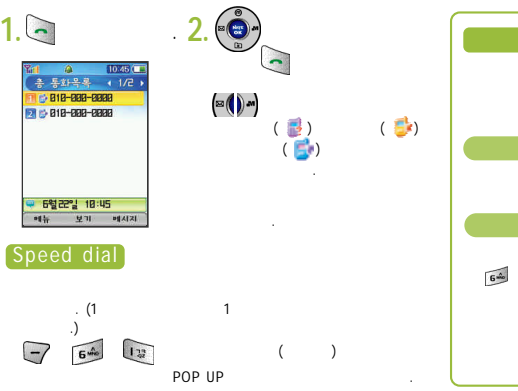

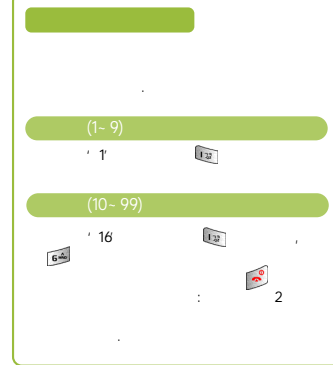

-S120

Ь

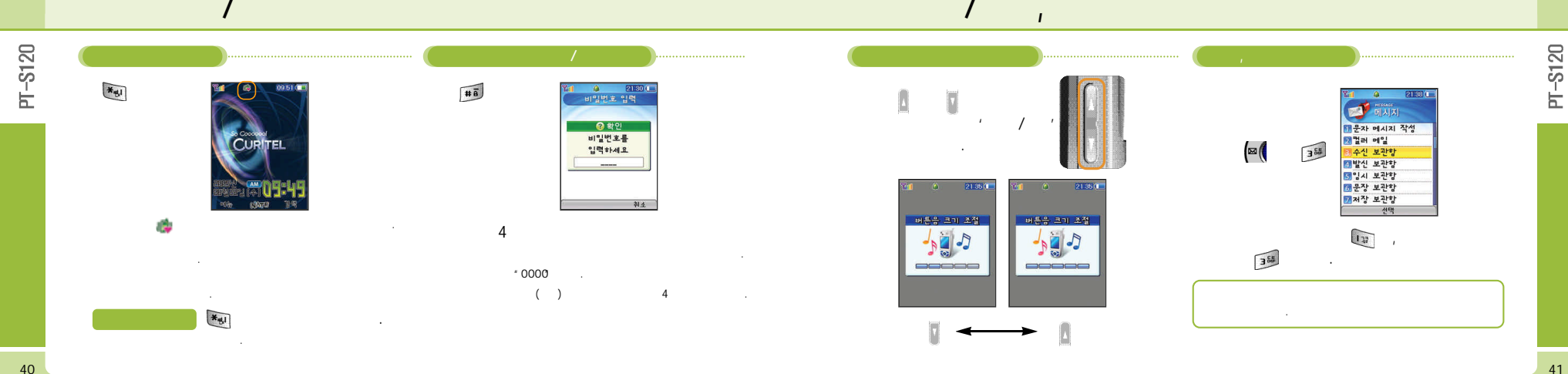

JUNE /NATE -S120 -S120 10 4 - 42 ----Ь Ь NATE . June 이는 카메라 카메라 카메라 Strate Strate Strate STATE Lode 전화번호부 June 문영함 5 🛛 동영상 촬영 🗊 사진 앨범 2 전화번호 찿기 สมธ 5 동영상 앨범 • 3 전화번호 등록 NATE Code • 해사진 앨범 📶 그룹 관리 S E E DN 5 단축번호 관리 중영상 앨범 7 사진 인화신청 6 통화 기록 중포토 DN 활량 환경설정 2 수신거부 등록 선택 7 사진 인화신청 카메라 용량 정보 선택 선택 June NATE NATE 가 JUNE 가 9가 NATE June NATE 122 JUNE 21% JUNE 가

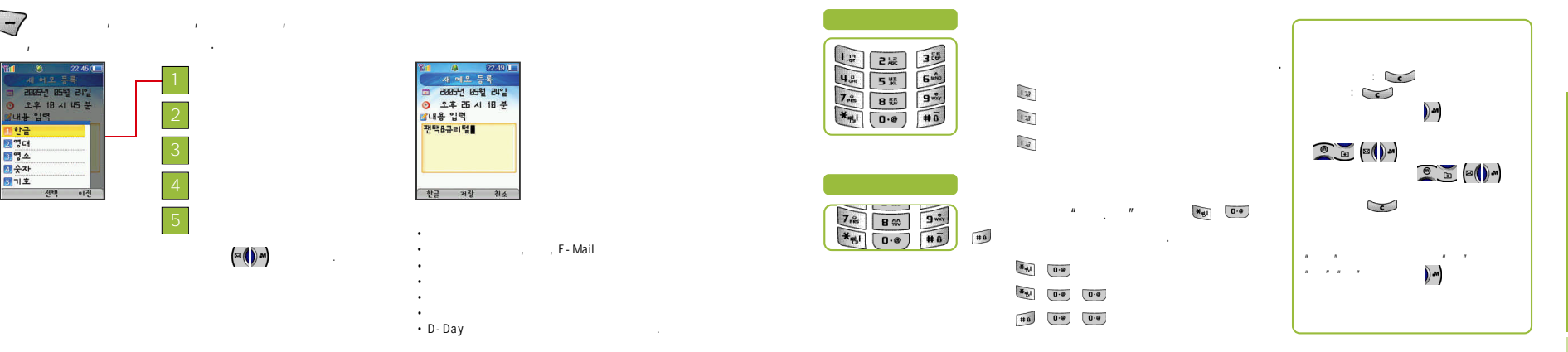

PT-S120

44

-7

**%**1

내용 입력

선택

11 한글 2 영대 31 영소 21 숫자 5 기호

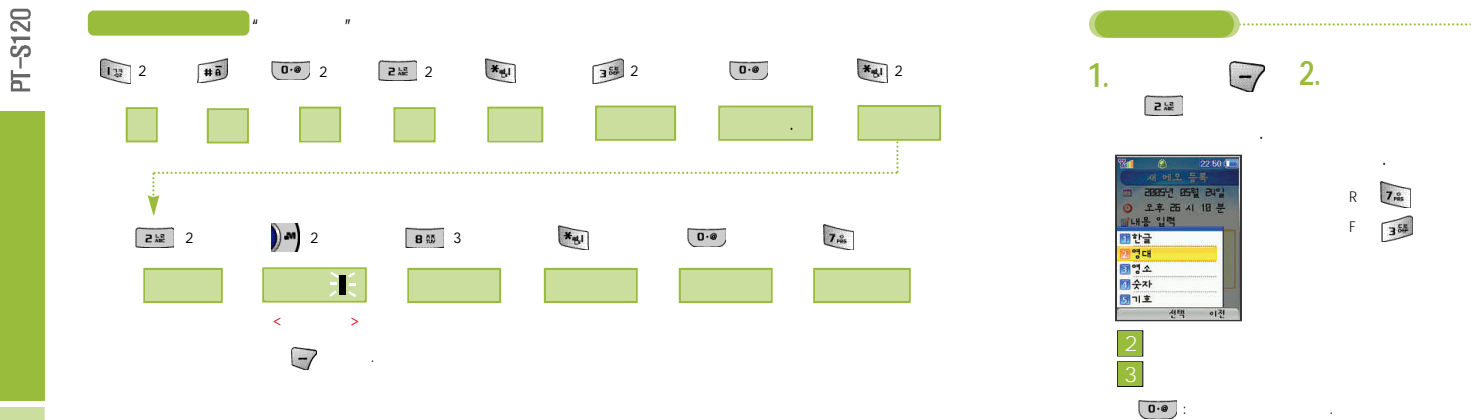

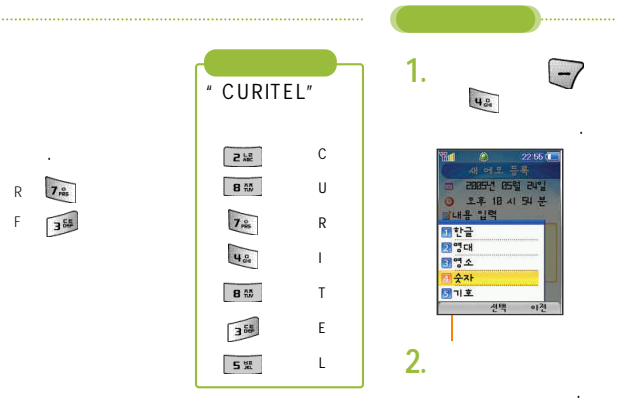

-S120

Ь

1.

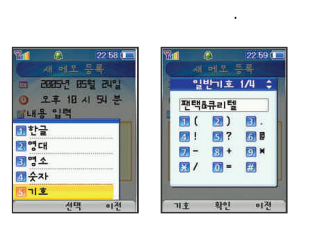

5 뱼

ه 🔊 🖻 🖻 🦉

가

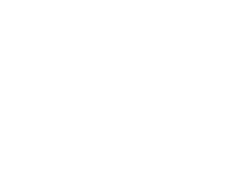

7.멀티미디어 8.전화번호부 9.카메리

.

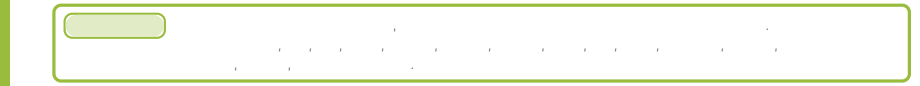

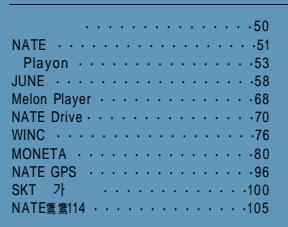

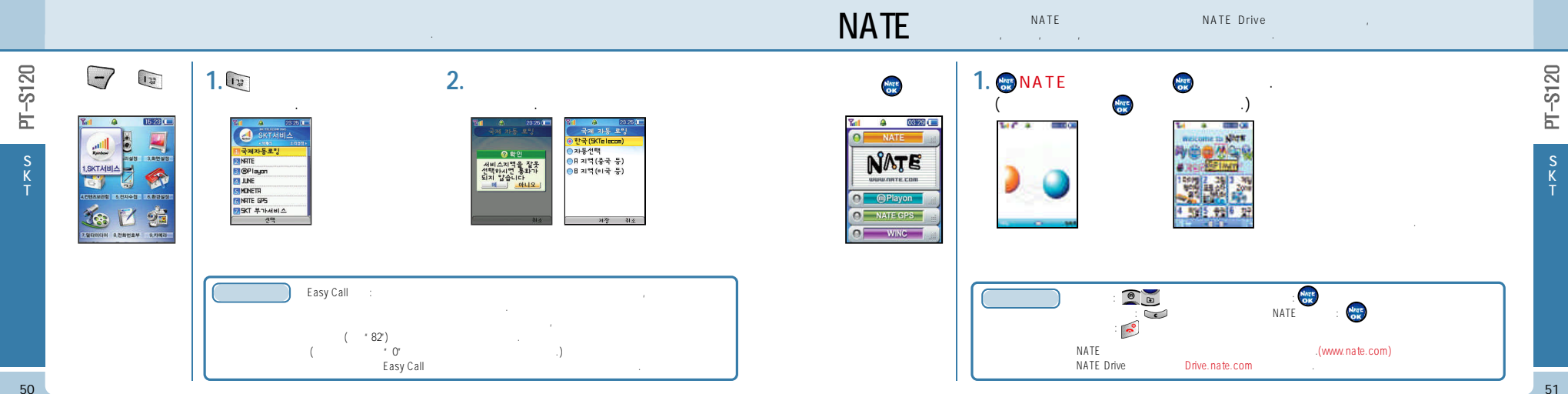

NATE

, , .

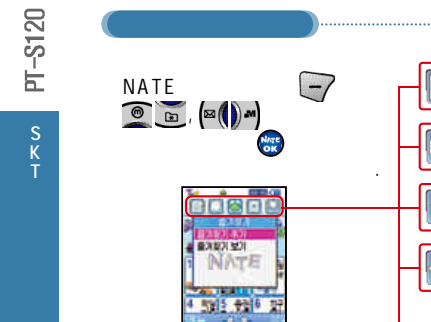

-

|     |    | ••••• |          |               |         | ••••• | <br> | ••••• |
|-----|----|-------|----------|---------------|---------|-------|------|-------|
| a)  | -7 | F     |          |               |         |       |      |       |
| ()  |    | -🖸    | 3 3      | URL ,         | /       | ,     |      |       |
|     |    |       |          | 가             |         |       |      |       |
| E S |    | -🖾    | , J<br>, | une Player, C | Capture | ,     | ,    |       |
|     |    | -0    |          | 가             |         |       |      |       |

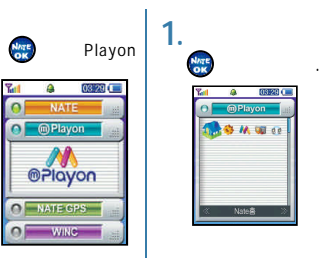

#### Playon -

Playon -

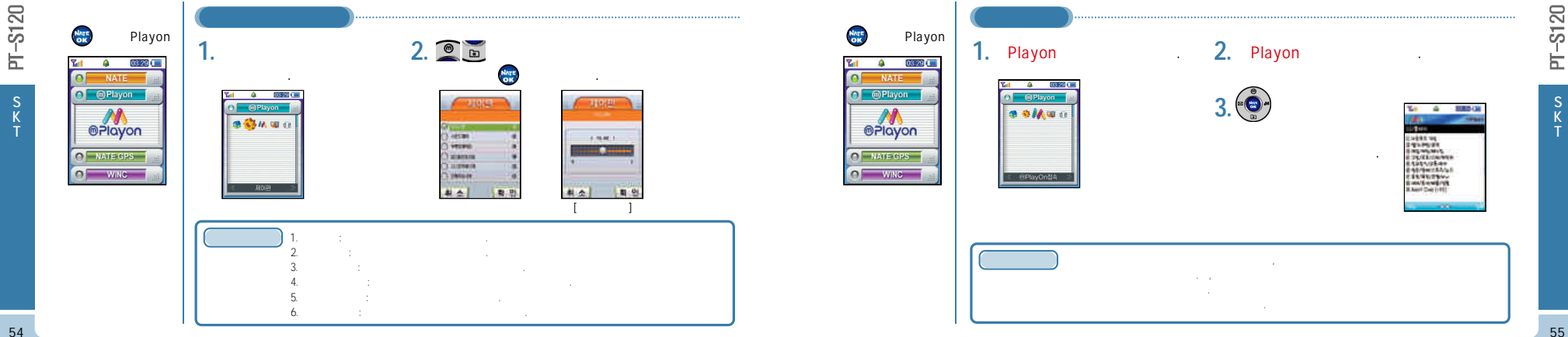

#### Playon -

Playon -

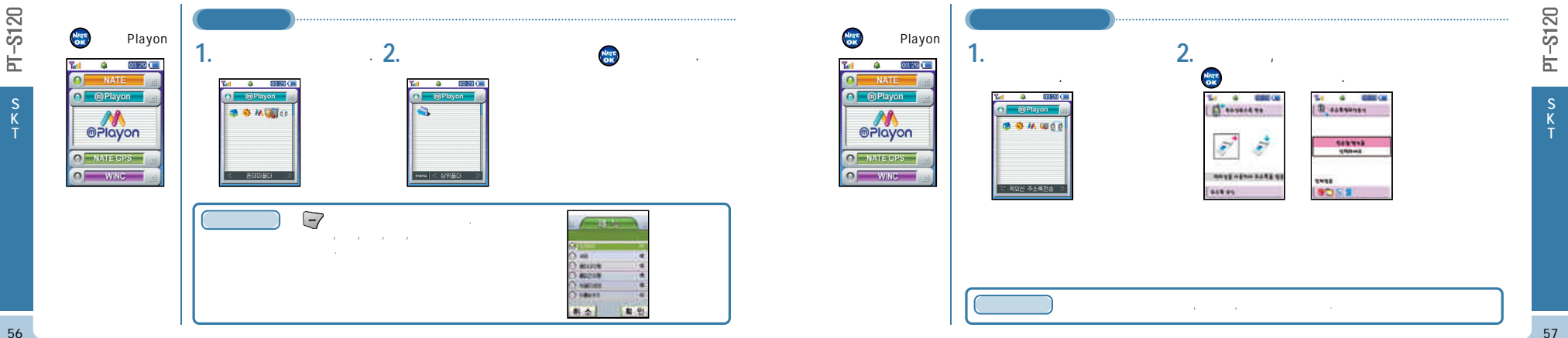

| JUNE - JU                                | NE June , , , , , , , , , , , , , , , , , , ,                                                                                                    | JUNE -                                                                          | Contents June                                      |  |
|------------------------------------------|----------------------------------------------------------------------------------------------------|---------------------------------------------------------------------------------|----------------------------------------------------|--|
| June 암유<br>Contents<br>ePlayon 중영상책 환경상정 | JUNE<br>1. June .<br>2. June & Constant of the second second s | June Crése des<br>June de Contents Etroir<br>Contents Etroir<br>Contents Etroir | Contents<br>2. (2) (1) (1)<br>Contents<br>Contents |  |
|                                          | June                                                                                                    |                                                                                 |                                                    |  |

л-S120

## JUNE -

#### Contents

JUNE -

June

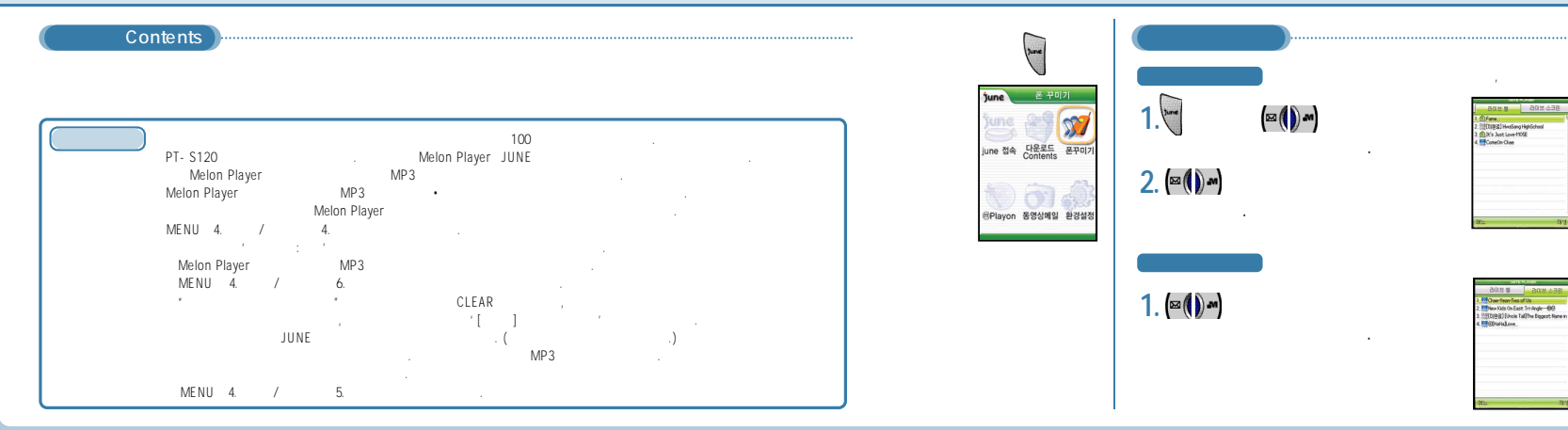

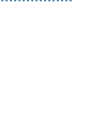

D

Nate

PT-S120

PT-S120

S K

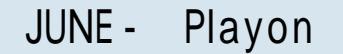

,

JUNE -

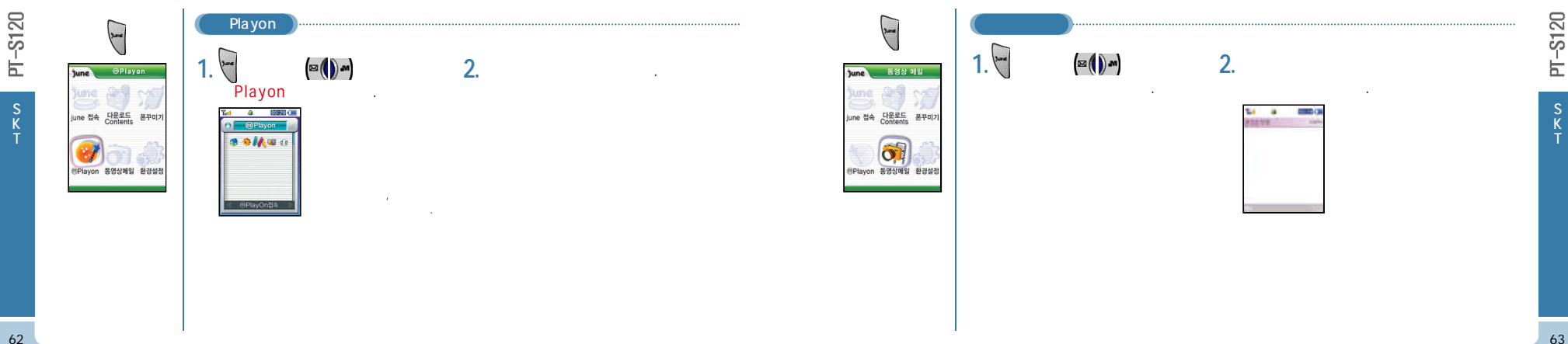

June

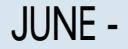

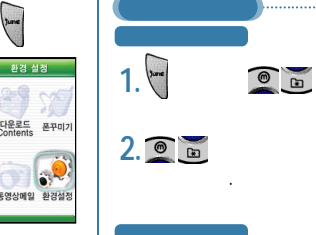

1. 🔘 🖿

.

| 許경 성정                                                                                                    | d 자생 환경 성정                                             |    |
|----------------------------------------------------------------------------------------------------|--------------------------------------------------------|----|
| 대성종정상업<br>스타남동<br>스타남동<br>이민도가대상품<br>지나/지역도<br>정당에서도라<br>영문 해당동(지정도)<br>영문 해당동(지정도)<br>SE(에서도라)<br>SE(에서도라)<br>SE(에서도라)<br>SE(에서도라)<br>SE(에서도라)<br>SE(에서도라)<br>SE(에서도라)<br>SE(에서도라)<br>SE(에서도라)<br>SE(에서도라)<br>SE(에서도라)<br>SE(에서도라)<br>SE(에서도라)<br>SE(에서도라)<br>SE(에서도라)<br>SE(에서도라)<br>SE(에서도라)<br>SE(에서도라)<br>SE(에서도라)<br>SE(에서도라)<br>SE(<br>SE(<br>SE(<br>SE(<br>SE(<br>SE(<br>SE(<br>SE(<br>SE(<br>SE( | ·<br>○ 프레이크<br>은 프레이드 등을 다가시작성<br>○ 프로젝어지도<br>- 프로젝어지도 |    |
| 포함                                                                                                    | ्यम                                                    | 47 |

| AND KAND                                                                                                    |                                                                                                    | 10011459-00                                                                                                    |      |
|----------------------------------------------------------------------------------------------------|----------------------------------------------------------------------------------------------------|----------------------------------------------------------------------------------------------------|------|
| 환경 설정                                                                                                    | 4                                                                                                    | 스킨 설정                                                                                                    |      |
| 대성원정상<br>이라고가(1)<br>이라고가(1)<br>이라고가(1)<br>제가(7)<br>제가(7)<br>(7)<br>(7)<br>(7)<br>(7)<br>(7)<br>(7)<br>(7)<br>(7)<br>(7) | <ul> <li>(第40)</li> <li>(第42)</li> <li>(第42)</li> <li>(第42)</li> <li>(第42)</li> <li>(第42)</li> <li>(第43)</li> <li>(第43)</li> <li>(11)</li> <li>(11)</li> <li>(11)</li> <li>(11)</li> <li>(11)</li> <li>(11)</li> <li>(11)</li> <li>(11)</li> <li>(11)</li> <li>(11)</li> <li>(11)</li> <li>(11)</li></ul> | 88 스한 영향)<br>5485<br>5485<br>5485<br>2018 영향<br>2018 영향<br>1년<br>70<br>740<br>74<br>74<br>74<br>74<br>74<br>74<br>74<br>74<br>74<br>74<br>74<br>74<br>74 |      |
| <b>T1</b> (1)                                                                                                    | _                                                                                                    | 1175                                                                                                    | 6479 |

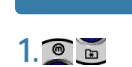

가 /

1. 🗑 🖻

.

.

가 /

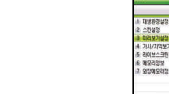

| AND PLANET                                                                                                    | and the second | THE REPORT      |      |
|----------------------------------------------------------------------------------------------------|----------------|-----------------|------|
| 환경설정                                                                                                    | 4              | 이리보기 실정         | ۰.   |
| 101110                                                                                                    | -              | 한대설업            | _    |
| 15                                                                                                    |                | 리리보기 설정         |      |
| 67182                                                                                                    |                |                 |      |
| 기격보기실정                                                                                                    |                |                 | 1    |
| 12422<br>1252<br>1252<br>1053<br>10542<br>10542<br>105542<br>105542<br>105542<br>105542<br>105542<br>105542<br>105542<br>105542<br>105542<br>10555<br>105555<br>10555<br>10555<br>10555<br>10555<br>10555<br>10555<br>10555<br>10555<br>10555<br>10555<br>10555<br>10555<br>10555<br>10555<br>10555<br>10555<br>10555<br>10555<br>10555<br>10555<br>10555<br>10555<br>10555<br>10555<br>10555<br>10555<br>10555<br>10555<br>10555<br>10555<br>105555<br>105555<br>105555<br>105555<br>105555<br>105555<br>1055555<br>105555<br>105555<br>105555<br>1055555<br>1055555<br>1055555<br>1055555<br>1055555<br>1055555<br>10555555<br>10555555<br>10555555<br>1055555555 |                | 이러보기 가능을 사용합니까? |      |
|                                                                                                    | 0.000          | 12.00           | _    |
|                                                                                                    | 150 0          | 121.008         |      |
| 파음                                                                                                    | 1.000          | 29              | - 23 |
|                                                                                                    |                |                 |      |

환경설성

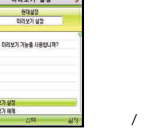

가 /

가사/자막 보기 설정

연각성경 기시/지역보기 성경

가지 / 지역보기 가능을 사용합니며?

BER REFERENCE

JUNE -

JUNE -

66

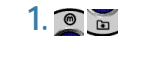

| 환경설정                                                      | < 라이브스크린 배경음향 설정 :                               |
|-----------------------------------------------------------|--------------------------------------------------|
| A 1988292<br>2 12922<br>3 81392792                        | · 선거부것<br>배고유성 CFF                               |
| 4 711/712보기설정<br>5 801월소급한 북경용당성정<br>6 북오리장보<br>3 양장북오리장보 | 45853981860.01                                   |
|                                                           | <ul> <li>• #385.0#</li> <li>• #385.0#</li> </ul> |
| Dit                                                       | 2/D //2                                          |

.

ON/OFF

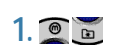

.

| and shows     |            | 1040 |   |
|---------------|------------|------|---|
| 환경설정          | 4 01.2     | 리 정보 | - |
| 1 대명환경실정      | e 1185     | 2010 |   |
| 2 스킨슐장        |            |      |   |
| 3 0(1127)20   |            |      |   |
| L 기시/지역보기설정   | 599923     |      |   |
| 의어보스크린 배경용향부정 | 0.18       |      |   |
| 899932        | 15289811   |      |   |
| 1 20012012M   | 0 X3       |      |   |
|               | 1187(69)22 |      |   |
|               | 0.88       |      |   |
|               |            |      |   |
|               |            |      |   |
|               |            |      |   |
|               |            |      |   |
| 10 St.        | 2452       |      |   |

,

1. 🗑 🖻

.

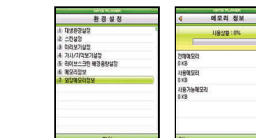

# MelOn Player

# MelOn Player

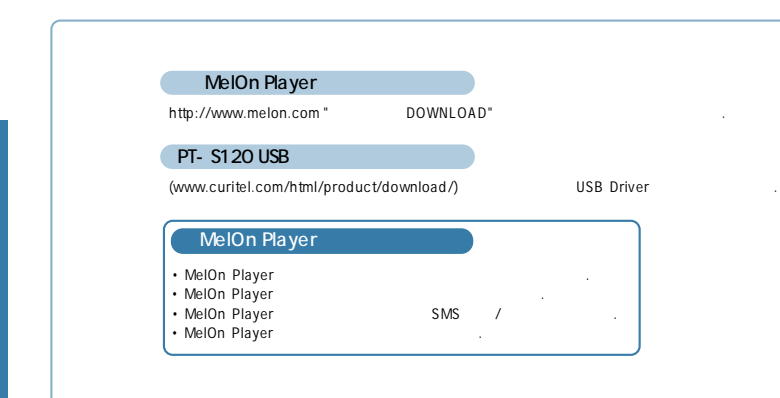

| Mel    | On Play   | er /                 |                |           |              |              |  |
|--------|-----------|----------------------|----------------|-----------|--------------|--------------|--|
| 1. PT- | S120 PC   | USB Port             |                |           |              |              |  |
| 2. Mel | On Player | ·                    | , PT-S         | 120       |              |              |  |
|        | PT-S      | 120 "MP3             | No Service     |           |              | " 가          |  |
| (      | :         | http://www.melon.com | ID PW          | 가         |              | .)           |  |
|        |           |                      | 가 PT-S120      |           | "http://www. | melon.com -> |  |
|        | ID        |                      |                |           |              |              |  |
| 3.     |           | MP3 가                |                |           |              |              |  |
| 1)     | MP3       | - MelOn Player       | "Mel           | On Online | e"           |              |  |
| 2)     | МРЗ       | - MelOn Player       |                | DCF       |              | MP3          |  |
|        | DCF       |                      |                |           |              |              |  |
| 가      |           |                      | (T-Flash Card) | 가         |              |              |  |
| 4.     |           | MelOn Player         | USB Port       |           | PT-S120      |              |  |
| "http  | ·//www.m  | alon com "           |                |           |              |              |  |

PT-S120
# NATE Drive ...

-S120

h

70

# NATE Drive -

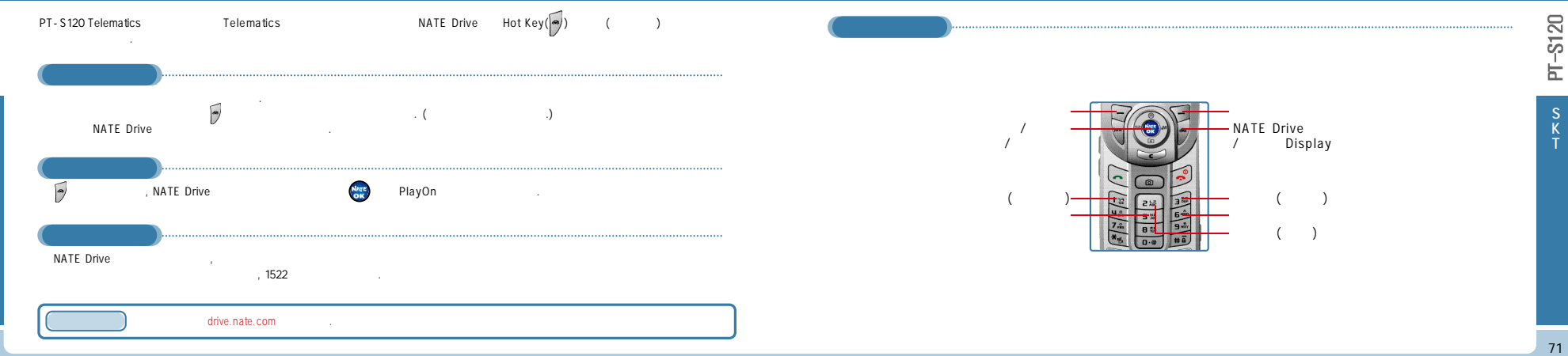

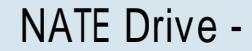

# NATE Drive -

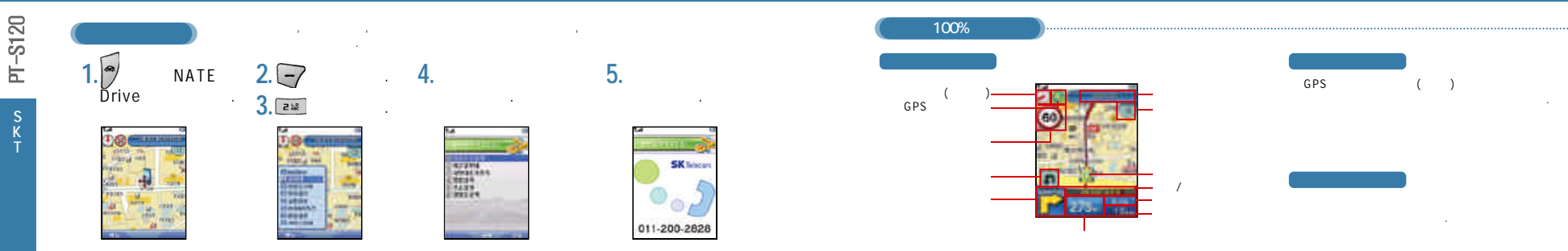

-S120

Ė

# NATE Drive -

### NATE Drive -

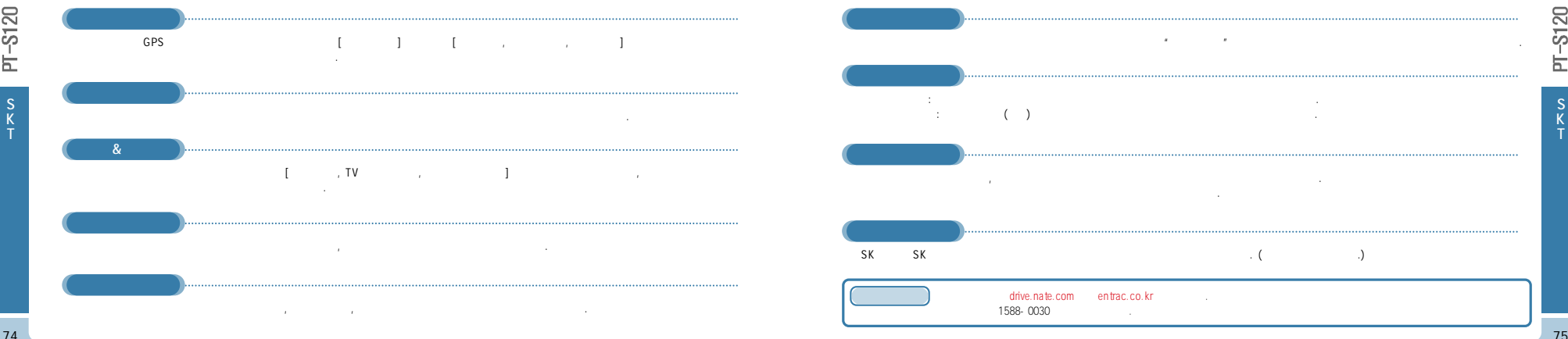

|                           | WINC                                |                                  |                                | WINC -         |        |
|---------------------------|-------------------------------------|----------------------------------|--------------------------------|----------------|--------|
| чяю <mark>PT-S12</mark> 0 | ( )<br>3 (SKT, KTF, LGT)<br>UR<br>( | 7)<br>URL                        | (KRNIC)<br>フトフト フト<br>*#( )+ * | WINC (Hot Key) | (WINC) |
|                           | (W)<br>(Hot key<br>URL              | INC)<br>471 71<br>www.winc.or.kr | NTE) , * *85( * * 9462) ,      |                |        |

WINC -

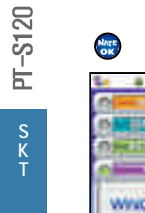

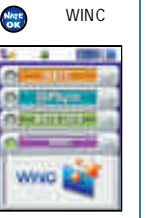

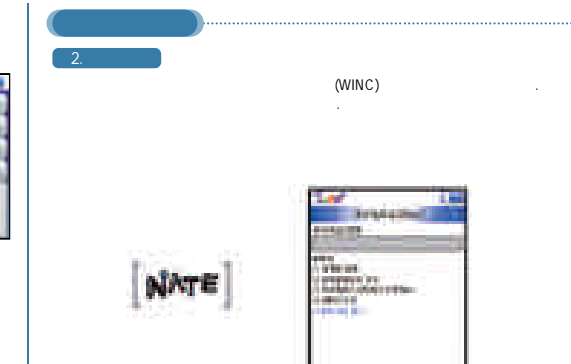

1.1.1

| 3. * * 85, * * 9                | 9462         |                       |                                                              |                                                                     |
|---------------------------------|--------------|-----------------------|--------------------------------------------------------------|---------------------------------------------------------------------|
|                                 | URL          | * * 85(               | ), * * 9462(                                                 | )                                                                   |
| Tet VBL                         | Be           |                       | 7a 181 E3 45                                                 | Yat VBI 🖾 🖬                                                         |
|                                 |              |                       | 문자에세지                                                        | 모바일주소(WINC)                                                         |
| 16 *9                           | 462          |                       | 2003/02/00 00:000<br>모비일주소(winc)로<br>연결하시겠습니까?<br>옵션 문파연결 삭제 | 1.숫지(변호)일백<br>2.브랜드일백<br>3.추천문章(0)지보기<br>4.모바일주소(WINC)<br>5.KRN(2소개 |
| 4. URL                          |              | STESS PAT             |                                                              |                                                                     |
| Yet 193                         | E es Ta 1    | er tolet              | Yet 193 ED GEC                                               | 201 JEJ (201 000                                                    |
| No. Providence of               |              | No. 10 Conception     | 모바일주소(WINC)                                                  |                                                                     |
| 1.월거찾기<br>2월거찾기 추기<br>3.월 UFL입력 | Ja (<br>http | IRL업적<br>V/winc.orJar | 1.숫지(번호)입력<br>2.브랜드입력<br>3.추천문町이(지보기                         | · 숫자(변호)입력<br>542_                                                  |

| MONETA |  |
|--------|--|
|--------|--|

MONETA

MONETA

MONETA Card

....

, , ,

MONETA

SK

MONETA

IC - Chip

,

### MONETA -

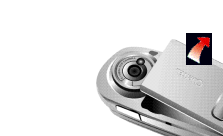

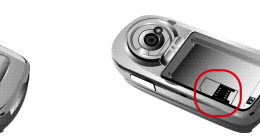

/ / , ID

www.moneta.co.kr

IC - Chip

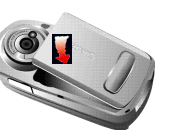

(Chip)

, MONETA Card

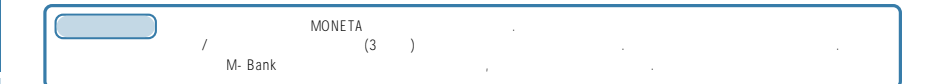

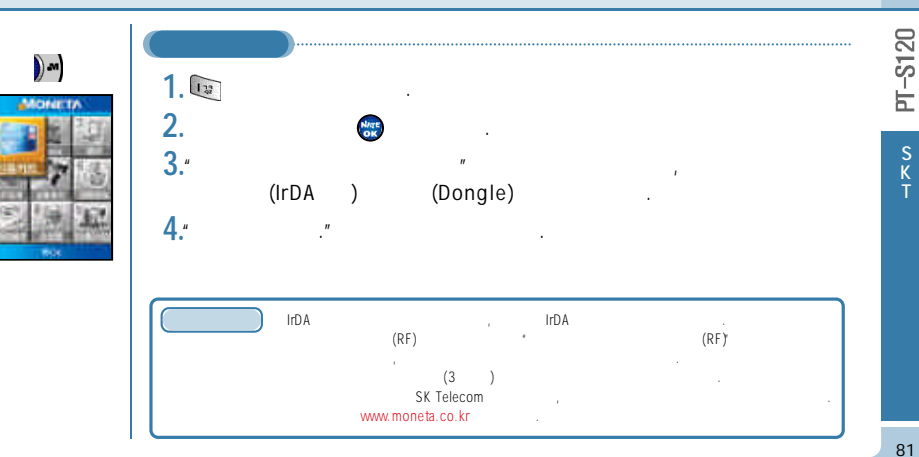

# MONETA - BANK BANK (Chip) , 7 7 7

PT-S120

82

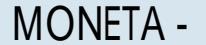

, , , , ,

| BANK<br>1. PH BANK<br>2. M-BANK<br>3. | 1. 3 1. 3   2. 2.   3. 3.   4. 4.           |
|---------------------------------------|---------------------------------------------|
| M - BANK 7† 7†<br>(3)7†               | Portal www.moneta.co.kr<br>www.moneta.co.kr |

# MONETA -

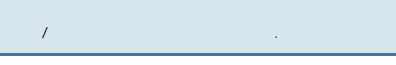

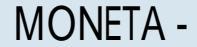

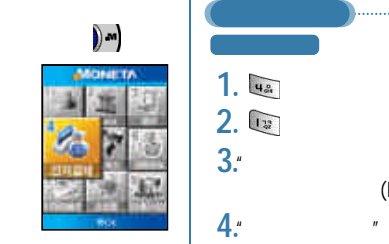

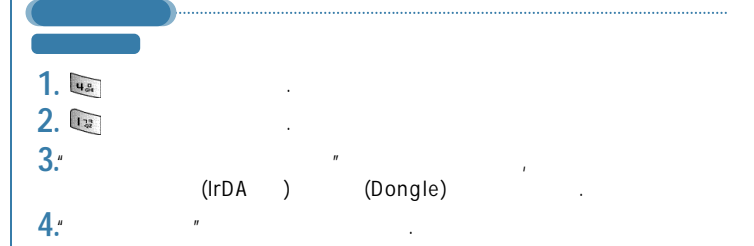

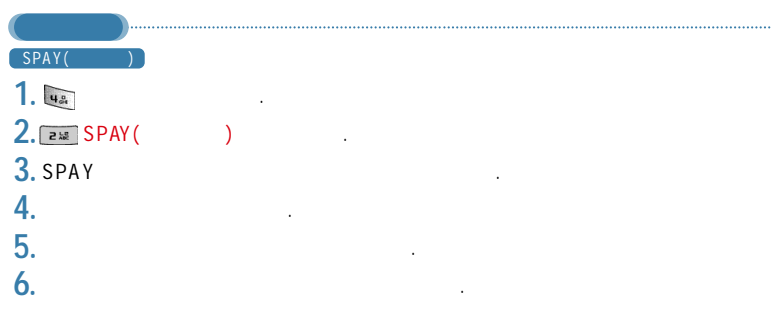

-S120

Ь

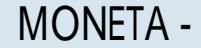

-S120

Ь

S K

86

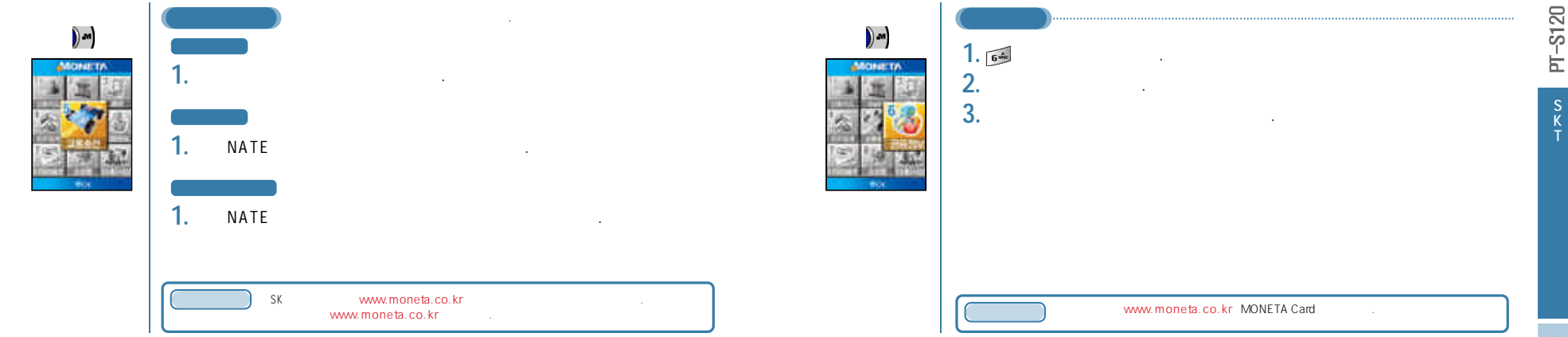

n

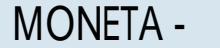

MONETA -

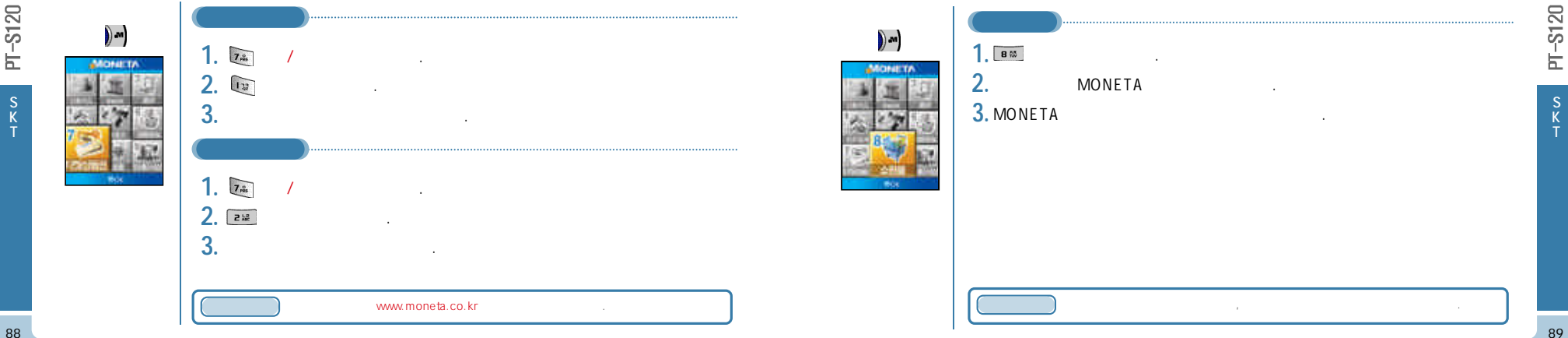

S K

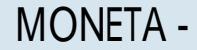

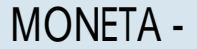

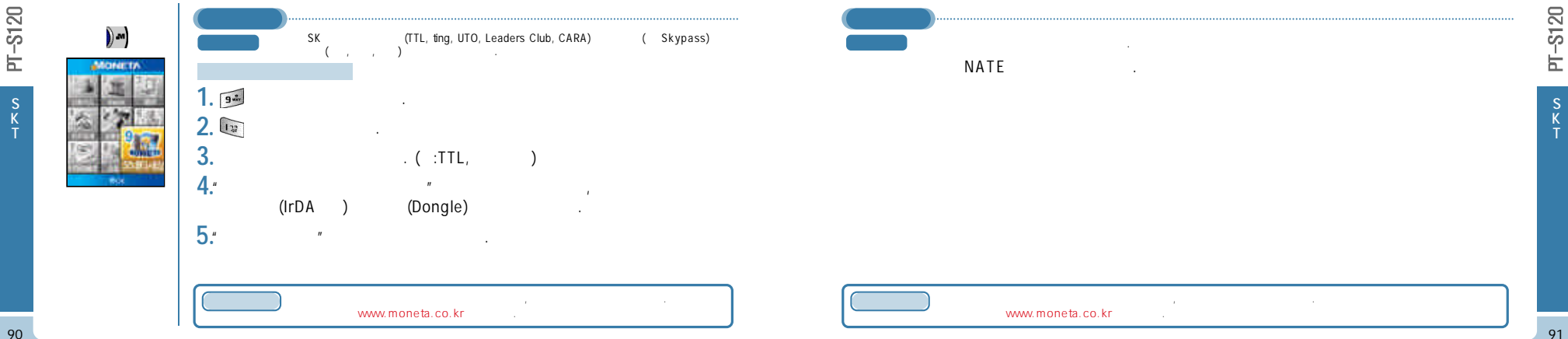

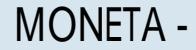

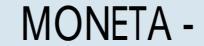

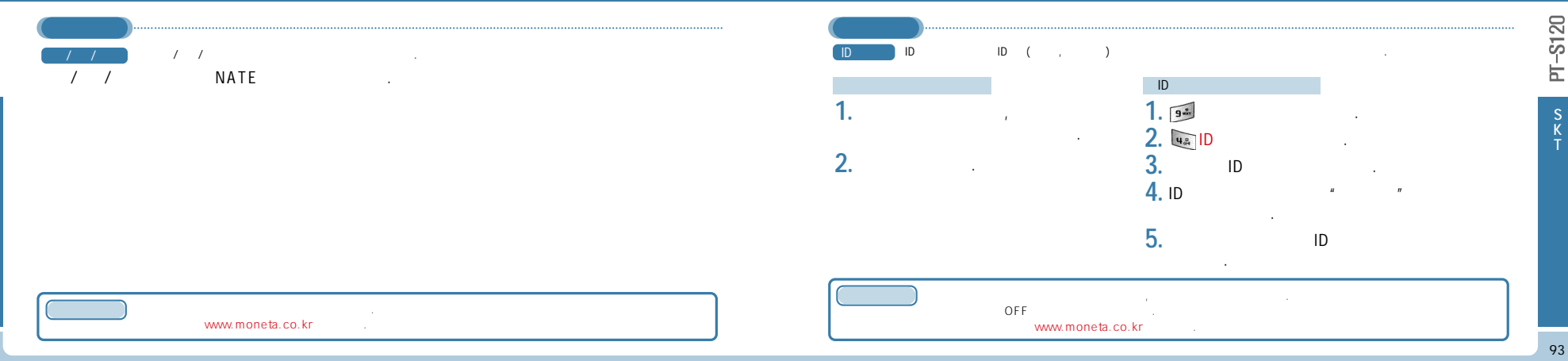

PT-S120

93

Ė

# MONETA -

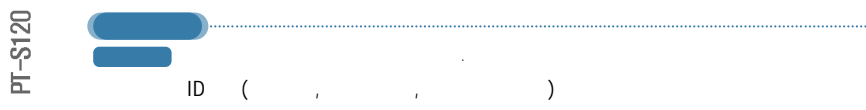

| MONETA | www.moneta.co.kr |
|--------|------------------|
|        |                  |

# NATE GPS - / / NATE GPS

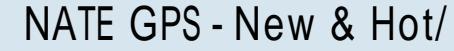

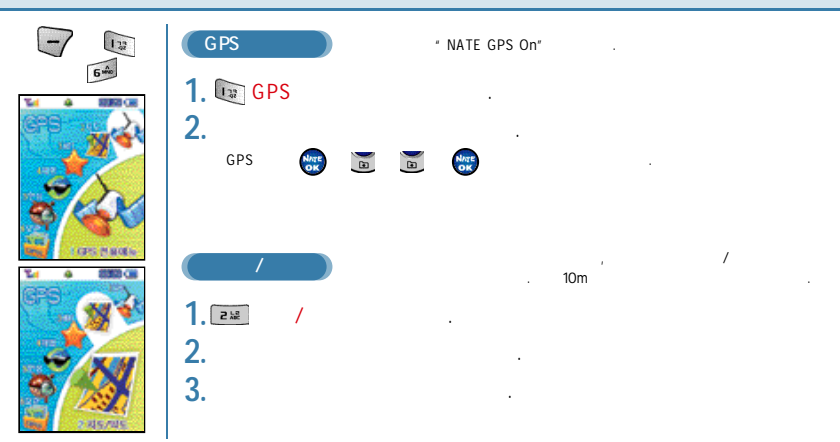

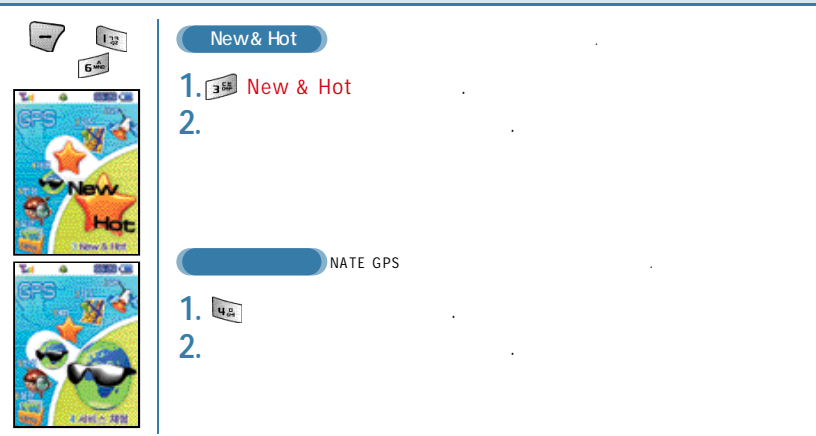

96

-S120

Ы

S K -S120

**F** 

# NATE GPS -

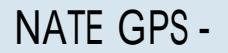

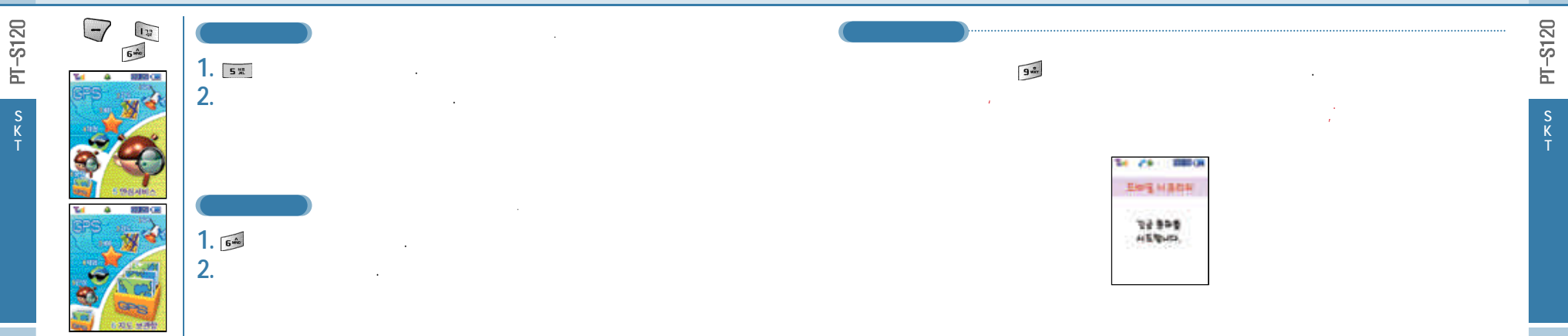

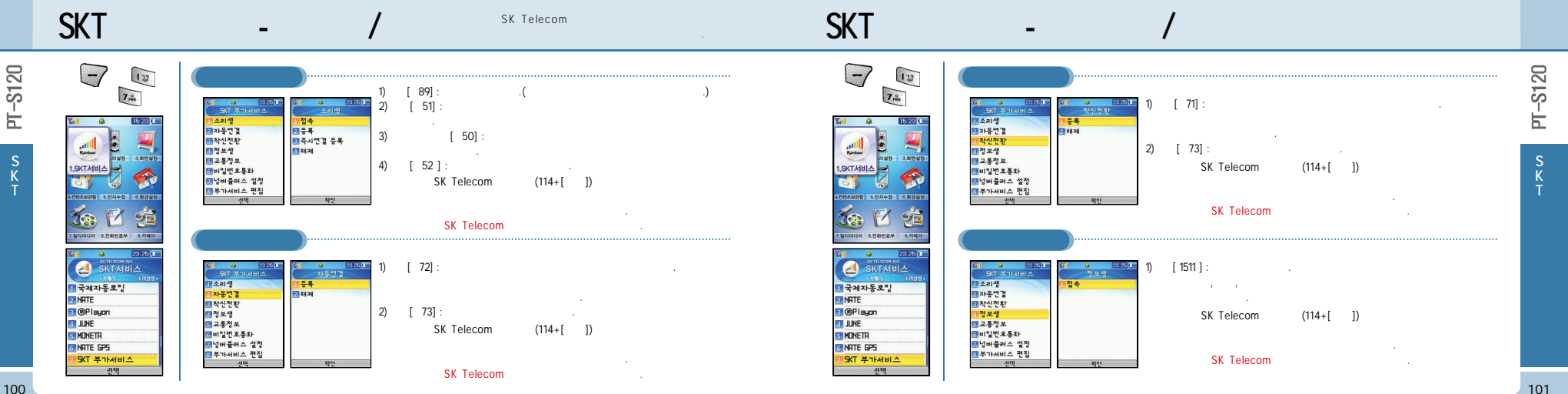

#### SKT 기 -

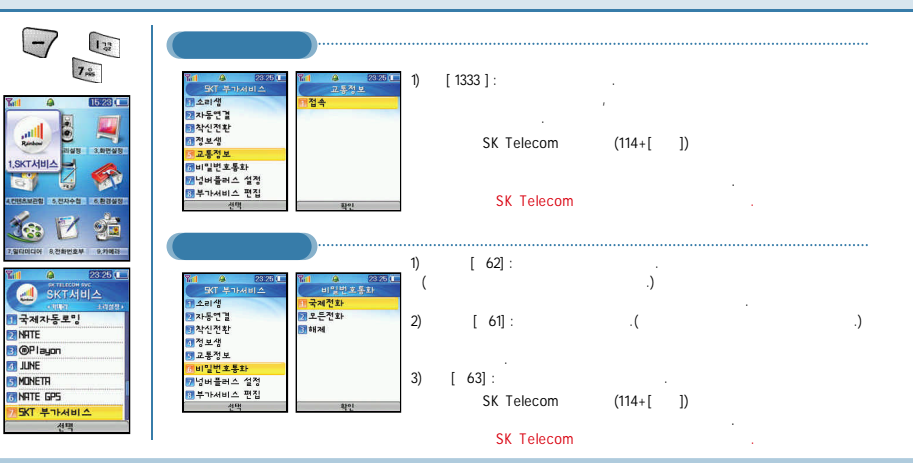

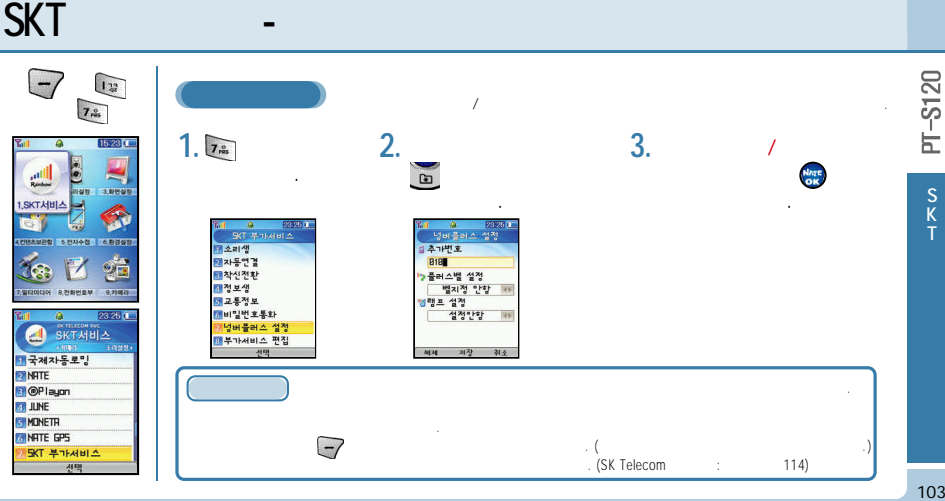

기

-

102

-S120

Ы

-7

Rindow

<u>(</u>

NATE

3 JUNE

MONETR

SKT 가 - 가

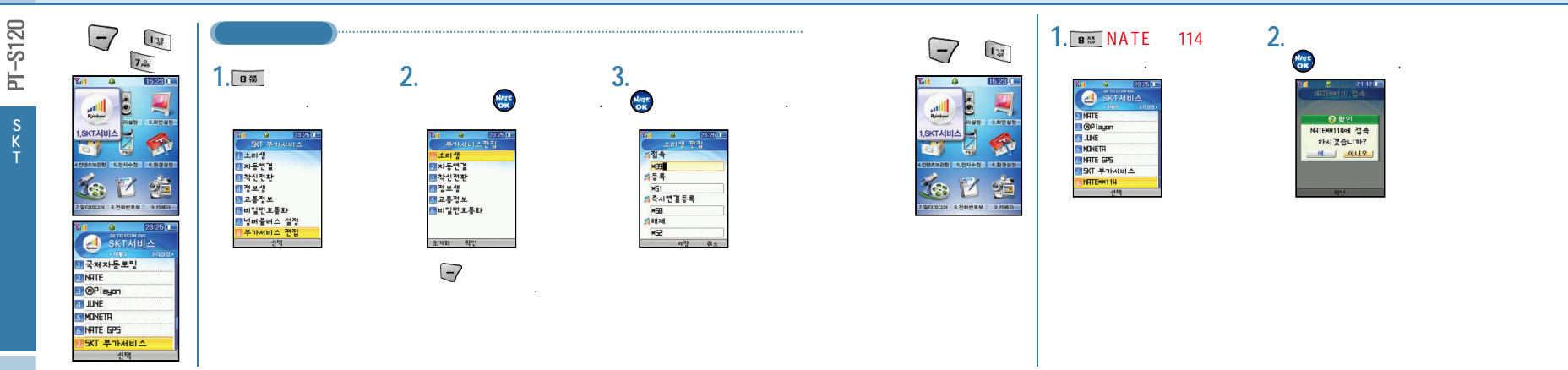

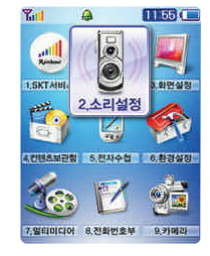

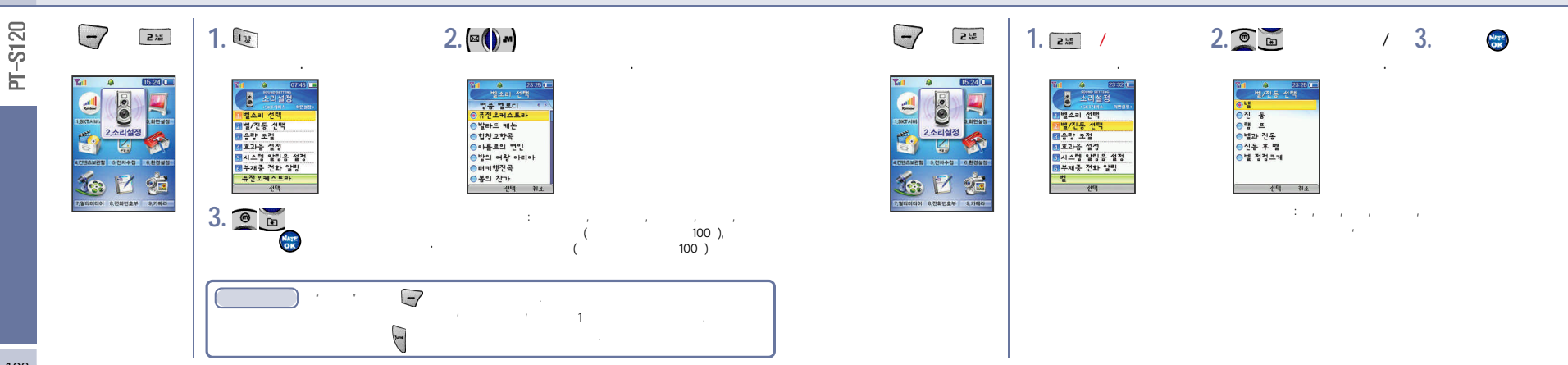

-S120

Ы

| - 2% | 1. 💷                                                                                                    | 2.                                                                                                    | 3.                 | (m) (n) (n) |             | - | 1.                                      | 2.                                                                                                    |
|------|----------------------------------------------------------------------------------------------------|----------------------------------------------------------------------------------------------------|--------------------|-------------|-------------|---|-----------------------------------------|----------------------------------------------------------------------------------------------------|
|      | 다. 2001년 10<br>2001년 20<br>2011년 2011년 2011년<br>11년 2011년 2011년<br>11년 2011년 2011년<br>2011년 2011년 2011년<br>2011년 2011년 2011년<br>2011년 2011년 2011년 2011년<br>2011년 2011년 2011년 2011년 2011년 2011년 2011년 2011년 2011년 2011년 2011년 2011년 2011년 2011년 2011년 2011년 2011년 2011년 2011년<br>2011년 2011년 2011년 2011년 2011년 2011년 2011년 2011년 2011년 2011년 2011년 2011년 2011년 2011년 2011년 2011년 2011년 2011년 2011 | 6     200       67.33     67.33       67.43     67.33       67.43     67.43       67.43     67.43       67.43     67.43       67.43     67.43       67.43     67.43       67.44     67.43       67.45     67.44       67.44     67.44       67.44     67.44       67.44     67.44       67.44     67.44       67.44     67.44       67.44     67.44       67.44     67.44       67.44     67.44       67.44     67.44       67.44     67.44       67.44     67.44       67.44     67.44       67.44     67.44       67.44     67.44       67.44     67.44       67.44     67.44       67.44     67.44       67.44     67.44       67.44     67.44       67.44     67.44       67.44     67.44       67.44 | ( ,<br>,<br>1<br>0 | ,<br>,      | , ,<br>/ .) |   | [ · · · · · · · · · · · · · · · · · · · | ८     ८     ८     ८     ८     ८     ८     ८     ८     ८     ८     ८     ८     ८     ८     ८     ८     ८     ८     ८     ८     ८     ८     ८     ८     ८     ८     ८     ८     ८     ८     ८     ८     ८     ८     ८     ८     ८     ८     ८     ८     ८     ८     ८     ८     ८     ८     ८     ८     ८     ८     ८     ८     ८     ८     ८     ८     ८     ८     ८     ८     ८     ८     ८     ८     ८     ८     ८     ८     ८     ८     ८     ८     ८     ८     ८     ८     ८     ८     ८     ८     ८     ८     ८     ८     ८     ८     ८     ८     ८     ८     ८     ८     ८     ८     ८     ८     ८     ८     ८     ८     ८     ८     ८     ८     ८     ८ |
|      |                                                                                                    | 1. 2.<br>5. 6.                                                                                                    | 3. 4.<br>7. 8.     |             |             |   | 3. ∞(),∞                                | NIGE                                                                                                    |
|      |                                                                                                    |                                                                                                    |                    |             |             |   | 1. :<br>( ,<br>2. :<br>3. :             | , , , )                                                                                                    |
|      |                                                                                                    | 1 1                                                                                                    |                    |             |             |   | 4. :<br>5. :                            | . ( , , ,                                                                                                    |

111

.

( , , .( , , , , , ,

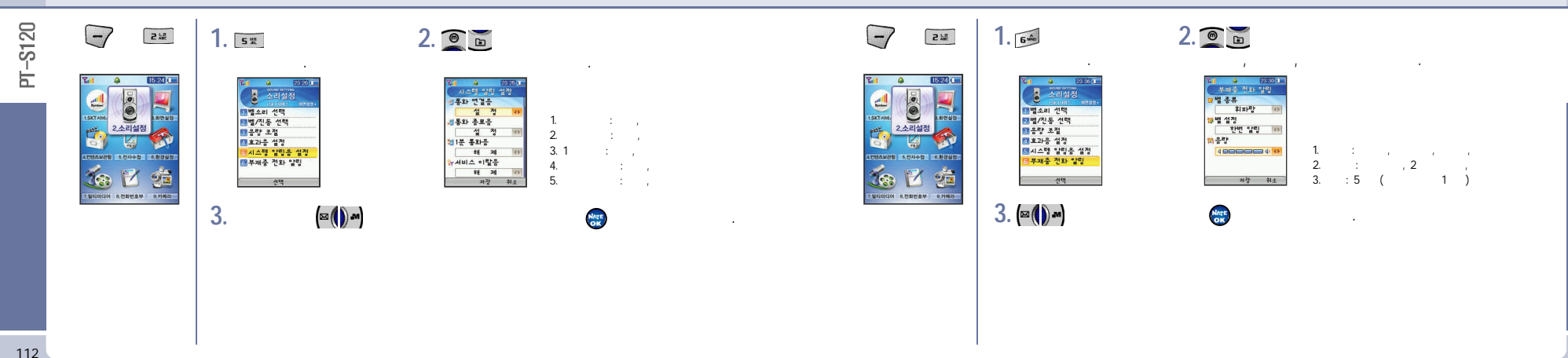

-S120

Ŀ

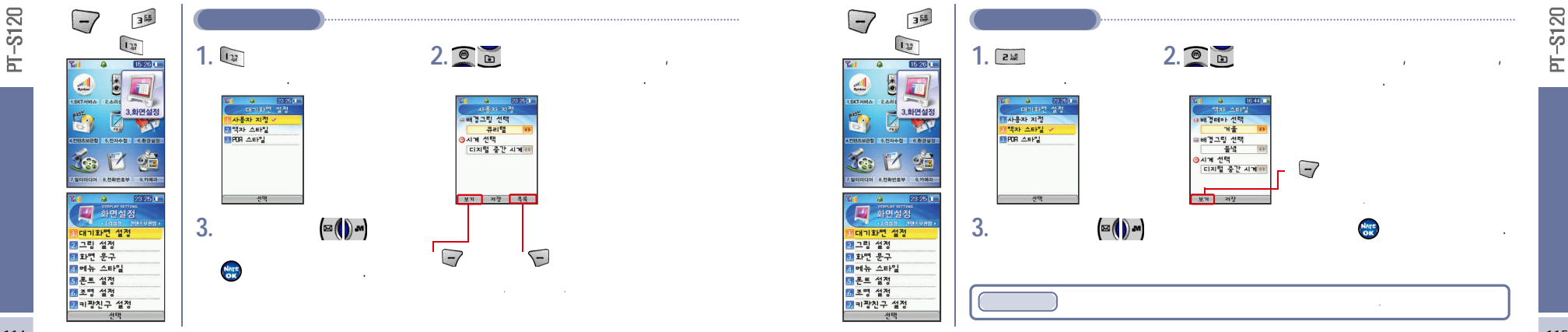

-

114

-

- PDA

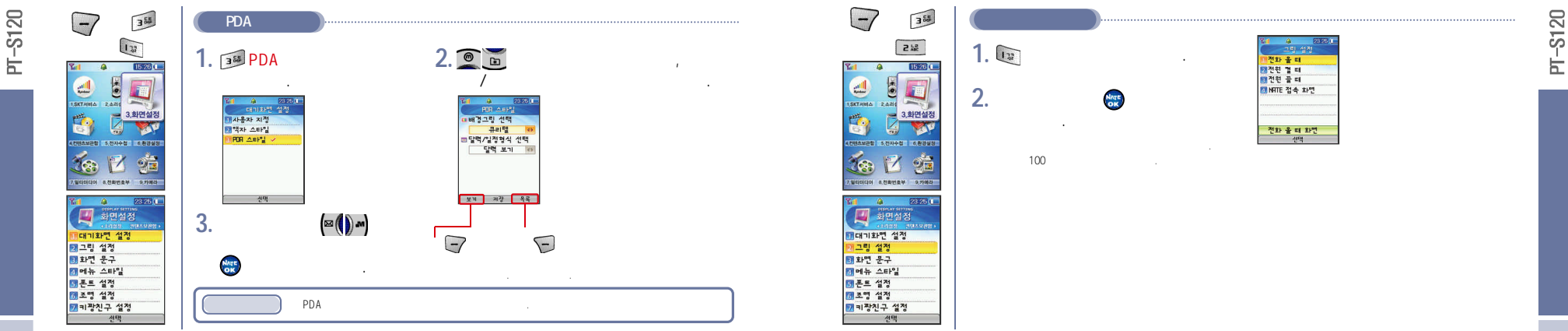

-

#### - NATE

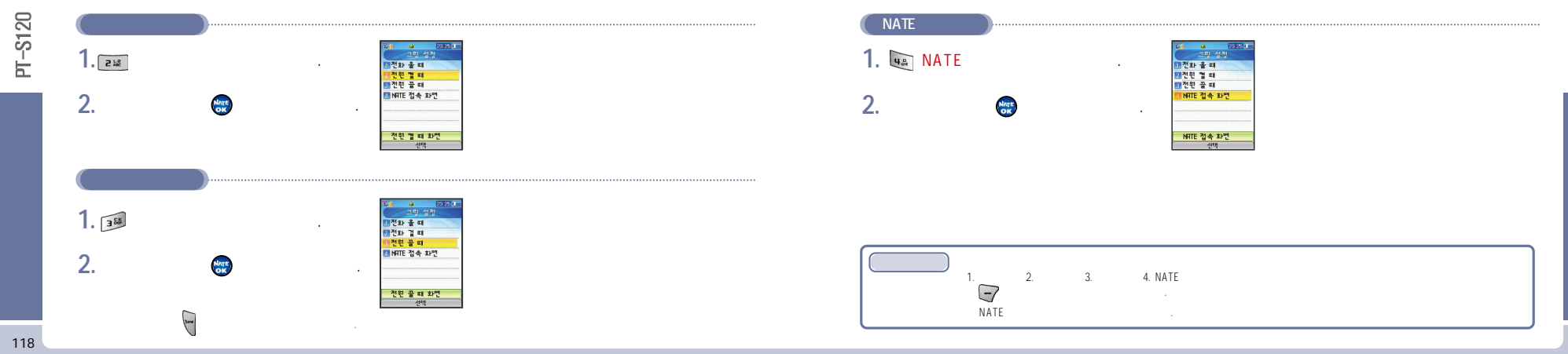

-

119

-S120

Ė

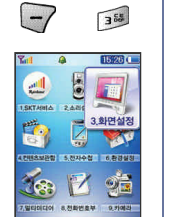

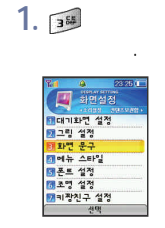

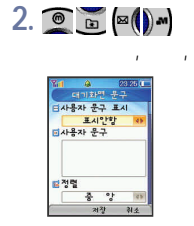

,

.

| - 355                                                    |        |                                        |  |
|----------------------------------------------------------|--------|----------------------------------------|--|
| ¥#                                                       | 1.     | 1월 월 2013                              |  |
| ··································                       | 2. 🗨 🖻 | · · · · · · · · · · · · · · · · · · ·  |  |
| 47842428 3.23498 4.8248                                  |        | 24 <del>2</del>                        |  |
| 14 A 2329 (<br>한민실정<br>- Forthell - 전문A Martin           | 1.     | 11 @ 0000 m<br>이유방식 성정<br>이야이콘<br>이야이콘 |  |
| 태대기화면 설정<br>1월 그림 설정<br>1월 화면 문구<br>1 에뷰 스타일<br>1월 폰트 설정 | 2. 🙍 🚡 |                                        |  |
| 55 조명 설생<br>23 비장친구 설정<br>전막                             | _      | 2173                                   |  |

-

120

121

-S120

Ы

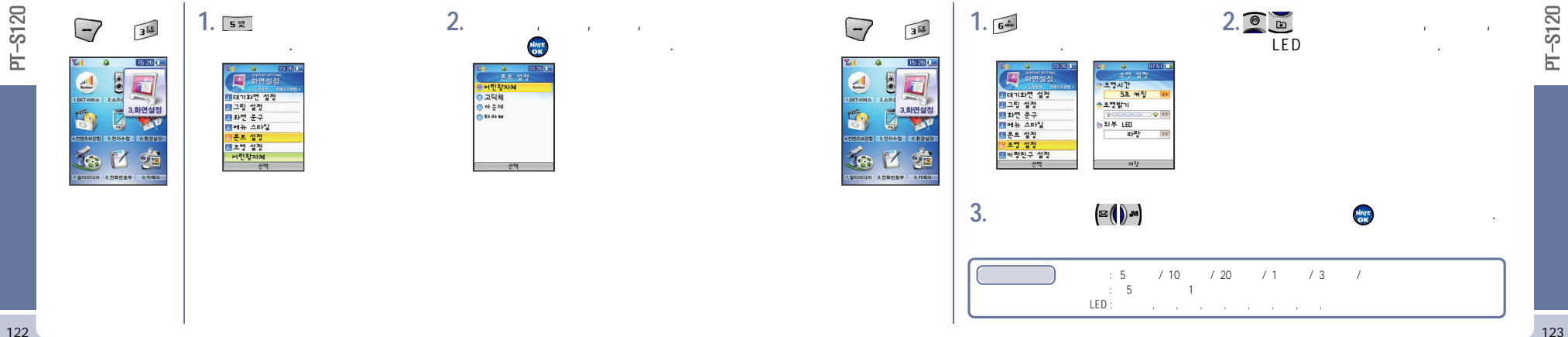

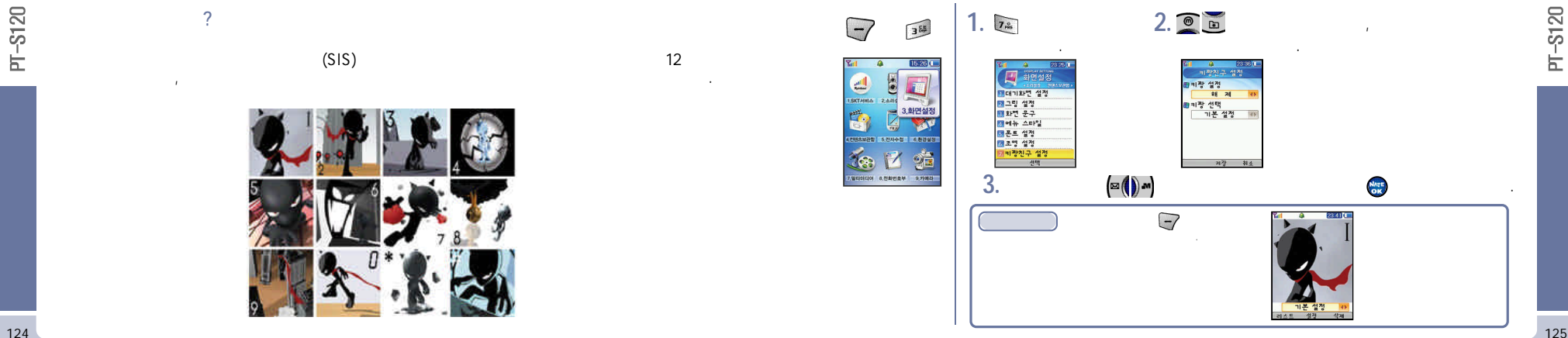

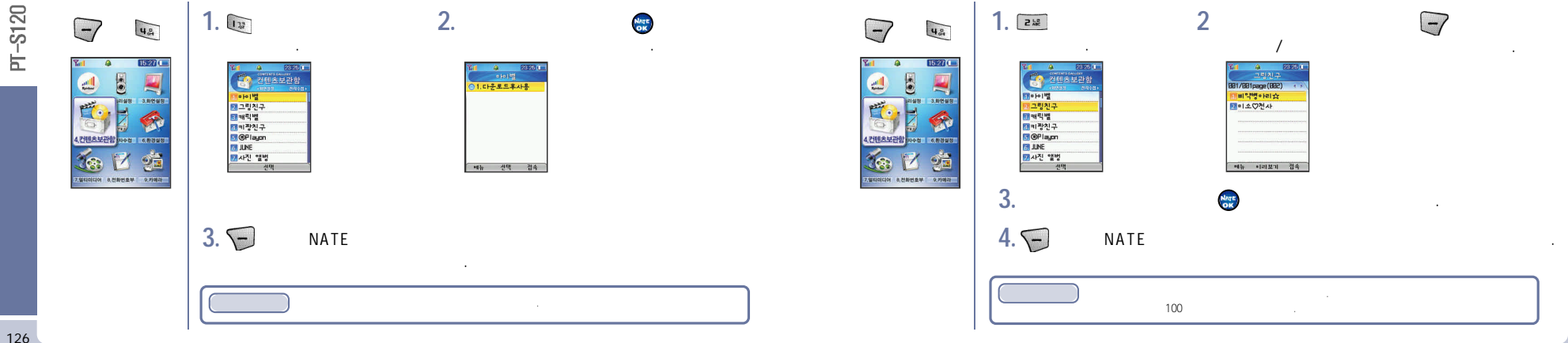

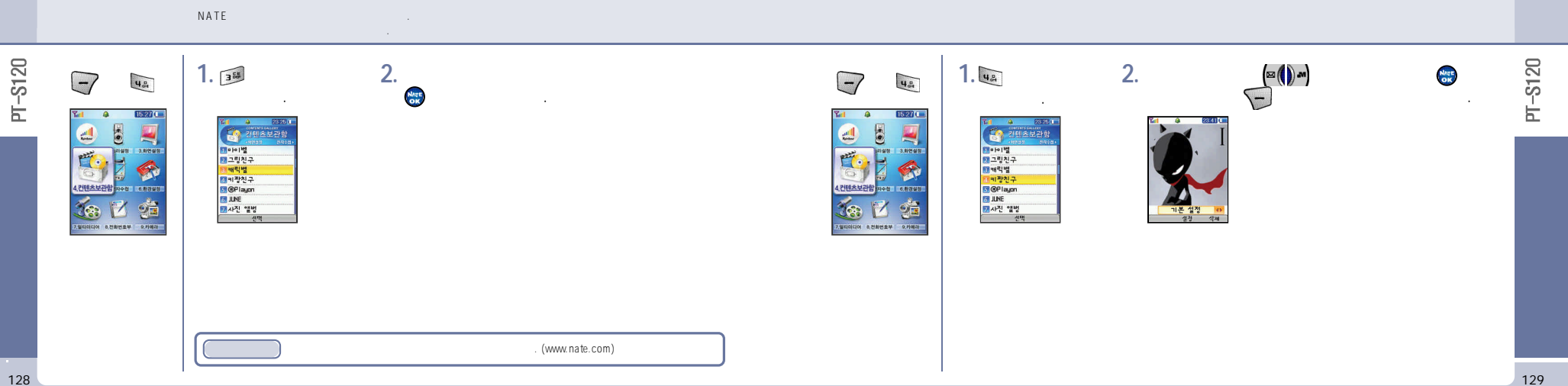

# Playon/JUNE

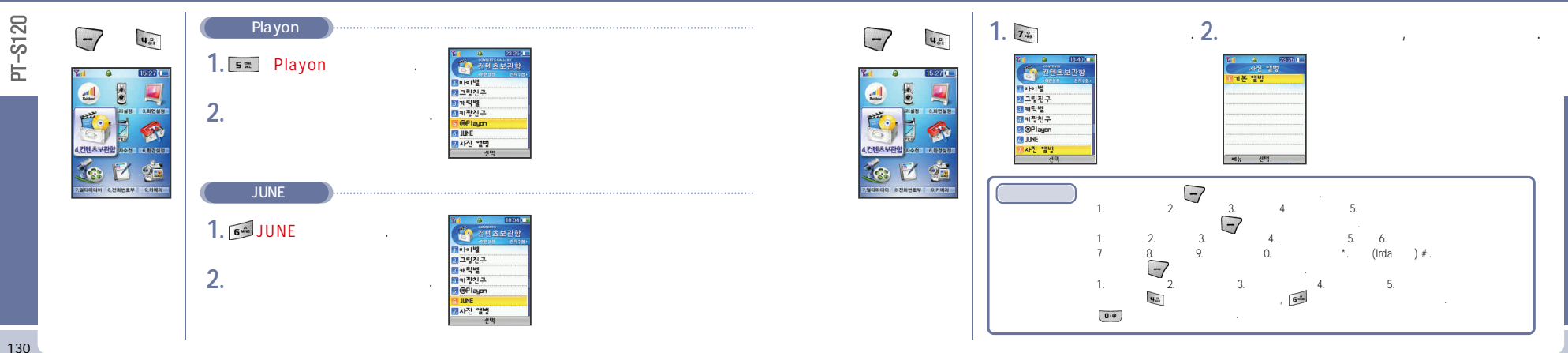

131

-S120

Ы

# Capture

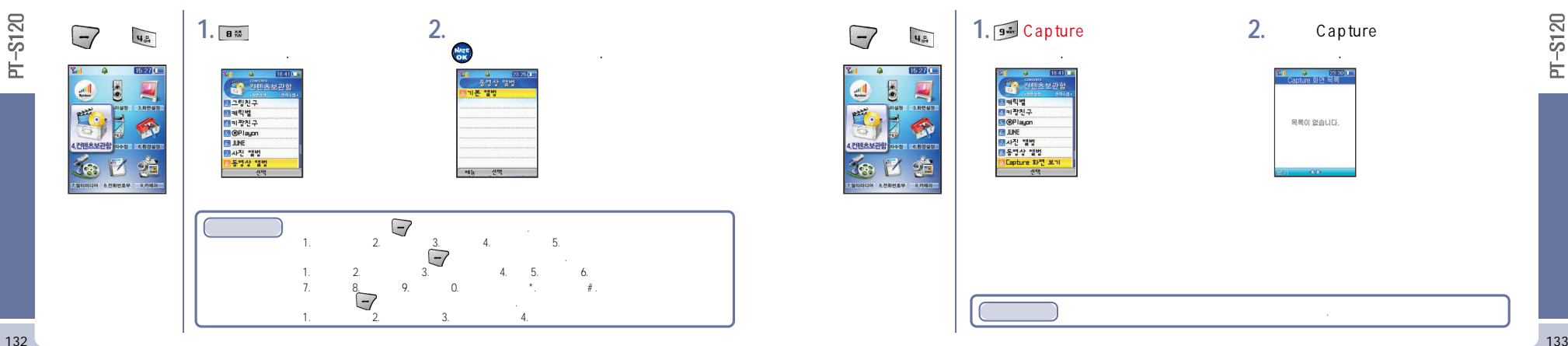

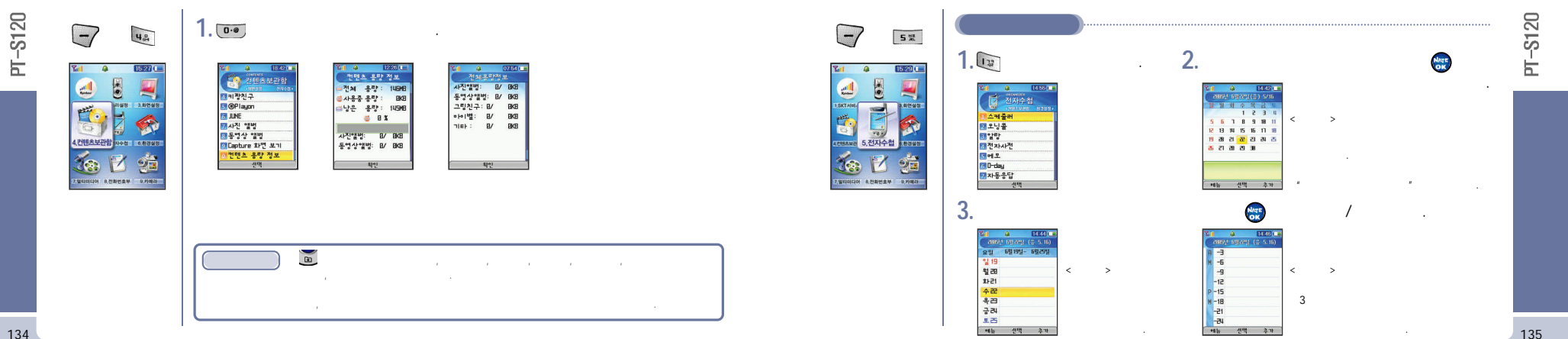

- 가

136

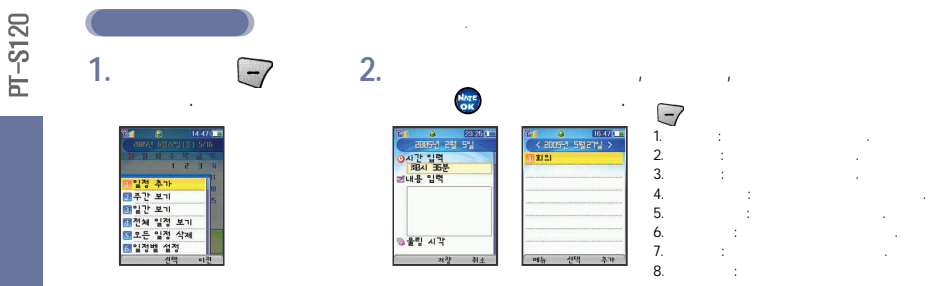

| -7      | 7       | <b>(</b> |  |
|---------|---------|----------|--|
| 122 345 | 44      |          |  |
| 7.4 9.4 | 5 1 0.0 |          |  |

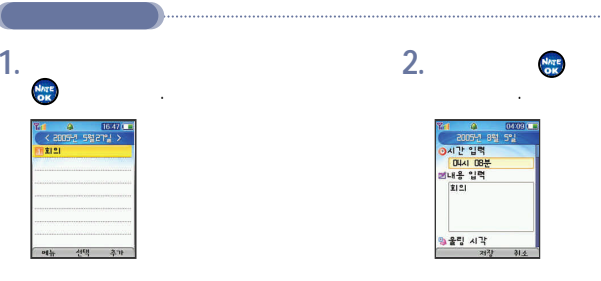

-

-S120 2. ∞() --7 2.2 5 號 -7 5 18 Ē 3 ce . 172 Ы 1... 이야일 알라 15.29 15.29 × () × 4 4 00030 오닝을 추가 전시간 지정 18분 후 18분 후 138분 후 .... 전자수첩 ~ .... 1 1 \*\*\* E - 제출러 해제 1 SKTABL 1 SKT HIL . -테모닝콜 가 -현미회의수미옥미공의토미일이 10시간 입력 미시 12분 B \* 가리는 11 전자사전 53 메오 150 D-day 설정 184 : (1)/2/3/4/5 🐌 반복 횟수 5.전자수첩 \* 환경영정 (컨BAM2 5,전자수첩 NATE 선맥 321 4. : 5 / 10 / 15 ₩ 자동응답 선택 법시간 간격 - Se 90 저장 취소 7.열리리디어 8.전화번호부 9.카메라 7,월티미디아 8.전화변호부 9.카페리 3. B 23 25 0 전자수첩 1 🙆 💯 새 압당 등록 2 12 ARTONE STRAN ]매일 알랑 2 시간 지정 테스케줄러 NATE 4. 12 모닝콜 13 알랑 18분 후 188분 후 1388분 후 . Ŀ ∠. 접자사전 9 S에또 NATE 20 **J**. 6 D-day 자동응답 선택 선맥

138

-

-S120

Ы

#### / 20 / 30 - 10

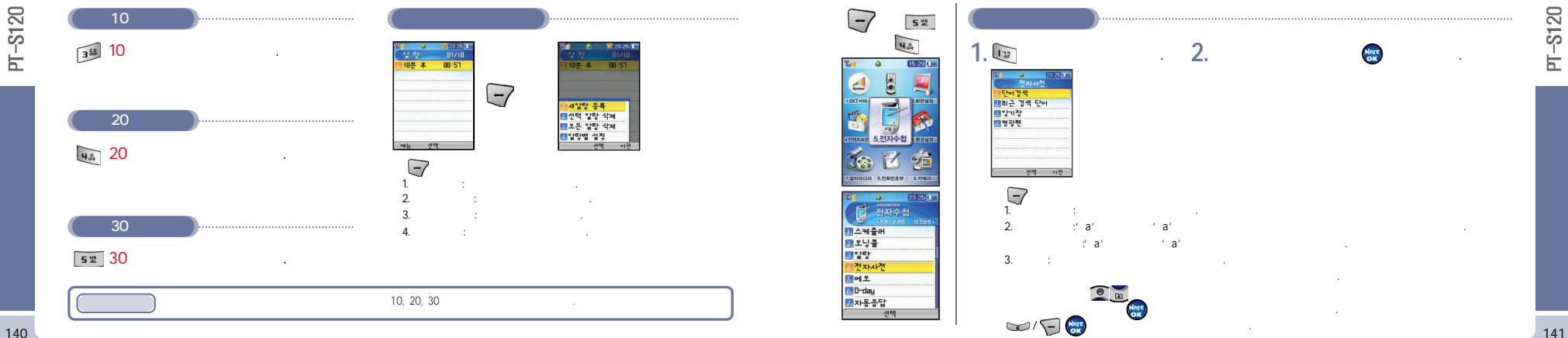

-
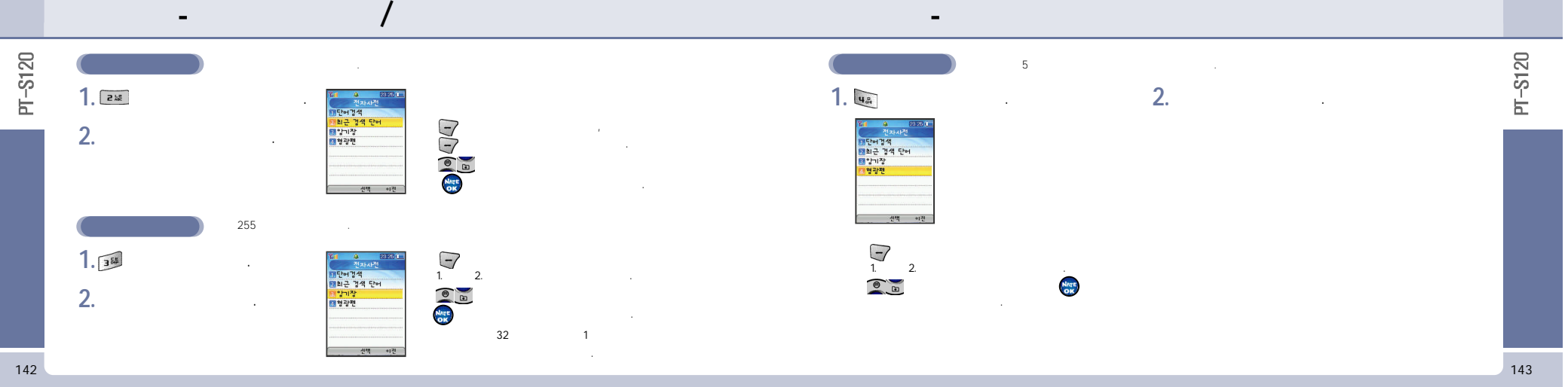

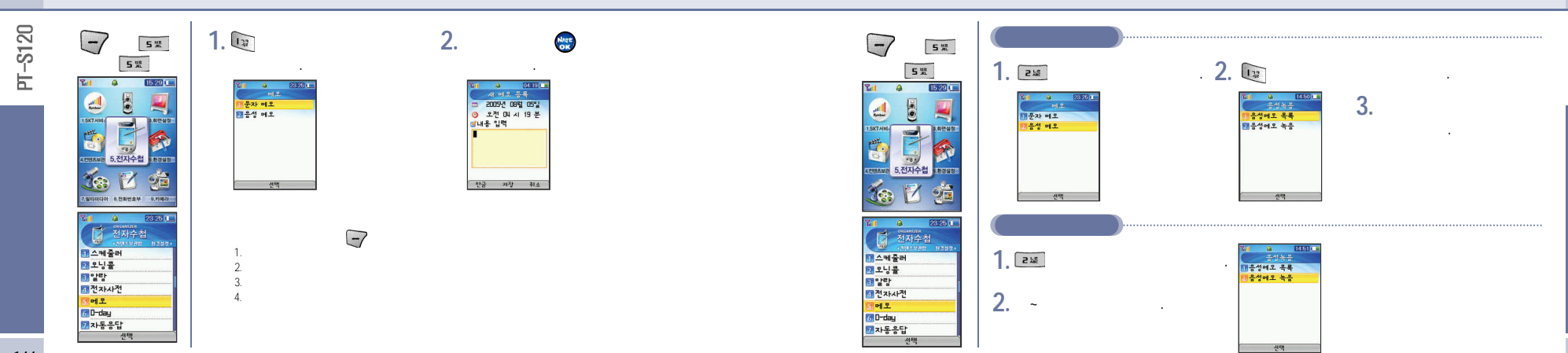

-

145

-S120

Ы

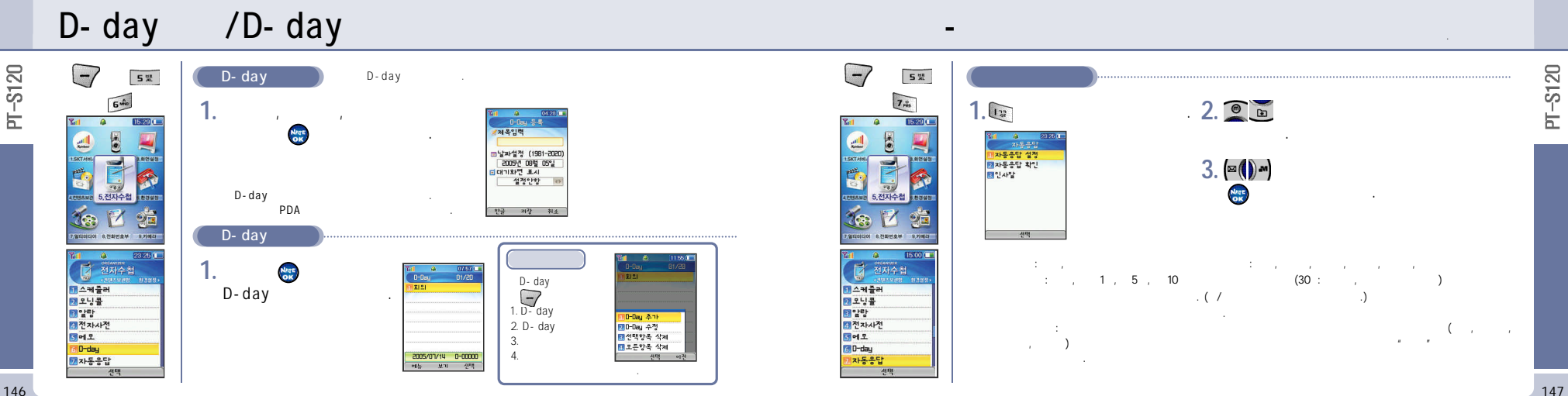

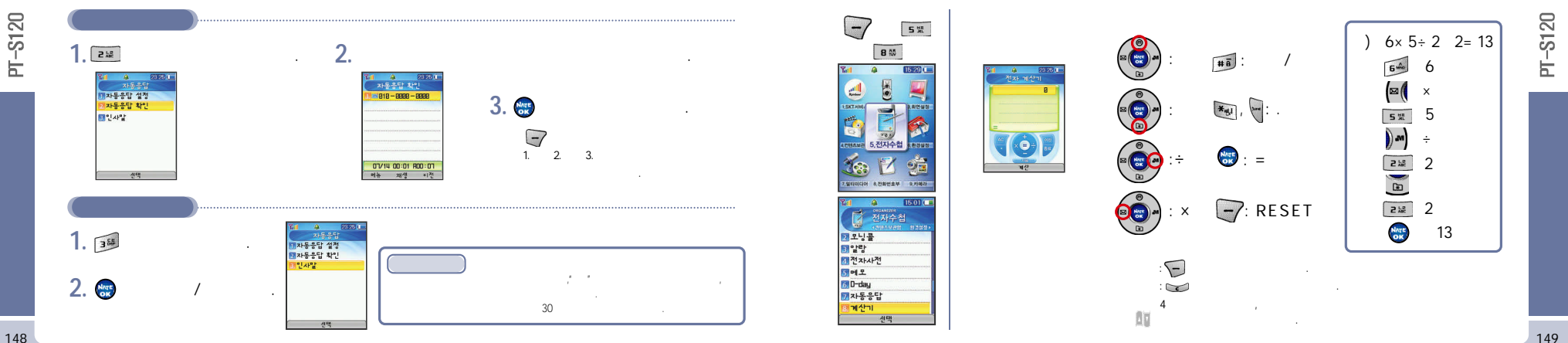

-

#### -S120 -7 5 號 2. 🖲 🖻 9 ..... 9 · 23 단위 환산 23 25 0 1. 11 23726 ( 용 232 단위 환산 ∠. Ы ۷. 15.29 환산 () M 言현재단위 차율 E: 6 2길이 환산 .... . . • 22이 환산 4 1 날이 환산 3 넓이 환산 ■부피 환산 (¤ () • ) 3 부피 환산 5 질량 환산 6 온도 환산 🖏 환율단위 1 SKTABL . -PHEN I 5.전자수첩 \* 환경영정 (= () » 선택 × () × 선택 에뉴 변환 이전 95 3. 📾 . 7,월티티디아 8,전화번호부 9,카메리 15:02 2005 7 27 가 전자수첩 1792.978 8788 기 3. 😁 3 알랑 3 알랑 3 전자사전 5 메오 6 D-day 7 자동응답 8 계산기 . -7 \* 환율단취 1. 2. 이단위환산 선택 선택 이전

-

PT-S120

콤현재단위

\* 환산단위

센티이터

센티이터

변환 이전

-

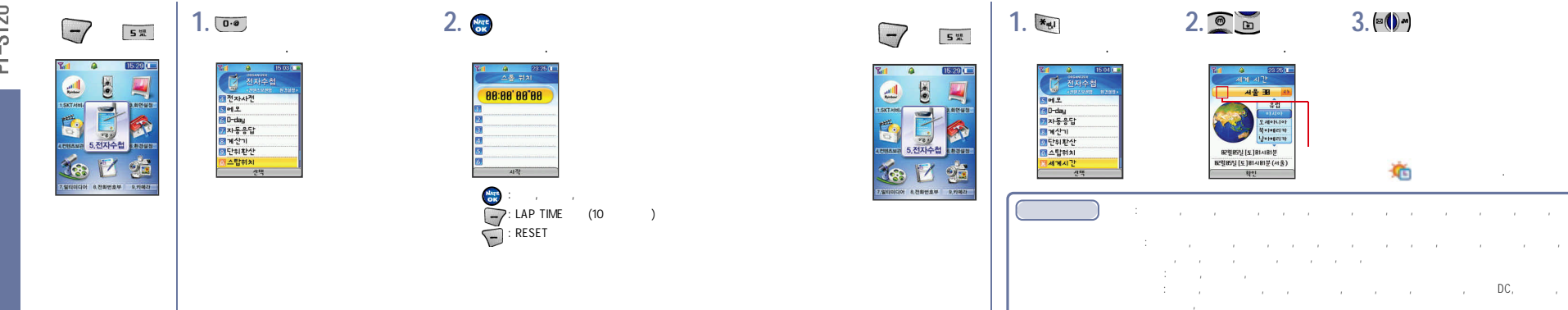

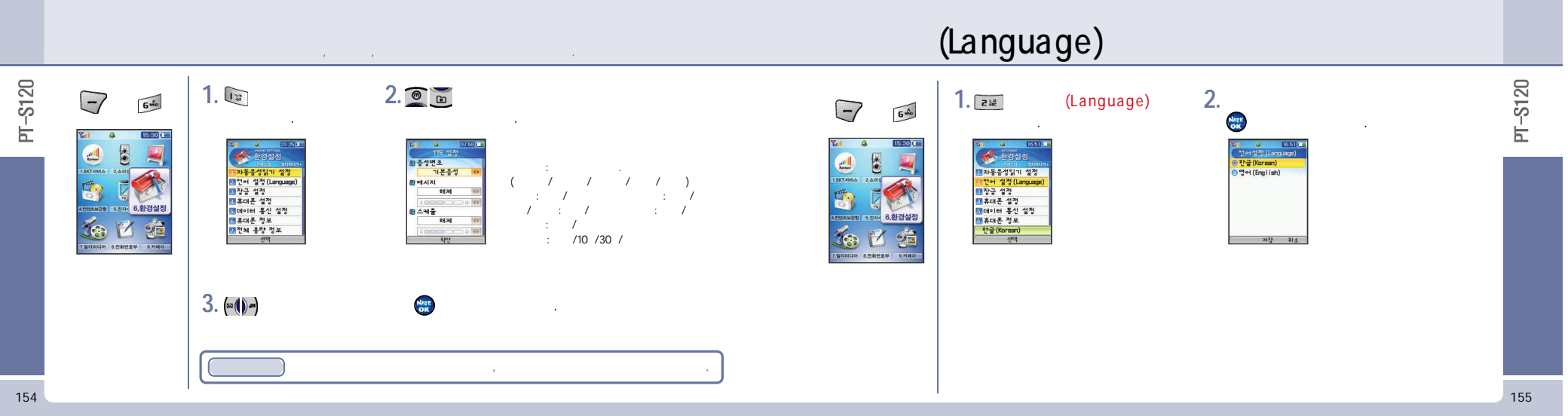

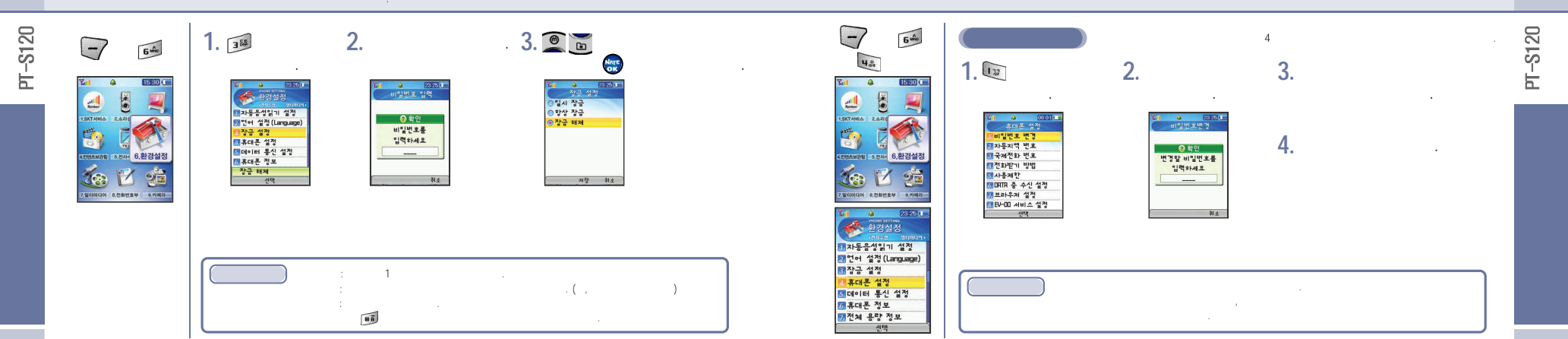

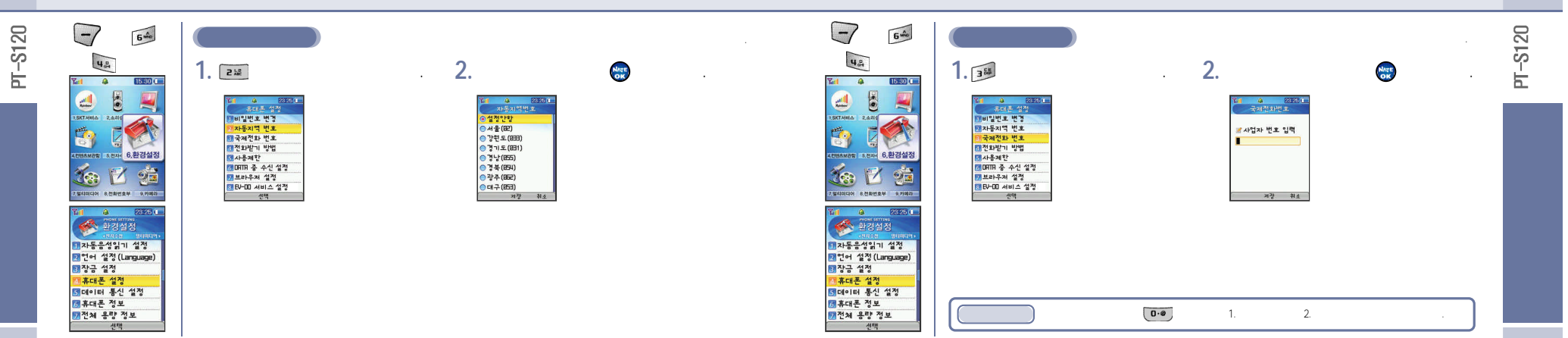

158

-

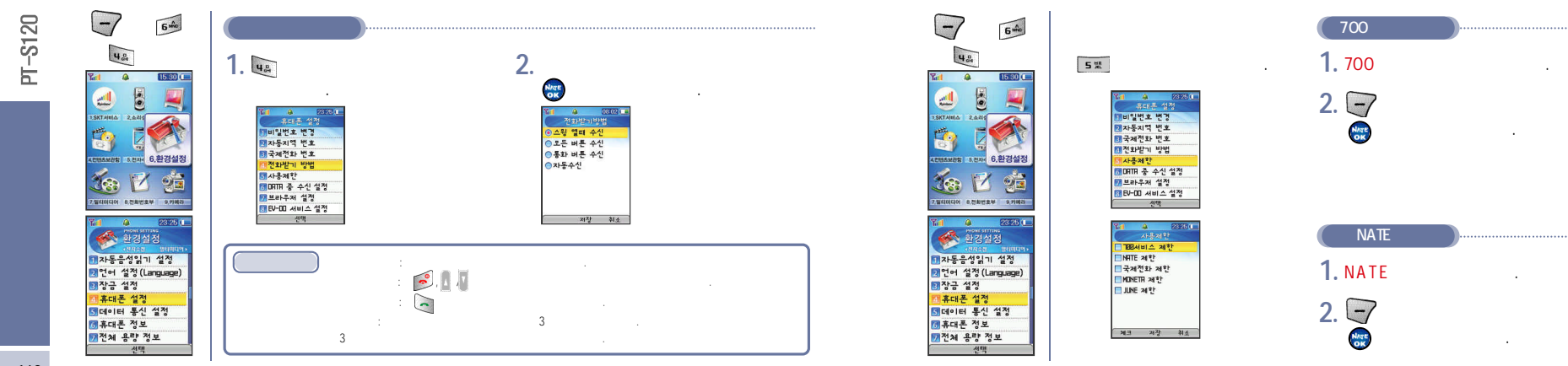

PT-S120

160

-

#### - DATA

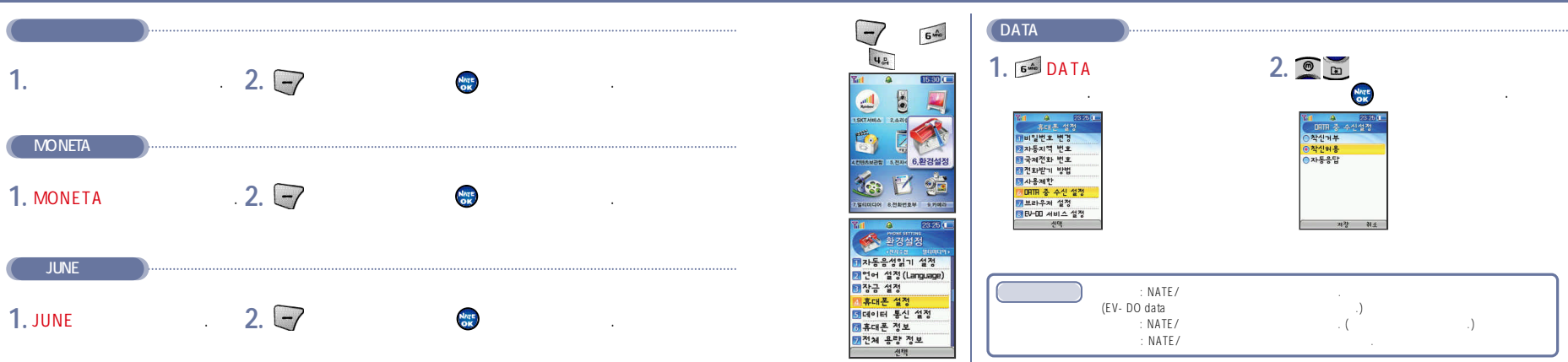

-S120 Н

NATE/

162

-S120

Ь

1.

-

### - EV–DO

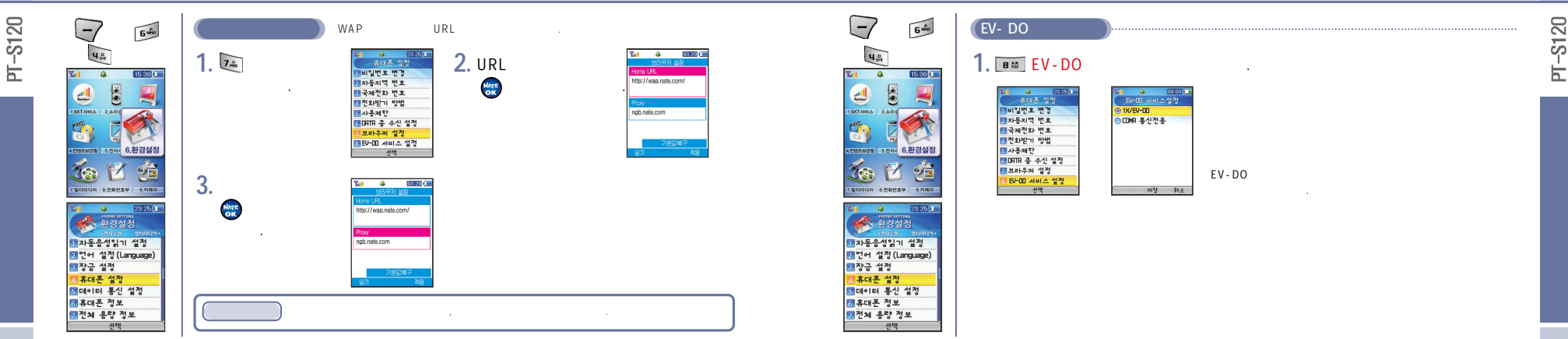

164

-

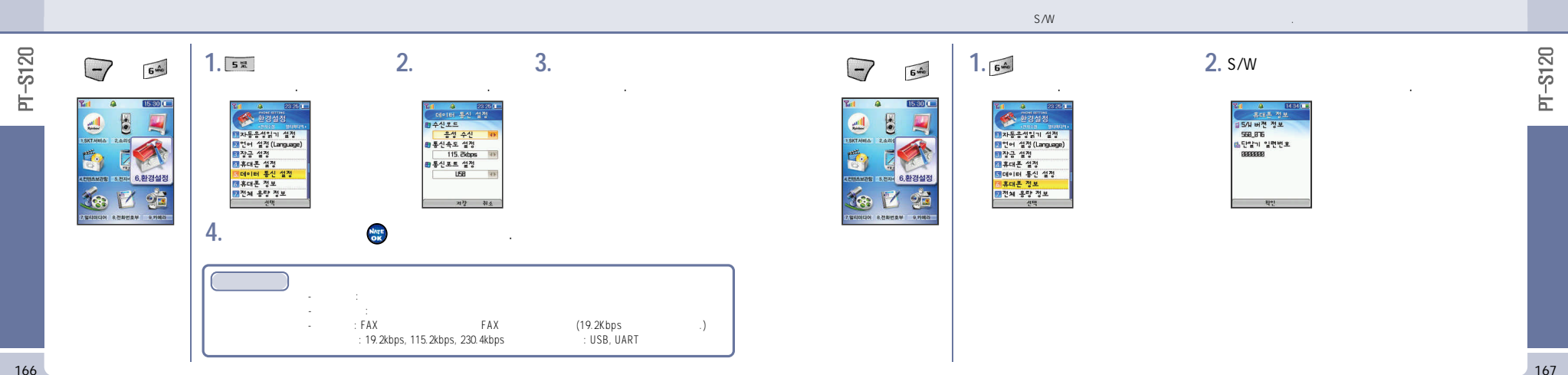

-S120 2 1. 7mm 8 👯 -7 6 m -1 6 ..... . Ζ. . . Ы 15.30 07.54 07.54 ( 15-30 전체용량정보 전체음량정보 -비밀번호 입력 .... 사진앨범: B/ BKB 동영상앨범: B/ BKB 그렇친구: B/ BKB 아이별: B/ BKB ... . ■전체 용량: 14648 ●사용중용량: BKB 1 태자동음성읽기 설정 2 언어 설정(Language) 3 장금 설정 중확인 SKTANNA 2 AZIA 전어 설정(Language) SKTANEA 2 AZIG ☆낭은 용량: 145**4**8 비일번호를 제휴대폰 설정 a 8 x 입력하세요 🚺 휴대폰 설정 TIEF: B/ BKB 5페이터 통신 설정 3데이터 통신 설정 사진앨범: B/ BKB 동영상앨범: B/ BKB 종대폰 정보 -----4컨B5M2학 5.전자· 6,환경설정 LTIBAM2방 5.전자· 6.환경설정 전체 용량 정보 🐻 휴대폰 정보 7전체 용량 정보 이 설정값 초기화 25 25 신막 선맥 확인 神소 101 7.열리미디어 8.전화번호부 9.카메라 7.열리미디어 8.전화번호부 9.카메라 1 NATE <u>ځ</u>. . Ð , , , , 가

168

169

PT-S120

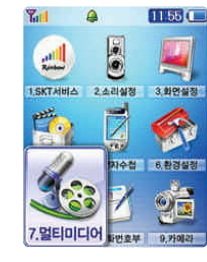

PT-S120

# Curriors Racing

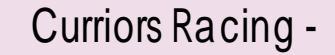

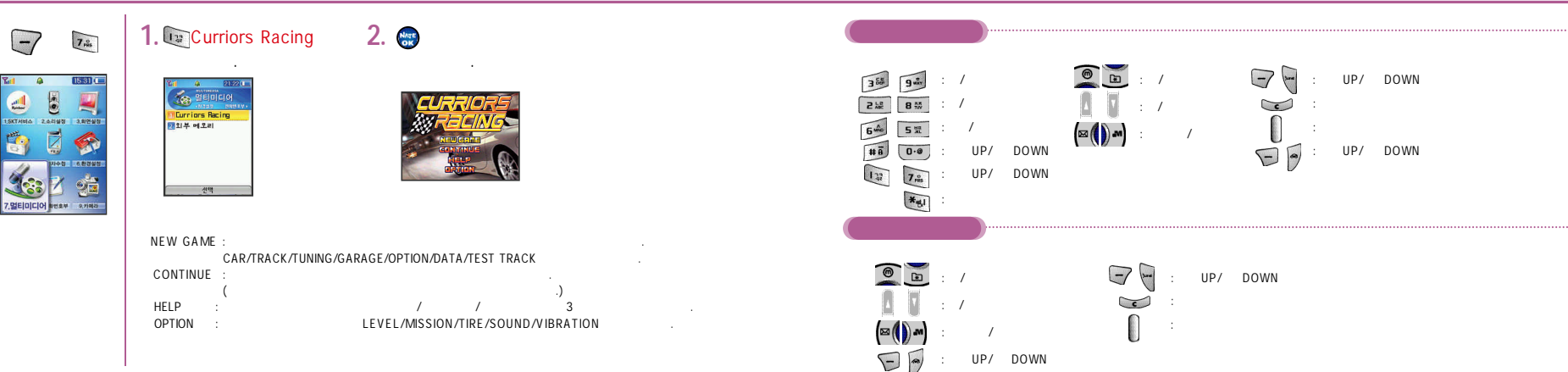

172

-S120

Ь.

173

-S120

Ė

### Curriors Racing

## Curriors Racing

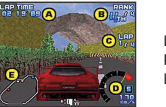

LAP TIME : RANK : LAP :

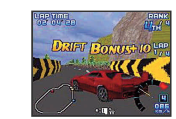

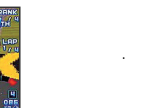

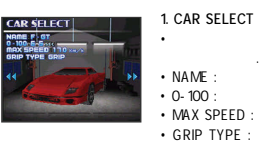

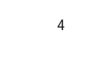

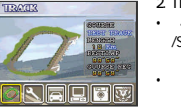

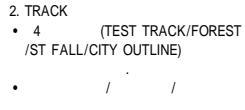

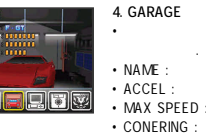

## Curriors Racing

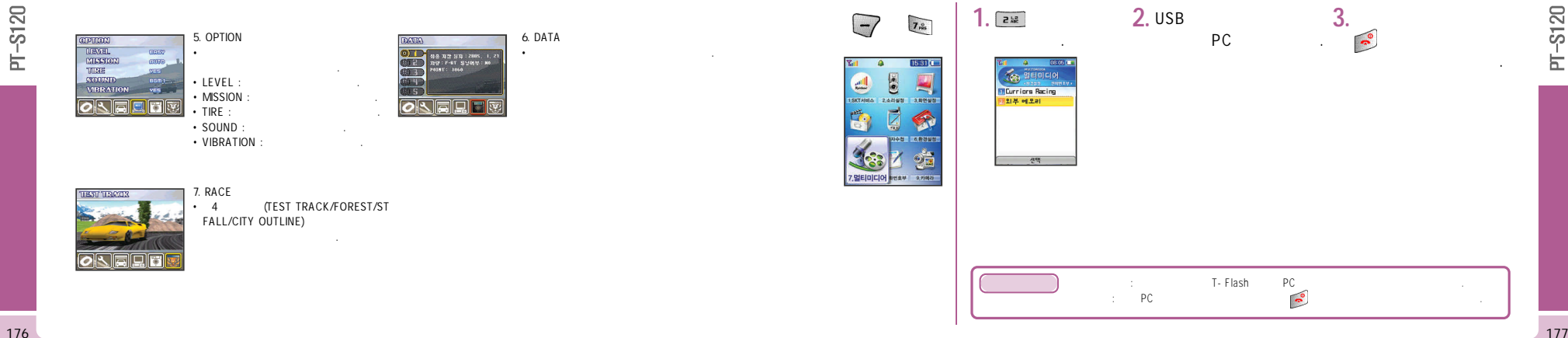

| Web(www.     | nate.com)      |         |       |  |
|--------------|----------------|---------|-------|--|
| : 300 / , :: | , ,<br>200 / , | :30 / , | :50 / |  |

e-mail ncbadmin@m-page.co.kr

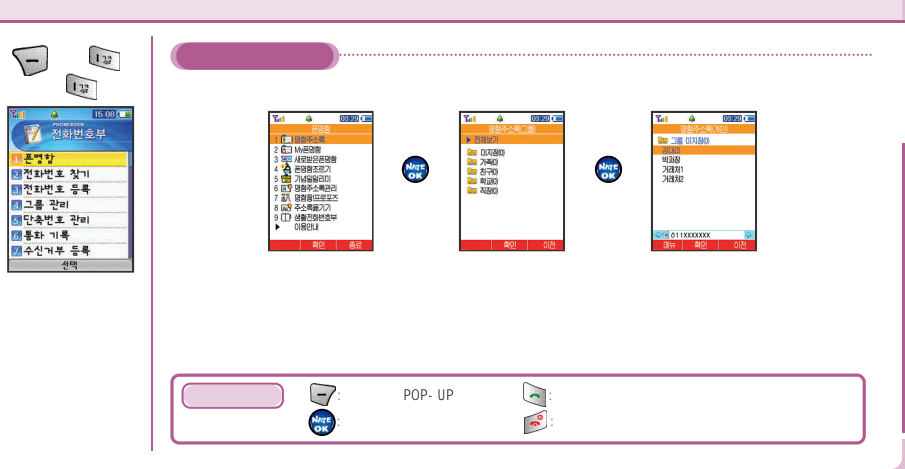

-

178

-S120

Ь

- My

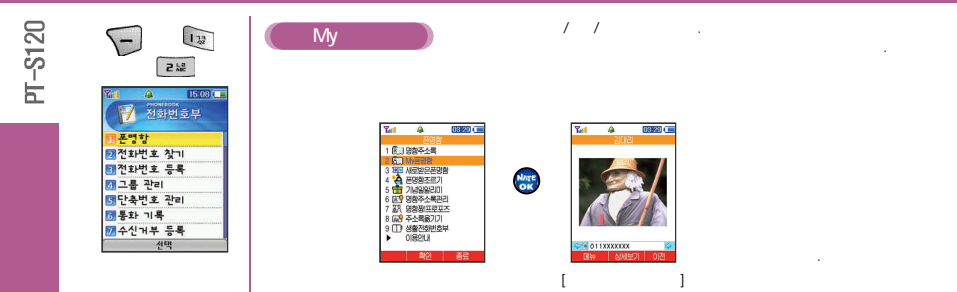

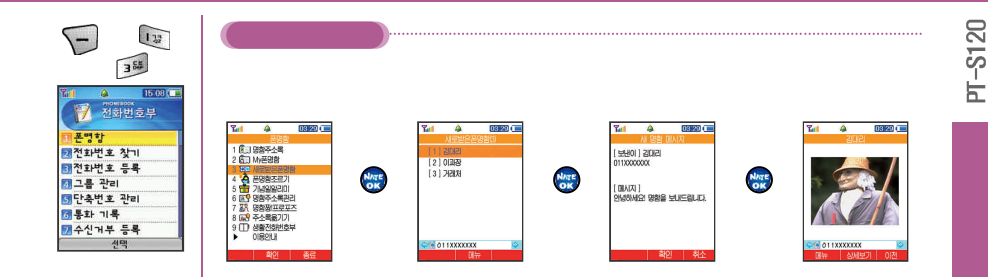

-

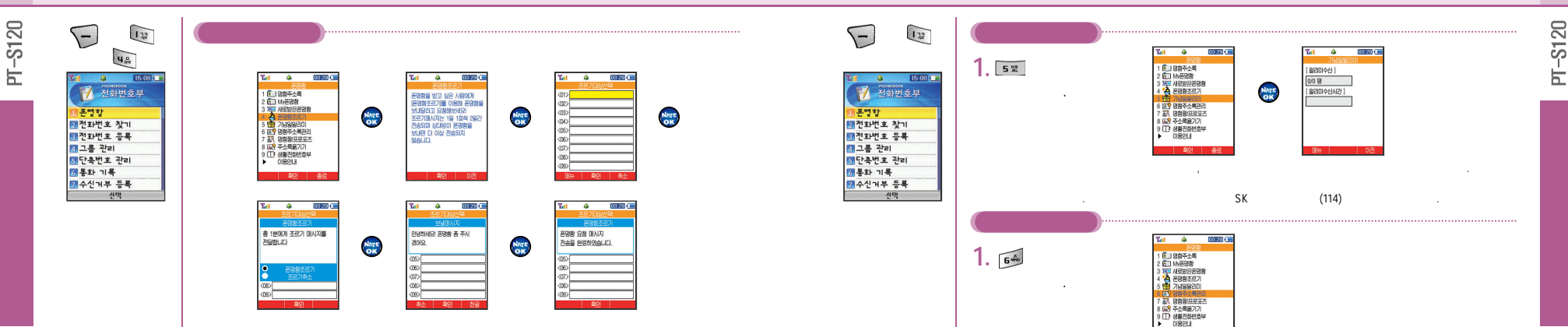

확인 종료

182

-

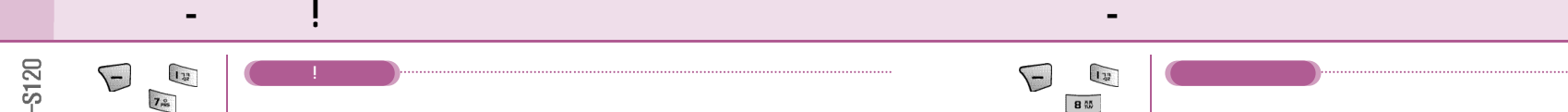

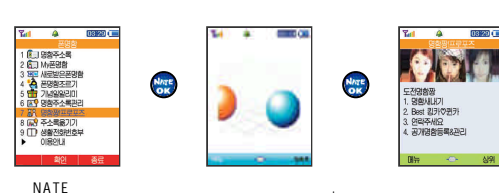

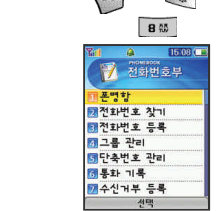

ID/

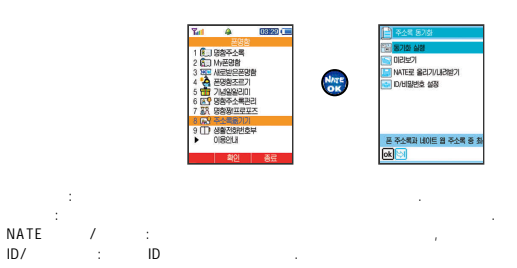

Ы

-S120

Н

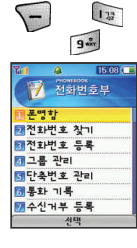

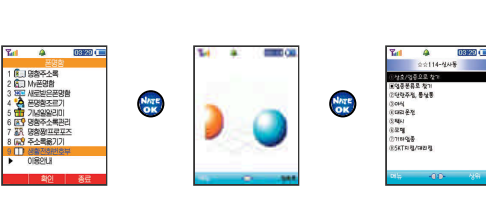

MATE 55 114

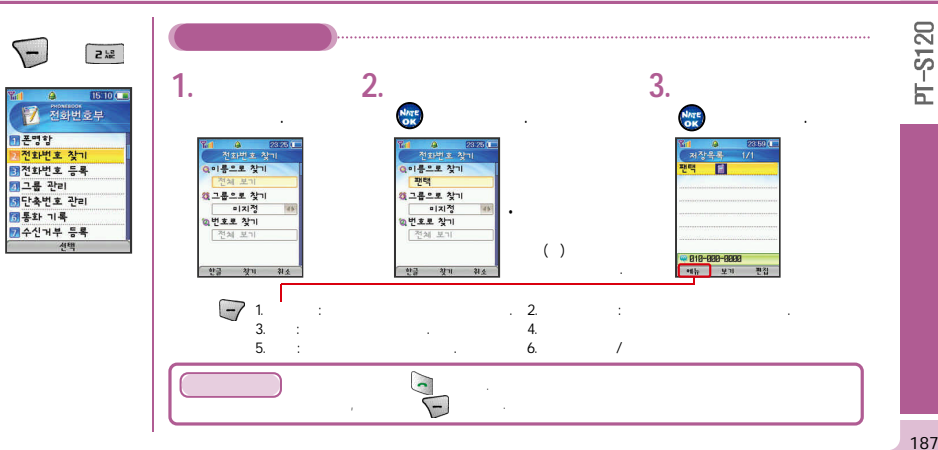

-

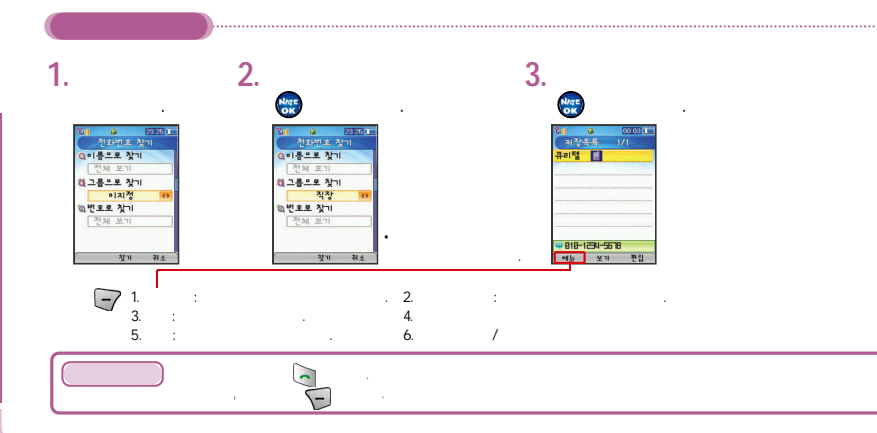

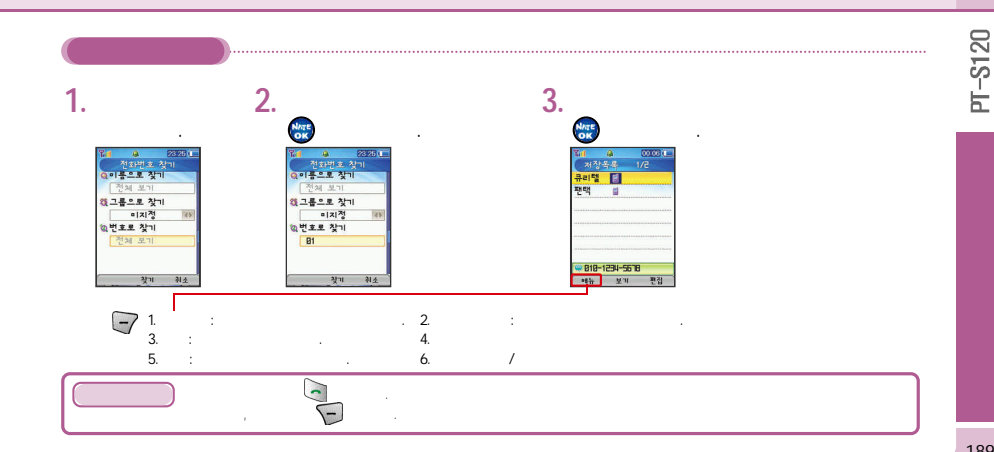

188

F.

|       |                                                                                                    | 2000 | 가 . | ·  |     |                     |   |           |        |                       |       |      |
|-------|----------------------------------------------------------------------------------------------------|------|-----|----|-----|---------------------|---|-----------|--------|-----------------------|-------|------|
| -S120 | - 3                                                                                                    | 1.   |     | 2. |     | 3.                  | 8 | 4.        |        | . <mark>5.</mark> url | . 6.  | 0010 |
| μ     | [1] 233] 1<br>전화(1997) 233] 1<br>전화(1997) 233]<br>전화(1997) 234<br>2 그룹 관리<br>월 그룹 관리<br>월 구학 기류<br>[2] 수산(기부 등록<br>관약 |      |     | B  |     | 2. 0000 1<br>1.1942 | : | <b>7.</b> | 가<br>가 | ·<br>가 .              | 8.    | E    |
|       |                                                                                                    |      |     |    | 1 . | 9.                  |   | 10.       |        |                       | 11. 📾 |      |
| 190   |                                                                                                    |      |     |    |     |                     |   |           |        |                       |       | 10   |

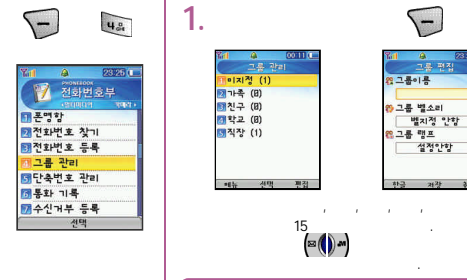

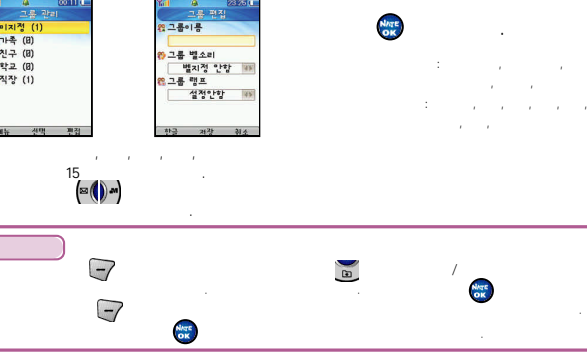

. Ζ. 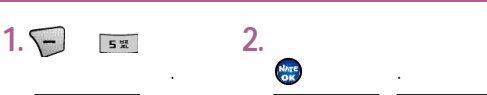

전화번호부

3 분명함 2 전화번호 찾기 3 전화번호 등록

1 그룹 관리 에단축번호 관리

중화 기록

7 수신거부 등록

.48.881

99

다운번호

사용가능

고사용가능

22 사용가용 53 사용가능 53 사용가능 53 사용가능 53 사용가능 53 사용가능 53 사용가능 전규

가

| <b>•</b> | 14 🙈 00.14 | Ritt 🚇                |
|----------|------------|-----------------------|
| 3        | 단축번호 1/98  | 전화변3                  |
|          | []]사용가능    | Q이름으로 ?               |
|          | 단축번호       | 쩐택                    |
|          |            | (친그룹으로 *              |
|          | 8 81 43    | <b>0 X</b>   <b>0</b> |
|          | E III      | 이번호로 찾                |
|          |            | 전체 보기                 |
|          | 자용가능       |                       |
|          | 사용가능       |                       |
|          | #101 BIA   | 한글 차                  |

2

J.

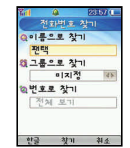

.

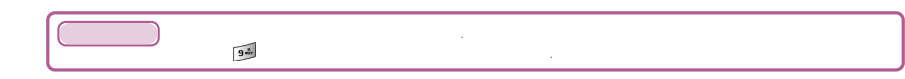

---S120 E 6 -1. 13 2 12 1. 355 . (90 . (30 . (30 Ы 23 25 ( 100000000 전화번호부 - 2010010 - 0000 -23 26 ( 1 \* 문화목록 ] 총 통외육록 종 통화옥록 5 기부재중 전화 🤹 🔹 기부재중 전화 2 부재중 전화 1 수신 전화 3전화번호 등록 3 수신 전화 3수신 전화 : 🎲 4 발신 전화 말받신 전화 집발신 전화 5)통화중 예모 11회근 통화시간 5 단축번호 관리 5 통화중 에오 ٥, 5 통화중 예모 **2** : 해최근 통화시간 ₫최근 통화시간 기통화 기록 Ē ē 2: 경총 통화시간 중 통화시간 ₩총 통화시간 7 수신거부 등록 말신 통화시긴 ÷ 비발신 통화시간 🛙 발신 통화시간 48 선택 411 AL -가 가 8 (no )가 -E E -

-7

1. 2.

3. 4.

5.

6. 7.

194

1. 2.

3. 4. 5.

6. 7. -S120

Ы

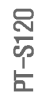

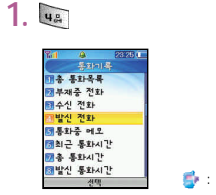

. (30 )

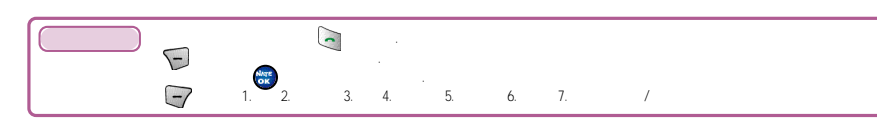

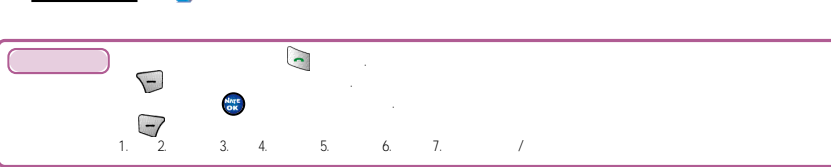

|                                       |                 |   | ,   |
|---------------------------------------|-----------------|---|-----|
| 55                                    |                 |   | . ( |
| 14 & 2323 (프<br>북파) 북                 |                 |   |     |
| ····································· |                 |   |     |
| 2 부재중 전화                              |                 |   |     |
| 수신 전화                                 |                 |   |     |
| 해발신 전화                                |                 |   |     |
| 제통화중 에오                               |                 |   |     |
| ·<br>[최근 통화시간                         |                 |   |     |
| ※本 長まわれ?!                             |                 |   |     |
| BI발신 통화시간                             |                 |   |     |
| 선맥                                    | - Kara (* 1997) | : |     |

-

| . (30 | ) |  |  |  |
|-------|---|--|--|--|
|       |   |  |  |  |
|       |   |  |  |  |

. (

196

PT-S120

| . 64                                                                                                    | 201日                                                                                   |
|----------------------------------------------------------------------------------------------------|----------------------------------------------------------------------------------------|
| [1] 전 10 1000년<br>중5001年<br>전 10 등 810년<br>전 10 등 810년<br>전 10 등 810년<br>전 10 년 10 10<br>전 10 년 10<br>10 년 10<br>10<br>10 년 10<br>10<br>10<br>10<br>10<br>10<br>10<br>10<br>10<br>10 | [11일신 전화 103:183:183<br>[21 동자국 41.2<br>[21 유도 동자시간<br>[11일신 투자시간<br>[11일신 투자시간]       |
| [1] 동작6 에크.<br>[1] 18년 - 동작41년<br>[1] 일신 - 동작41년<br>- 11] 일신 - 동작41년<br>- 4년 - 4년 - 4년 - 4년 - 4년 - 4년 - 4년 - 4                                                                                                    |                                                                                        |
|                                                                                                    | ● 数         비수선 전화         日本         日           ···································· |
|                                                                                                    |                                                                                        |

-S120

늡

198

-

199

л-S120

| 1. 🗃 | [4] 4 (25년)                                                                                          | 8년<br>- 1992년<br>- 1992<br>- 1992<br>- 1992<br>- 19 |
|------|----------------------------------------------------------------------------------------------------|----------------------------------------------------------------------------------------------------|
| 1. 👓 | [발달신 북파시감<br>  여세지 발선진수<br>                                                                          | <u>박인</u> 선제<br><u>Contral 등 (0.010 K</u><br>등 <u>4/2 (2 (4 -<br/>17 ))</u>                                                                                                    |
|      | 의 목소로 위스<br>전 관리는 목소시간<br>전 북 목소시간<br>대학교 목소시간<br>대학교 북소신간<br>이 대학교 북소신가<br>신뢰 대학 북소신가<br>신뢰 대학 북소신가 | 0 के 20 A 27<br>BB BB BB<br>मुग्र 4 स                                                                                                    |
|      | Ε.                                                                                                   |                                                                                                    |

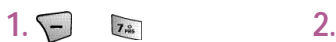

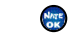

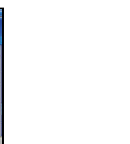

1) 문망함 전화번호 찾기 전화번호 등록 김 그룹 관리 5) 단속번호 관리 5) 둔속번호 관리 5) 동화 기록 7) 수산거부 특색

.

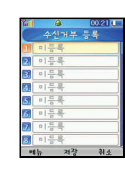

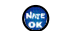

.

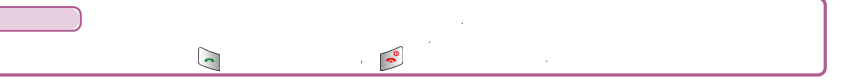

|         |                                                                                                    |                                                                                                    | . ( 2000 ) |    |     |         |
|---------|----------------------------------------------------------------------------------------------------|----------------------------------------------------------------------------------------------------|------------|----|-----|---------|
| PT-S120 | 1.         (1)           (1)         (1)           (1)         (1)           (1)         (1)           (1)         (1)           (1)         (1)           (1)         (1)           (1)         (1)           (1)         (1)           (1)         (1)           (1)         (1)           (1)         (1)           (1)         (1)           (1)         (1)           (1)         (1)           (1)         (1)           (1)         (1)           (1)         (1)           (1)         (1)           (1)         (1)           (1)         (1)           (1)         (1)           (1)         (1)           (1)         (1)           (1)         (1)           (1)         (1)           (1)         (1)           (2)         (1)           (2)         (1)           (2)         (2)           (2)         (2)           (2)         (2)           (2)         (2)           (2) | <ul> <li>3 80201 ·</li> <li>1 2020 ·</li> <li>1 2020 ·</li> <li>2 2020 ·</li> <li>3 3 4</li> <li></li></ul> |            | 1. | - 2 | PT-S120 |
|         |                                                                                                    |                                                                                                    |            |    |     |         |
| 202     |                                                                                                    |                                                                                                    |            |    |     | 203     |

|         |                          | <b>(</b> ),                                                                     |                                                                                           |                                                |                                                   |
|---------|--------------------------|---------------------------------------------------------------------------------|-------------------------------------------------------------------------------------------|------------------------------------------------|---------------------------------------------------|
| PT-S120 |                          | 2.<br>2.<br>2.<br>2.<br>2.<br>2.<br>2.<br>2.<br>2.<br>2.<br>2.<br>2.<br>2.<br>2 | eee                                                                                       | •<br>•Flash : ( )<br>(<br>• 7ł ( f<br>• 7ł ( f | .)<br>7ł (500)<br>7ł<br>Iash .)<br>. (Speed Shat) |
|         | 1.<br>2. :<br>3. :<br>4. | : 320X240/640X480/800X600<br>1024X768/1280X960/1600X1200<br>/ /<br>/ /<br>: //  | 7.W/B: / / /<br>8. : / / / /<br>9. : / /<br>10. : /15 /10 /5<br>11. :-2, -1, 0, 1, 2 (5 ) | 7/1600X1200<br>7/ full<br>320X240              | 7/1024X768<br>7ł<br>90,                           |
|         | 5.<br>6.                 | : 20<br>: /9 /7 /5                                                              |                                                                                           |                                                | )**) . 7ł 5,7,9                                   |

205

가

,

S120 늡

|         | 3KM .                                     |                                                               |                                                        |
|---------|-------------------------------------------|---------------------------------------------------------------|--------------------------------------------------------|
| PT-S120 | 1.                                        | 2.                                                            |                                                        |
|         |                                           | 응양상 의상<br>11월 18월<br>11월 18월<br>11월 18월<br>11월 18월<br>11월 18월 | 1. : 176X144/320X240<br>2. : / /<br>3. : / /<br>4. : / |
|         | 1.<br>2.<br>3. EVRC<br>4.<br>( , 7}<br>5. | 256<br>)<br>10Mbyte                                           |                                                        |

OVA

5. : / 6. W/B : / / / 7. : / / / / 8. : /

#### NATE Code NATE 2 -S120 -S120 2. Nate Code 2. 1. Mate Code 1. 42 -/ Yel & 2326 아파라 가지라 가지라 가지라 고 사진 활명 고 동영상 활명 **%1 & 23125** C -7 -7 9 \*\*\* 9 \*\*\* . 응 ( 사진 앨범 Ė Ы · 가데라 가데라 3 사진 촬영 3 동영상 활명 15:33 15.33 ( ⑥ 00 45 (1 사진 앱법 NATE Code 기본 앨범 **%**1 .... .... 1 ₫사진 앨범 Ѕ중영상 앨범 -7 Ш溪 4 가 NATE 1.5KT서비스 2.스리설정 3.바안설정 MILE DN 1.5KT/HILA 2.4.21118 3,81243 NATE Code 2. 7 사진 인화신청 생명 사진 앨범 화면 설정 PER . 3 사진 편집 3 다른 앨범 이동 3 외부 메모리 복사 NATE Code 2149 CO. TO CO. 5 동영상 앨범 MEE DN 가 7 사진 인화신청 9 삭제 49 Mb 40 전체 삭제 10. 23 25 ( 선택 이전 )#. 7,딸티이디어 8,전화번 월 23 25 🗰 사진 앨범 \* (Irda 9,카메라 9.71012 7.딸티이디이 8.전화면 7 가 E 대앨범 이름 변경 23재 앨범 추가 00:47 사용 할 수 없는 유효기간이 지난 가 -7 코드입니다. 코드입니다. 3 앨범 삭제 3 앨범 전체 삭제 5 리스트로 보기 ..... ..... NATE Code 2/49 CONTROL NATE Code 2/49 CALTE CO 체크 파일 이동 ·결명 장금 2 체크 파일 삭제 선택 이전 3 외부 메모리 복사 F IF보 크I어5술 10 정체크 모두 해제 NATE Code . (www.nate.com) 선택 이전

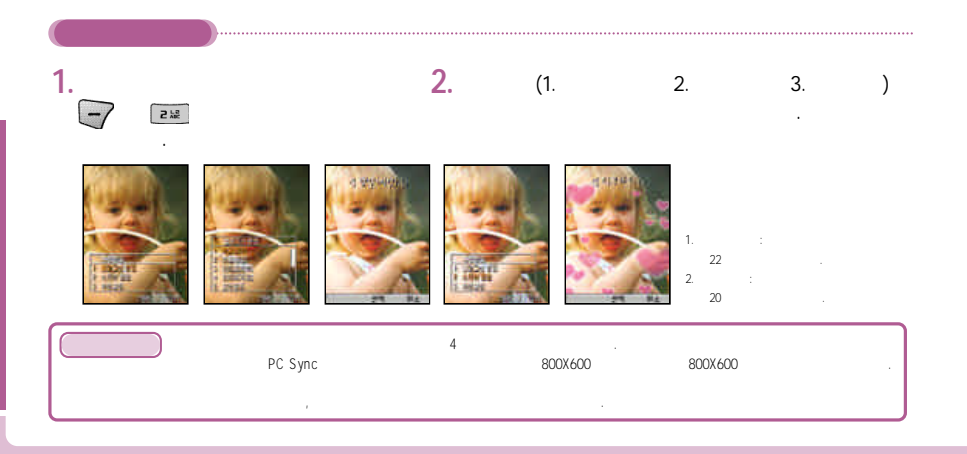

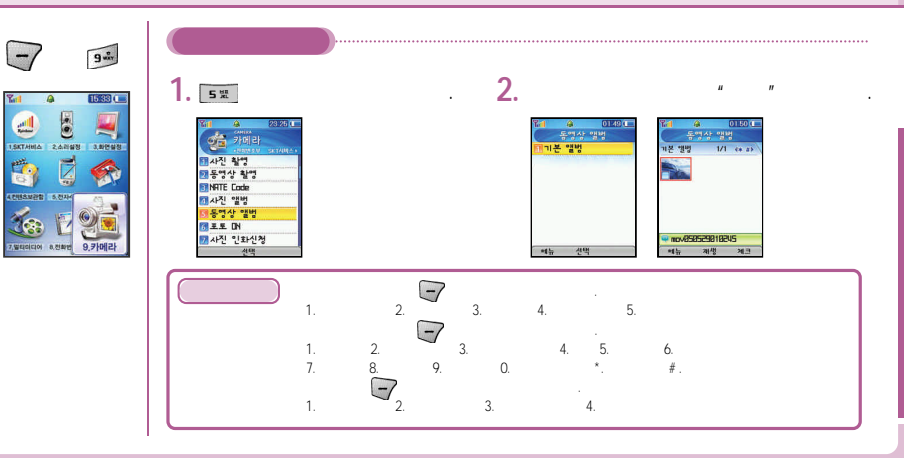

210

S120

h

가

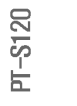

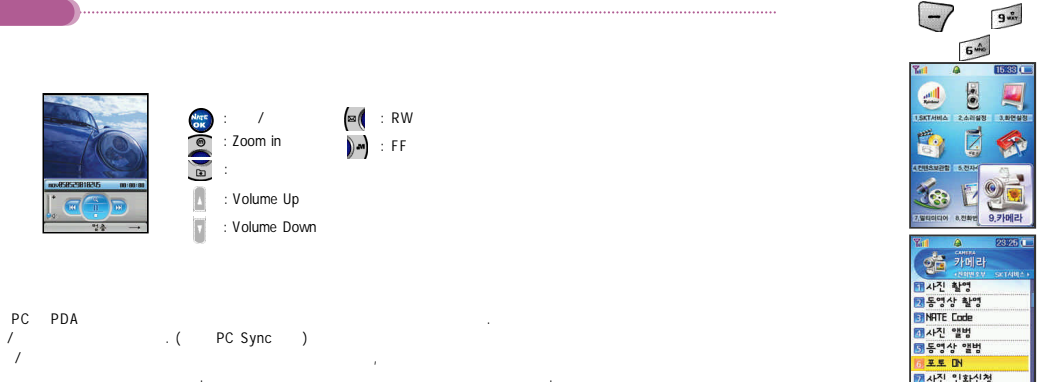

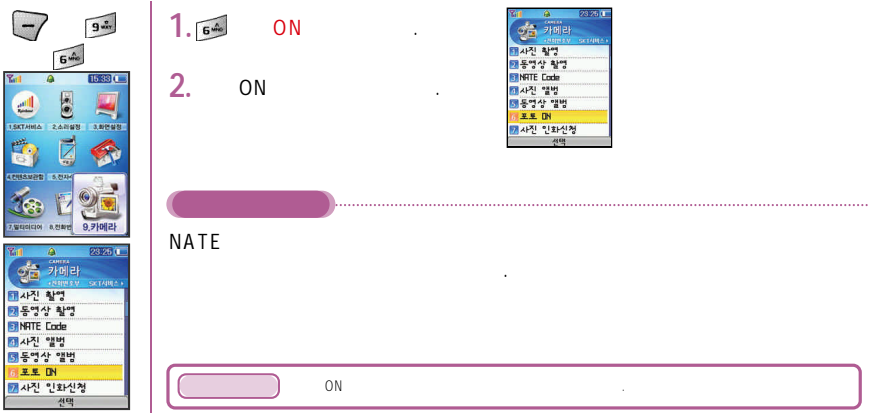

CURRITEL Player

AVI

PT-S120
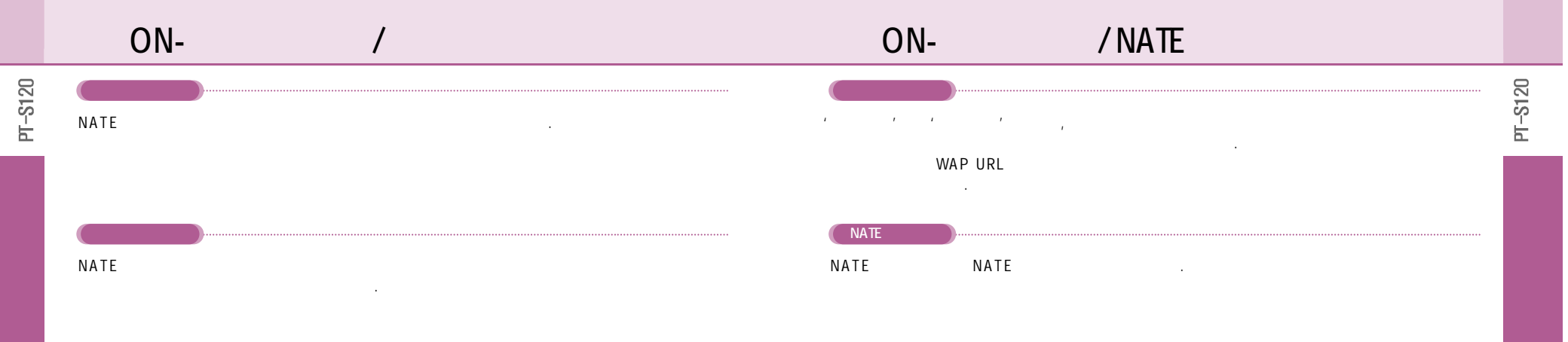

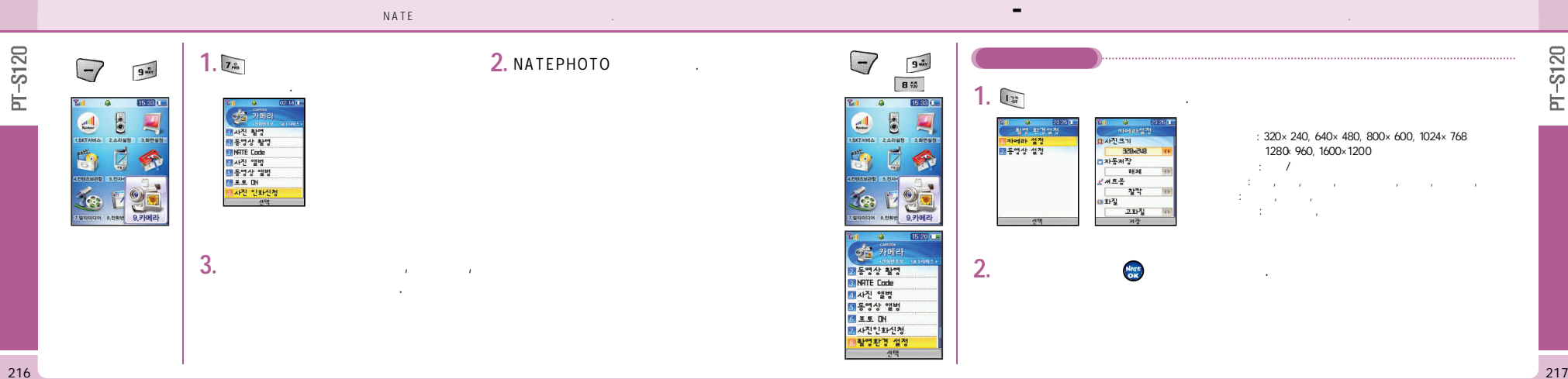

| ١. | 2 Le                                                                     |  | 2. | Nige                                                            |
|----|--------------------------------------------------------------------------|--|----|-----------------------------------------------------------------|
|    | (2012) 년<br>(1) 25 25 25 년<br>(1) 25 25 25 25 25 25 25 25 25 25 25 25 25 |  | :  | : QVGA(320 x 240), GCIF(176 x 44)<br>: /<br>: , ,<br>: ,<br>: / |

-

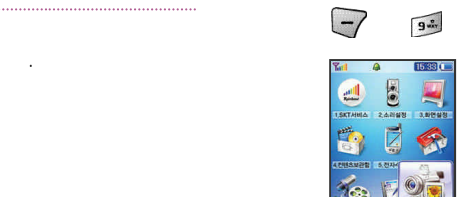

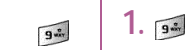

15:33

... 

7.910100 a.8188 9.710121

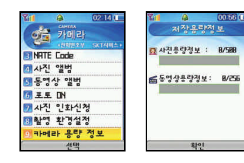

.

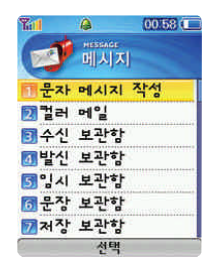

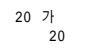

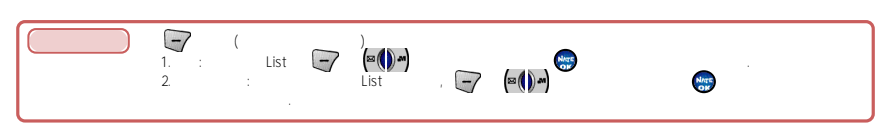

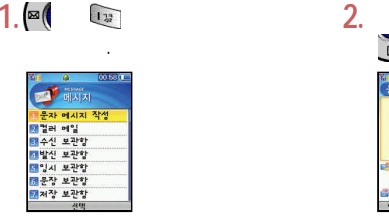

: 1.

2.

3.

0

. ົບ. B

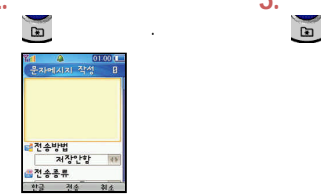

.

0

: 1.

2.

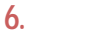

☆수신번호

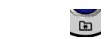

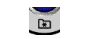

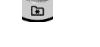

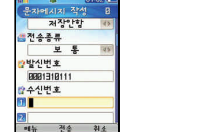

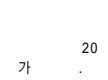

.

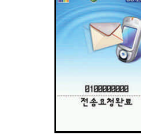

.

7. 🐲

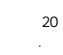

4.

PT-S120

PT-S120

-

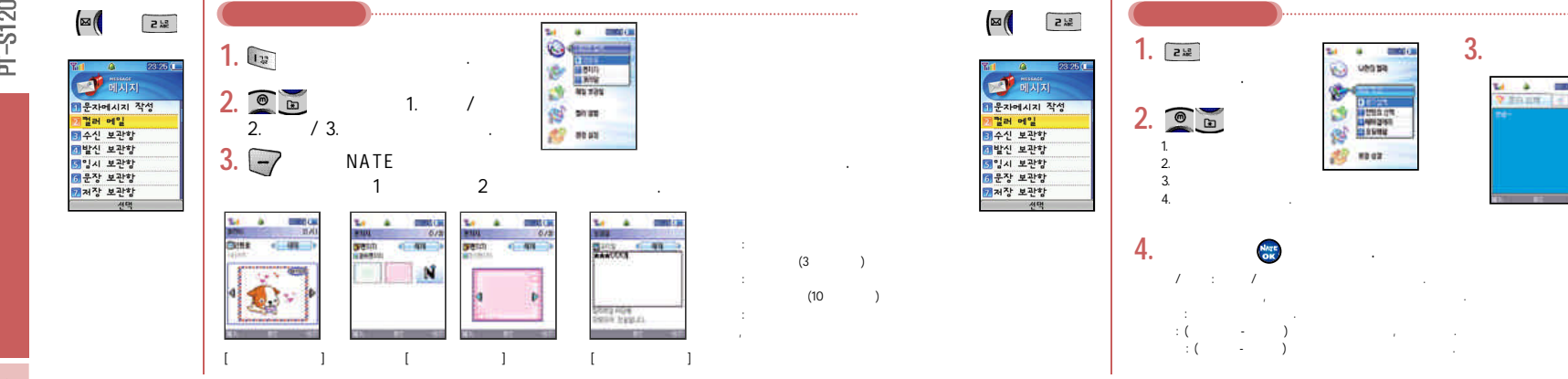

-

-S120

Ь

.

V #0.08. [ -] -

T. -

419日連 月11日 日本市日 日本市日2月 日本市日2月

1023 The second second second second second second second second second second second second second second second se

1000

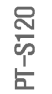

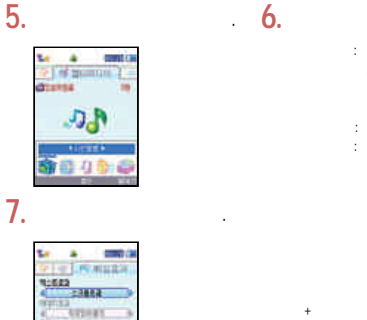

-

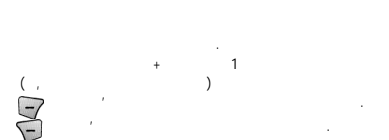

3

가

가가

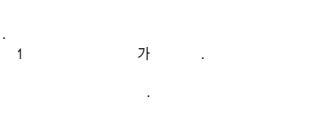

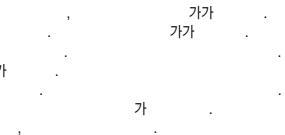

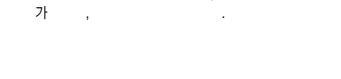

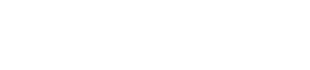

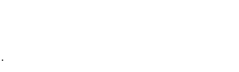

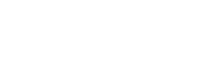

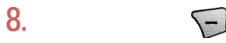

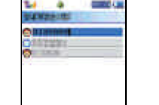

Contractor.

14252

3409

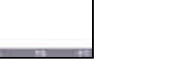

-

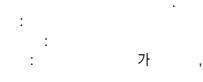

가

5

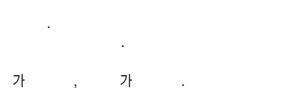

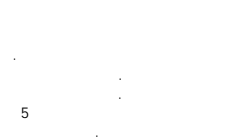

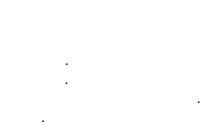

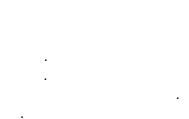

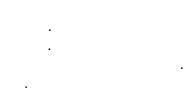

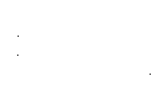

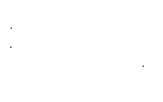

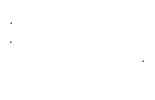

| • |  |  |  |
|---|--|--|--|
|   |  |  |  |
|   |  |  |  |
|   |  |  |  |
|   |  |  |  |
|   |  |  |  |

21113

107 M

-S120

Н

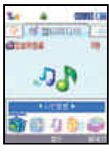

.

2 12

-

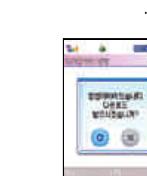

2. 355

.

가

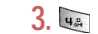

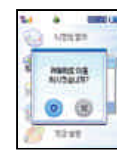

.

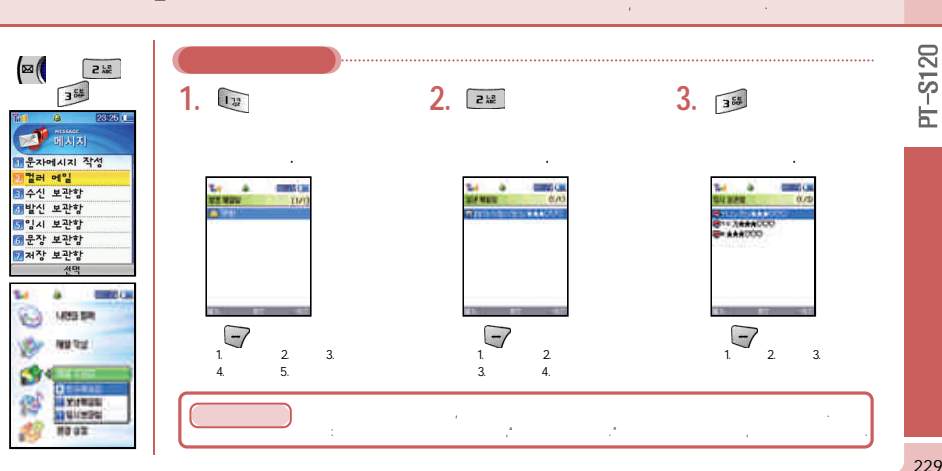

-

-

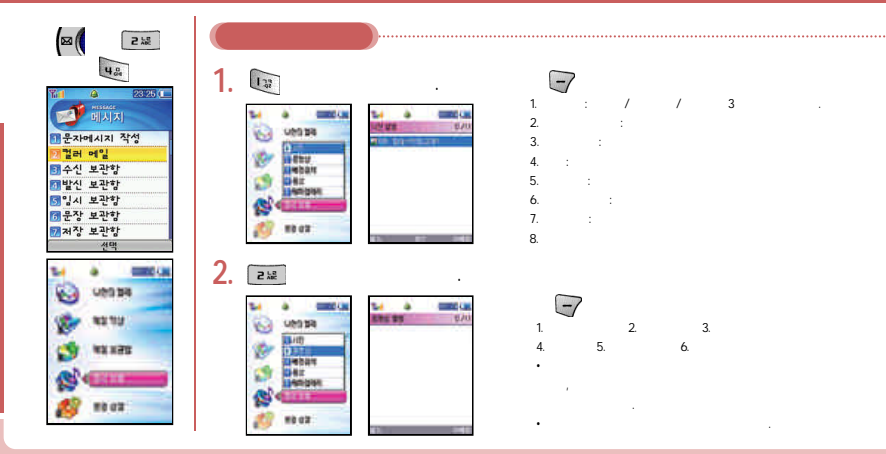

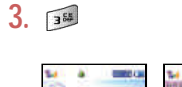

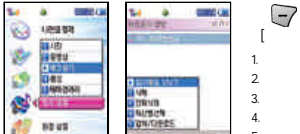

-

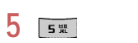

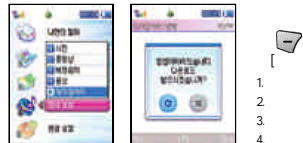

4. H&

.

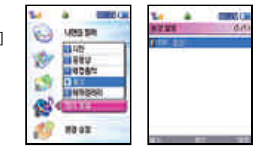

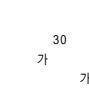

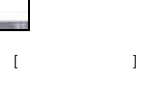

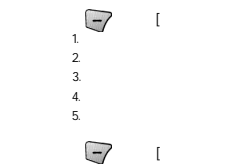

230

PT-S120

-

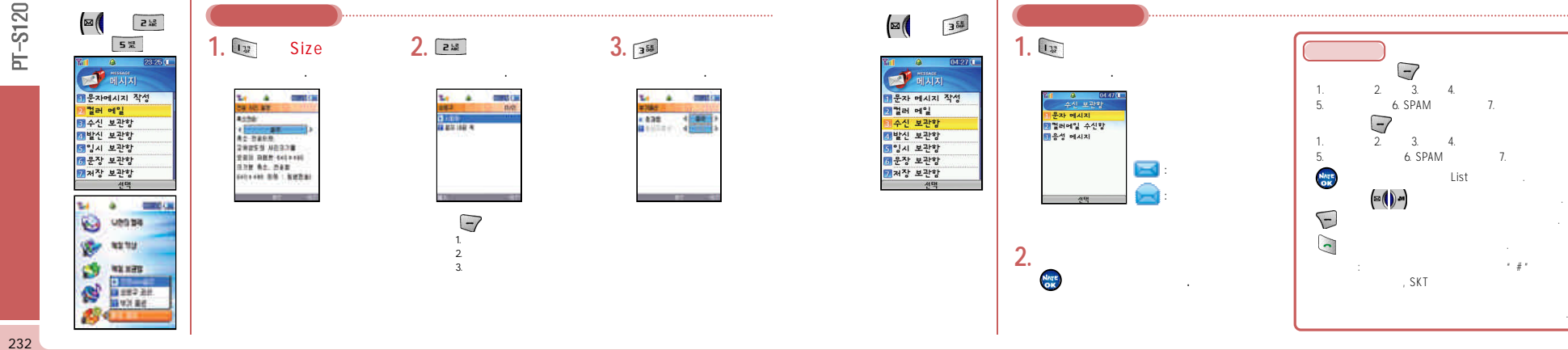

-

-S120

Ы

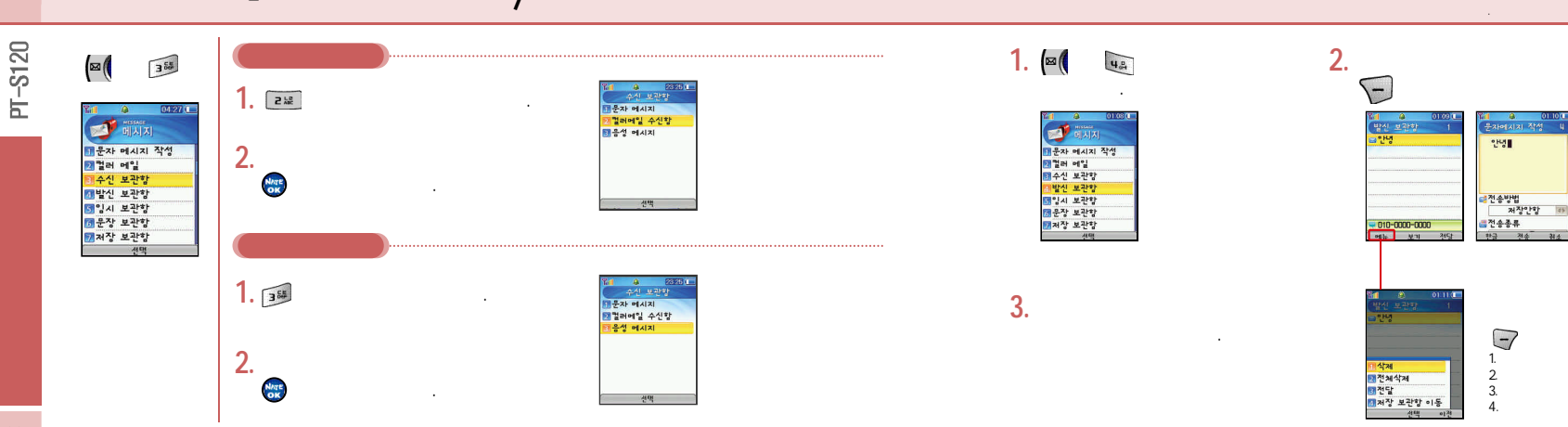

.

-

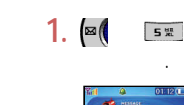

2 **S**.

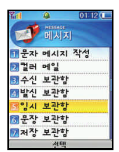

.

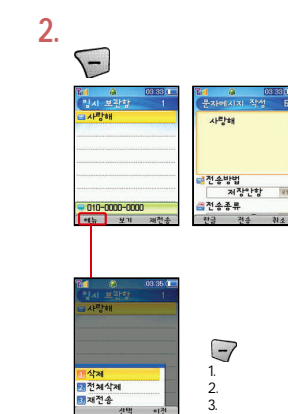

03 33 0

가

1. ⊠( 6 000

.

.

.

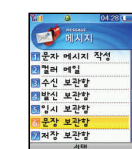

2

**S**.

2. List -7 3 CE

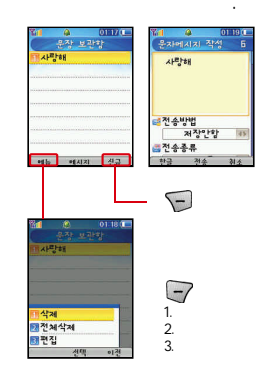

-S120

Ы

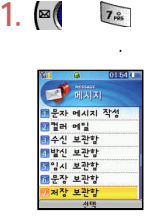

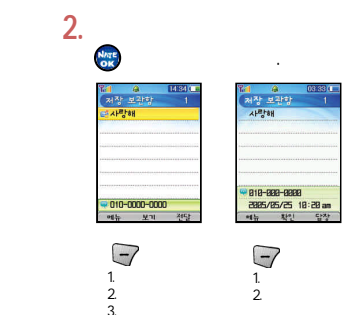

, ,

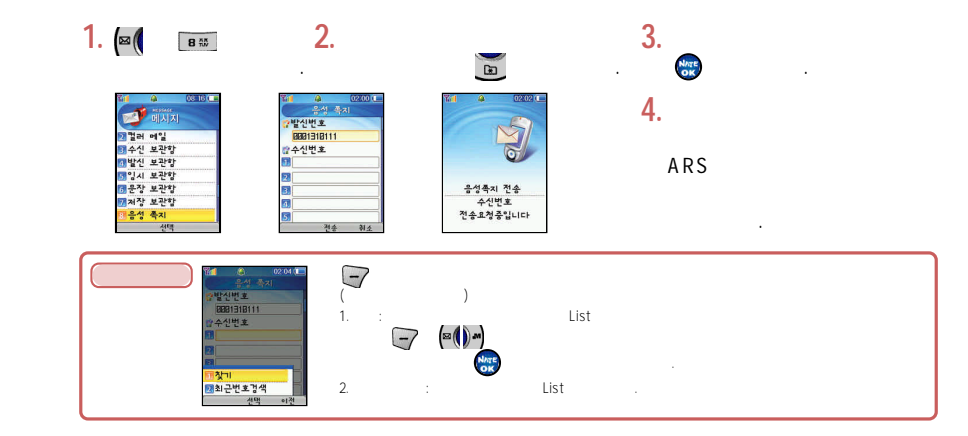

238

-S120

Ь

#### SPAM - SPAM

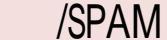

SPAM - SPAM /SPAM

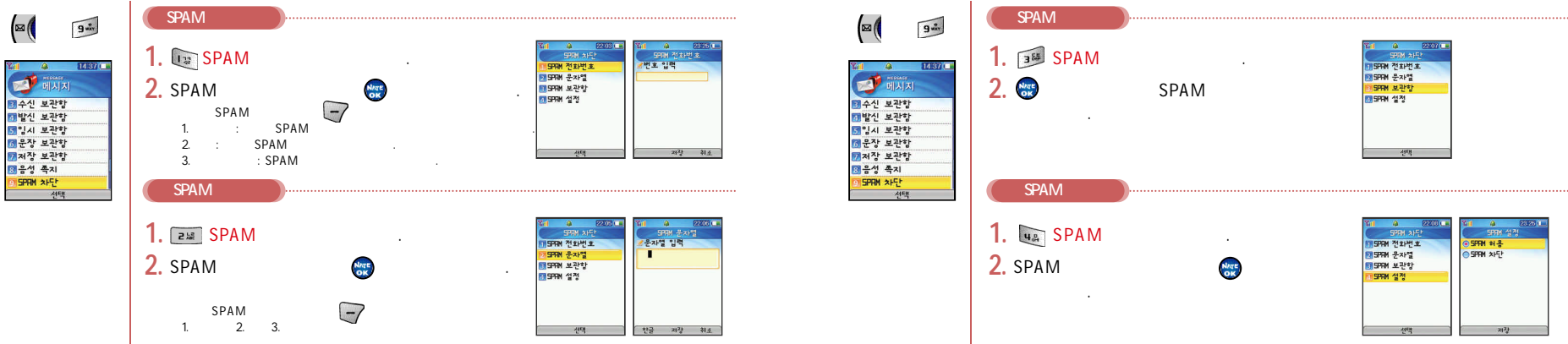

-S120

Ы

240

×

-S120 Ы

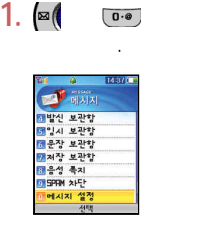

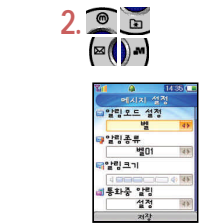

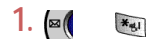

.

| ¥11 🙆 🗌    | 08 16 💶 | See. | 4      | 15 29 🔾 |
|------------|---------|------|--------|---------|
|            |         |      | 에시지 용량 |         |
| 메시시        |         |      | 수신보관함  | 8/299   |
| 5 입시 보관함   |         | 2    | 발신보관항  | 8/28    |
| 🖬 문장 보관함   |         | 3    | 입시보관함  | 8/28    |
| 77저장 보관함   |         | 0    | 문장보관함  | 8/38    |
| 🖪 음성 특지    |         | 5    | 저장보관함  | 1/58    |
| [] SPRN 차단 |         | Б.   | 스팽보관함  | 8/28    |
| ①메시지 설정    |         |      |        |         |
| : 메시지 용량 정 | 보       |      |        |         |
| 선택         |         | 14   | 확인     | 王川화     |

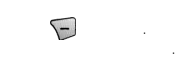

| 1. 4. 6 | :,,+,<br>:,5. | + 2.<br>: ,2 | : 01, 02, 03 3.<br>, |    |
|---------|---------------|--------------|----------------------|----|
| (       | • •           | NITE         | LCD                  | .) |

.

242

PT-S120

/Curriors Racing EZ MENU -

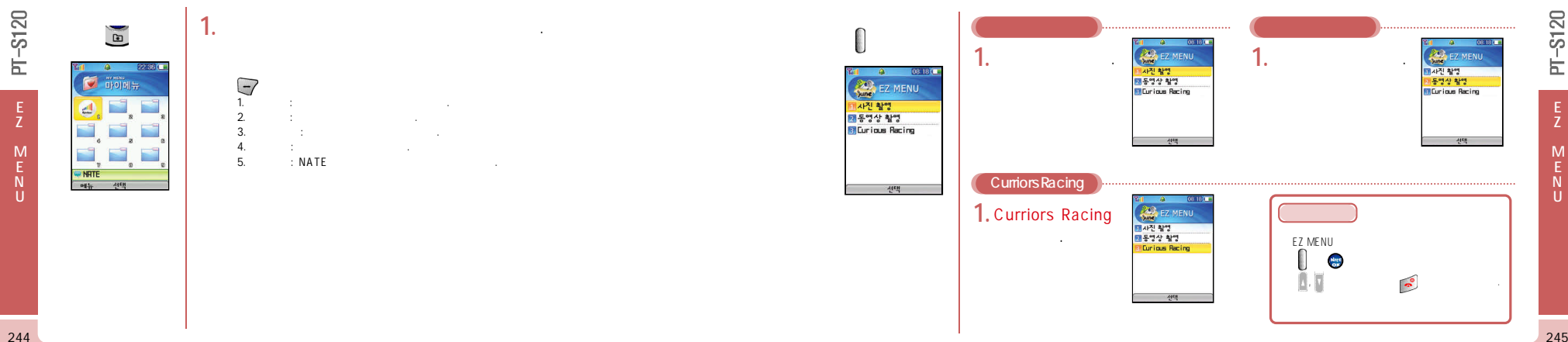

PT-S120

For Foreigner( ) · · · 295 . . . . . . . . . . . 303 ) · · · 304 · · · · 306 

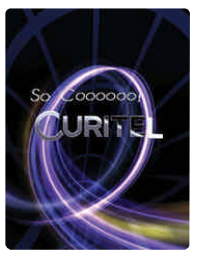

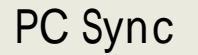

3.

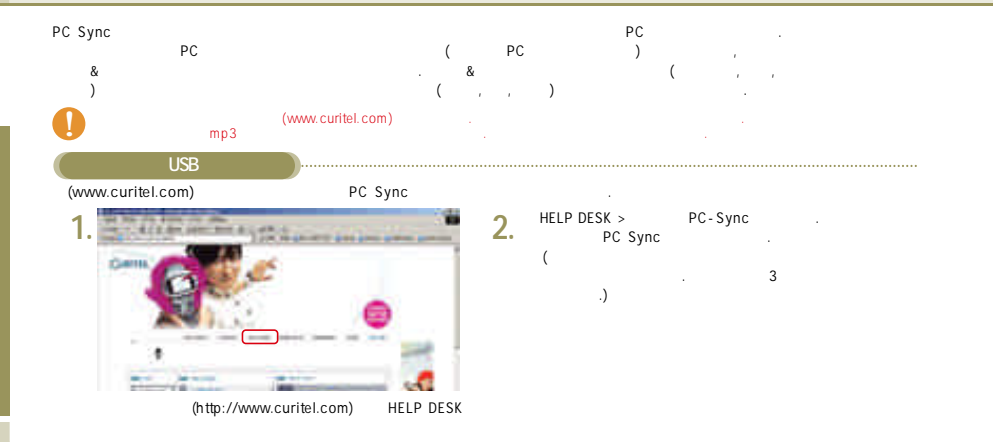

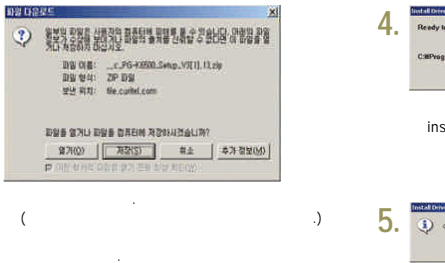

| Ready to install Curitel Pa- | cket Service Software    |        |
|------------------------------|--------------------------|--------|
| OMProgram FilesWCURITE       | LMCuritel Packet Service | Browse |
|                              | Install                  | Cance  |
|                              | USB Drive                | er     |
| install                      |                          |        |

PT-S120

Inclations

USB Driver 가 가

가

248

S120

Ы

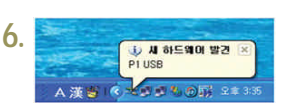

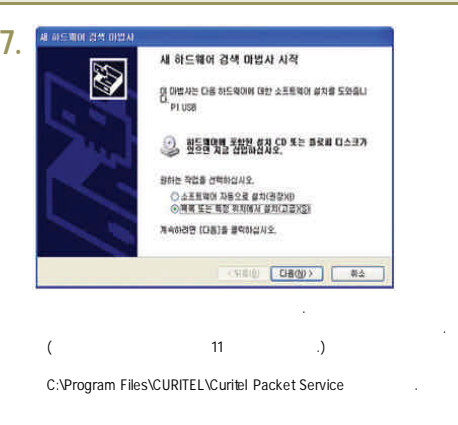

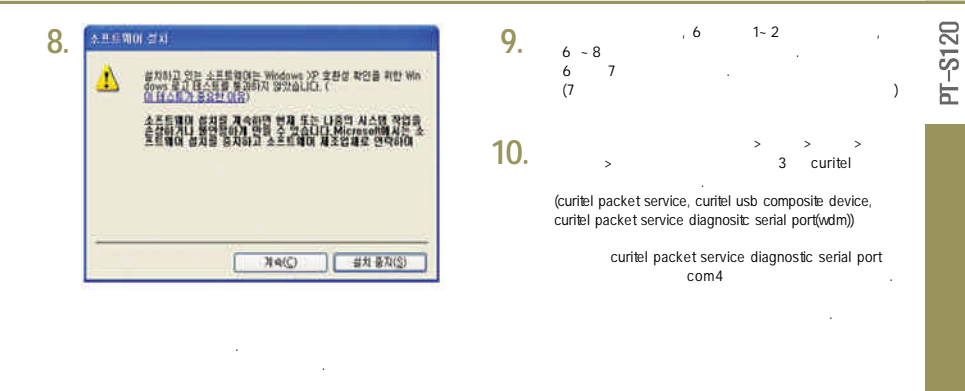

PC Sync

| 1 SA 98A                                                                                                    | 20                      | X                   |   | 12 🚟 | N DAN                                                                                                    | <b>13</b> | Data Interface 當号 對於                                                                                                    | 17                                                                                            |
|----------------------------------------------------------------------------------------------------|-------------------------|---------------------|---|------|----------------------------------------------------------------------------------------------------|-----------|----------------------------------------------------------------------------------------------------|-----------------------------------------------------------------------------------------------|
| Bit Bit (D) Strict (S) Strict (S) | 1990)<br>19<br>19<br>19 |                     |   |      | (D) 0 (File) 0 (File) <td< td=""><td>13.</td><td>19년 EDOUH<br/>Data Interface<br/>전자 유럽:<br/>제공업체:<br/>여자가 동바로가 구절도<br/>이 장치가 동바로가 구절도<br/>이 장치가 동바로가 구절도<br/>이 장치가 동바로가 구절도<br/>이 장치 사용(아는 지능)<br/>이 장치 사용(아는 가능)</td><td>포함 (COM 및 LPT)<br/>할 수 2월<br/>지 않겠습니다. (코트 1)<br/>디서 #31818년9. [E20018 다시 #70]<br/>E20018 다시 #710</td></td<> | 13.       | 19년 EDOUH<br>Data Interface<br>전자 유럽:<br>제공업체:<br>여자가 동바로가 구절도<br>이 장치가 동바로가 구절도<br>이 장치가 동바로가 구절도<br>이 장치가 동바로가 구절도<br>이 장치 사용(아는 지능)<br>이 장치 사용(아는 가능) | 포함 (COM 및 LPT)<br>할 수 2월<br>지 않겠습니다. (코트 1)<br>디서 #31818년9. [E20018 다시 #70]<br>E20018 다시 #710 |
| * 4월 후면 인터뷰에스 잡지                                                                                                    |                         |                     |   | *    | 48(B)                                                                                                    | 8         |                                                                                                    | · 확인 ] ( 취소                                                                                   |
| XP 6,7                                                                                                    | . !<br>. 가              | > > > ><br>가 가<br>· | 가 |      | ! 가<br>( ) .                                                                                                    |           | ( 가                                                                                                    | )                                                                                             |
| (                                                                                                    |                         | .)                  |   |      |                                                                                                    | 14.       | 7 9<br>12. 16 .                                                                                                    |                                                                                               |

PC Sync

PT-S120

| PC Sync | 3             | PC가 가 | 가  |                          |     |
|---------|---------------|-------|----|--------------------------|-----|
|         | USB 7         | ł     |    | USB                      |     |
| 1.      | Phone Sync Ed | itor  | 2. |                          |     |
| _       | PC Sync &     |       |    | ID<br>&<br>PC<br>7} PC7ł | [ . |

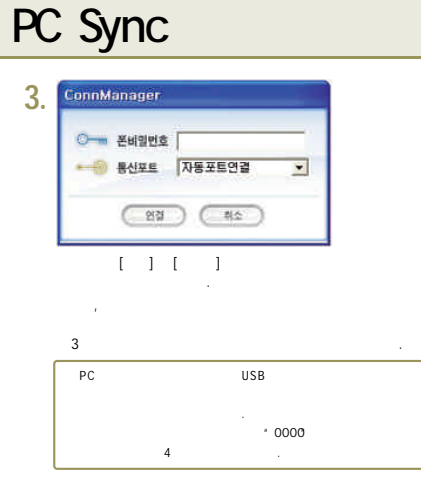

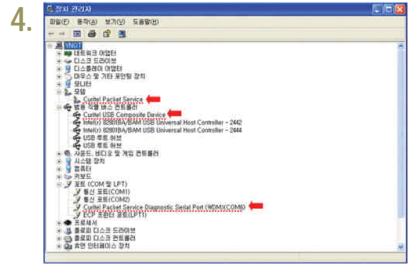

254

-S120

Ы

-S120

Ь

| PC | Sync |
|----|------|
|----|------|

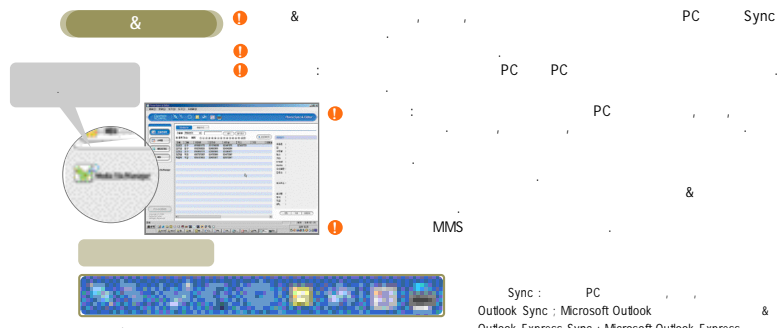

| Sync :    |
|-----------|
|           |
| Sync : PC |
|           |

Outlook Express Sync : Microsoft Outlook Express

Outlook Outlook

&

가 ă

## PC Sync

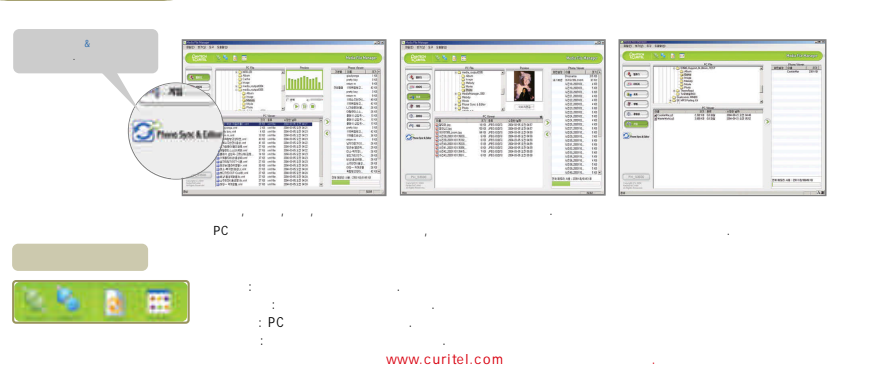

256

-S120

Ы

## USB Driver

| USB Driver         |            |               |        |   |  |
|--------------------|------------|---------------|--------|---|--|
| USB Driver PC-Sync | Dow        | nload         |        |   |  |
| USB Driver PC-Sync |            | Drive         | r.     |   |  |
| USB Driver가        | PC-Sync    | 가             |        |   |  |
| USB Driver가        | USB Driver | , USB Driver가 | Driver | 가 |  |
| 'USB Driver        | ,          | USB Driver    |        |   |  |
| USB Driver /       |            |               |        |   |  |
| USB Driver         | PDF        | . USB Driver  |        |   |  |
| USB Driver         |            |               | ,      |   |  |

#### 가 window 2000, window XP

USB

#### USB Driver - Window 2000

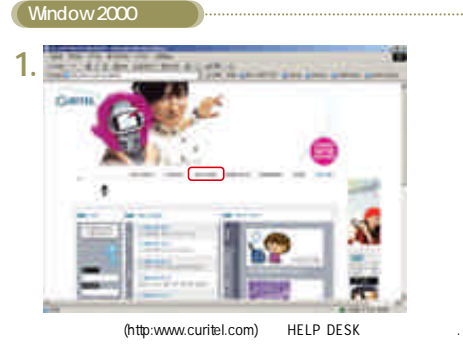

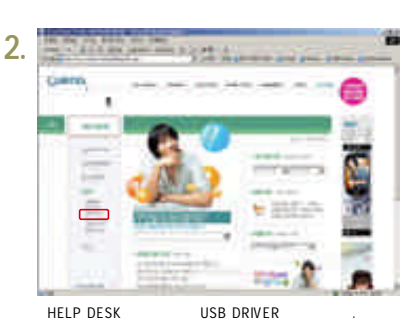

258

S120

늡

## USB Driver - Window 2000

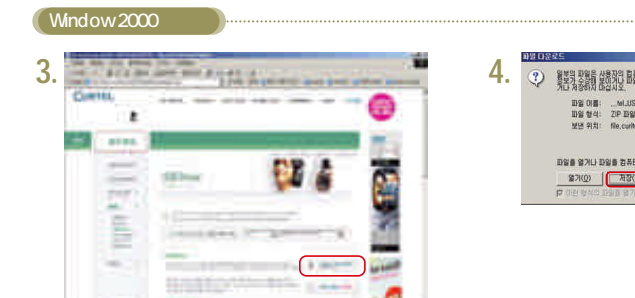

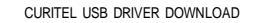

| The Algoria draws,                |
|-----------------------------------|
| 파일 형식: ZP 파일                      |
| 보낸 위치: file.curitel.com           |
|                                   |
| 파일을 잃거나 파일을 컴퓨터에 저장하시겠습니까?        |
| 월가(①) [ 권장(⑤) 취소 추가 정보(M)         |
| C (14 6 4 5 19 5 27 78 6 2 5 9 W) |

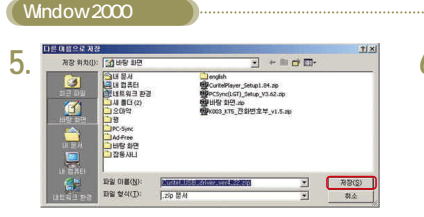

가

install

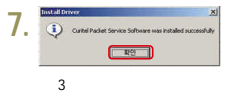

260

-S120

Ы

## USB Driver - Window 2000

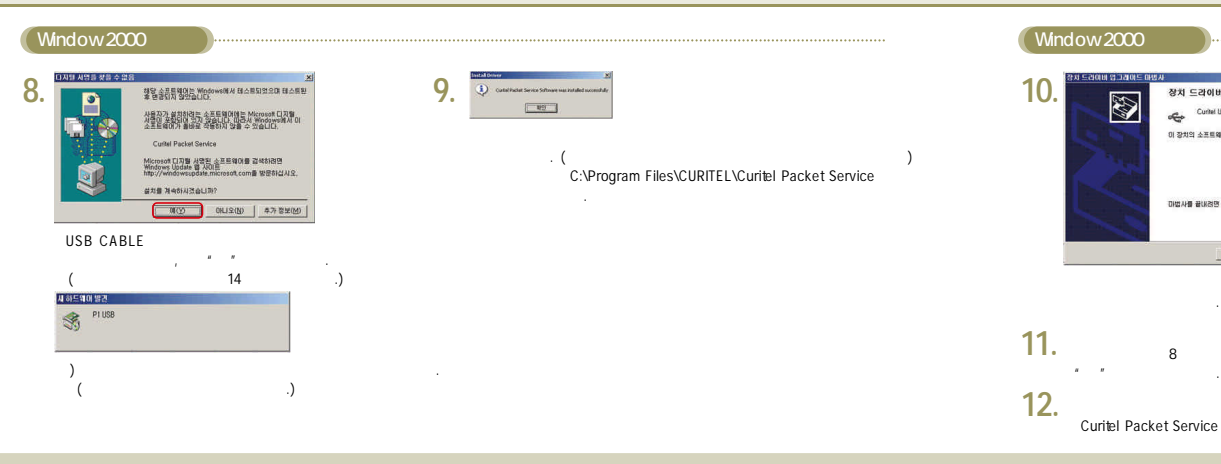

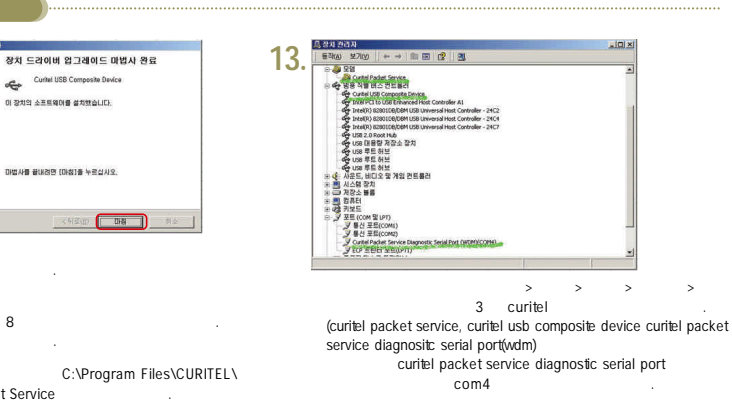

-S120

Ы

>

-S120

Ы

264

## USB Driver - Window 2000

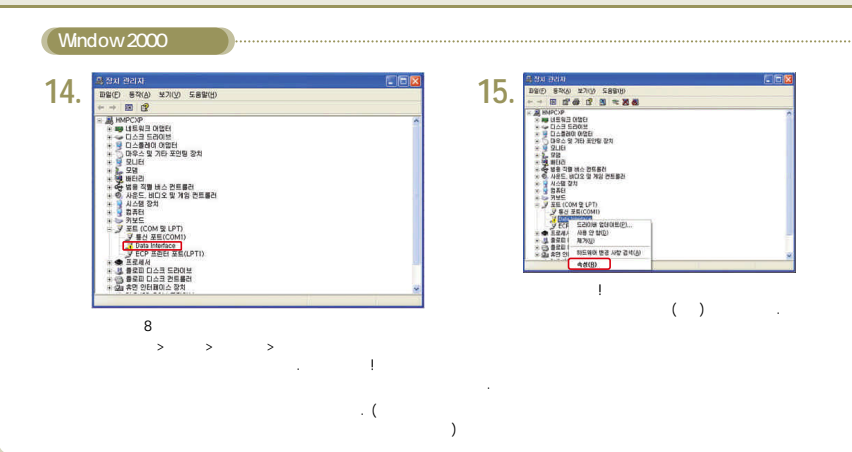

#### Window 2000 16. 일만 도감이버 -Data Interface 21 82: ¥E (COM € LPT) 8228: 알수없음 위치: P1 USB 2211 2498 이 장치가 돌바르게 구성되지 않았습니다. (코드 1) 이 장치에 대한 드라이버를 다시 설치하려면. (드라이버 다시 설치) 및 물막하십시오. 장치 사용(<u>D</u>): 이 잠치 사용(사용 가능) 확인 취소

가

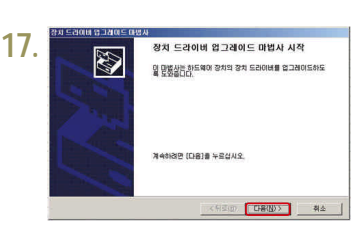

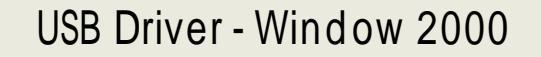

44 77

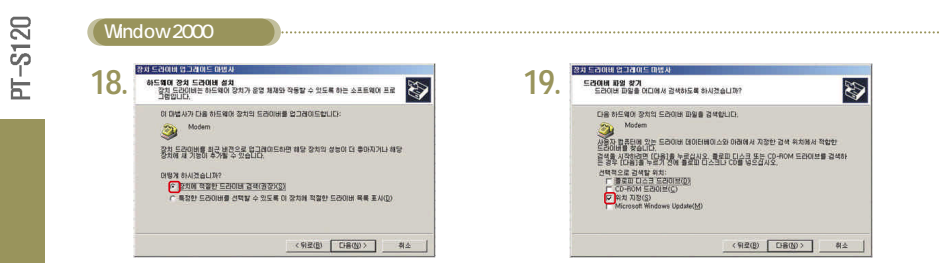

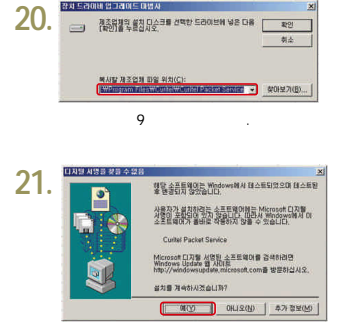

#### USB CABLE

Window 2<u>000</u>

## USB Driver - Window XP

Window XP

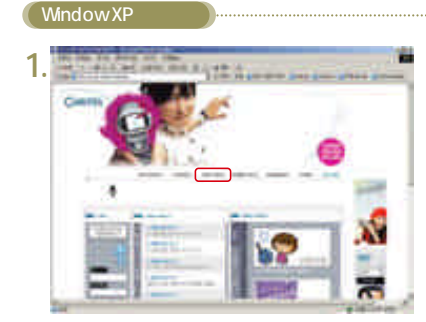

(http:www.curitel.com) HELP DESK

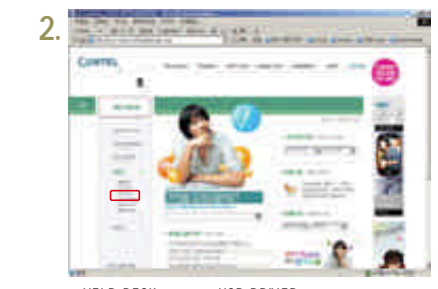

HELP DESK USB DRIVER

A set of the set of the set of th J. 

CURITEL USB DRIVER DOWNLOAD

4. 왕부의 파왕은 사용자의 컴퓨터에 피하별 등 수 있습니다. 마정의 파왕 부가 수상해 보이거나 파왕의 총차를 전화할 수 없다면 이 파일을 통 거나 치장하지 마신시오. 파일 이름: ...tel.USB.driver.ver4.22.zip 파일 형식: ZP 파일 보내 위치: file cuitel.com 파일을 얻거나 파일을 컴퓨터에 저장하시겠습니까? 921(0) R2(S) 취소 추가 정보(M) 17 여러 한식의 한유를 얻기 전품 한산 회원(W)

-S120

h

## USB Driver - Window XP

| 다른 여름으로 처럼 |                                                                                                    | the second second second second second second second second second second second second second second second s                                                                                                    | <u>1</u> × | 1  | Instal Driver                                    |
|------------|----------------------------------------------------------------------------------------------------|----------------------------------------------------------------------------------------------------|------------|----|--------------------------------------------------|
| 况장 위치([):  | [] 비장 화면                                                                                                    | · · · · · · · · · · · · · · · · · · ·                                                                                                    |            | 6. | Ready to install Curitel Packet Service Software |
|            | 내 일주타<br>(월 목타) 환경<br>(월 문위) 환경<br>(월 문위) 환경<br>(월 문위)<br>(1) 오이역<br>(1) 오이역<br>(1) 오이<br>(1) 오이 | 愛いたがらい、30日2日<br>第550年(11)、30日2日<br>夏日日<br>1995年1日<br>1995年1日<br>1995<br>1995<br>1995<br>1995<br>1995<br>1995<br>1995<br>19 |            |    | C-NProgram FilesNCURITELNCurilet Packet Ser      |

가

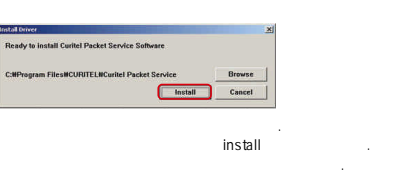

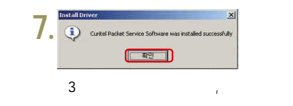

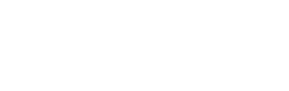

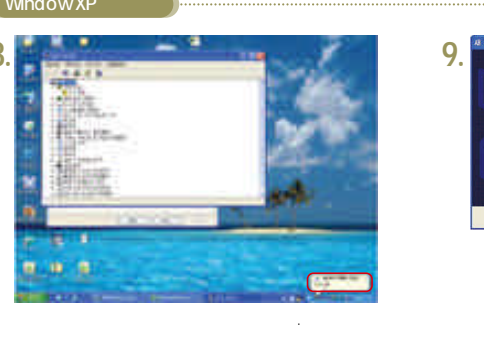

15

. ( 15

S120

늡

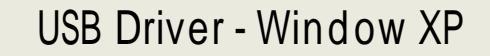

13.

가

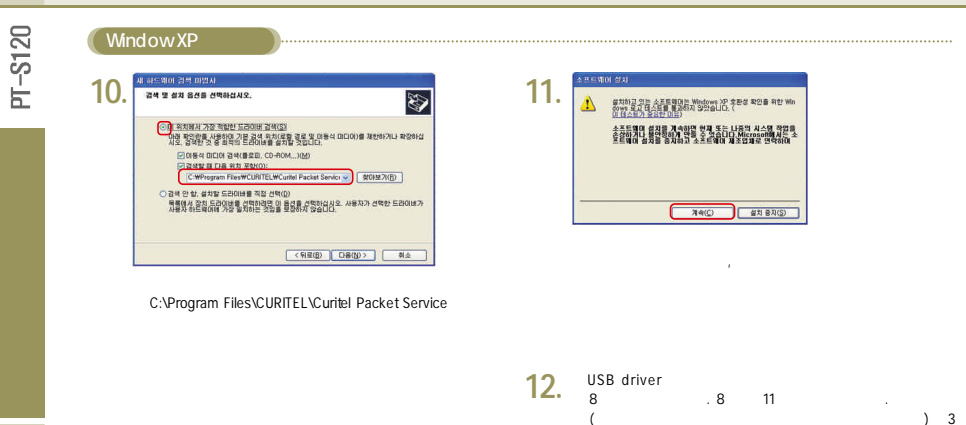

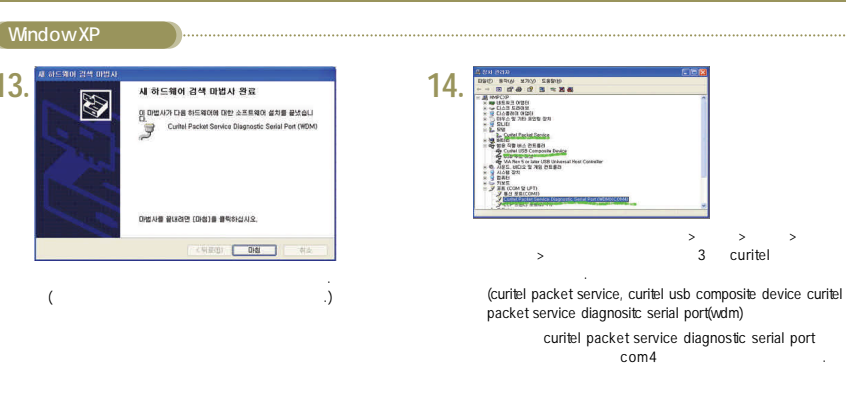

>

## USB Driver - Window XP

₩E (COM SLPT)

드라이네 다시 설치()...

11일 취소

알 수 없음

P1 USB

가

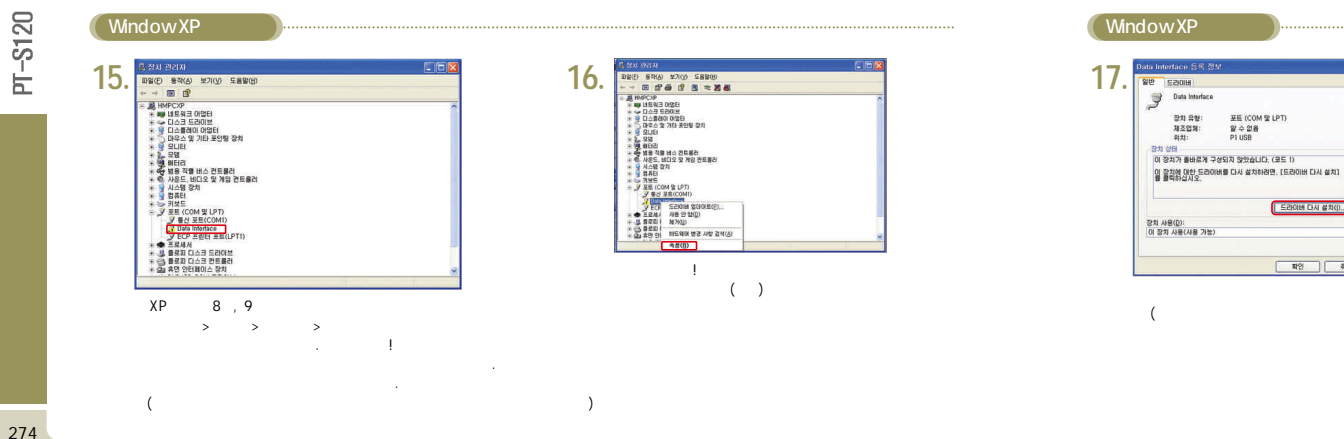

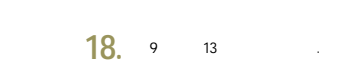

# Self Upgrade

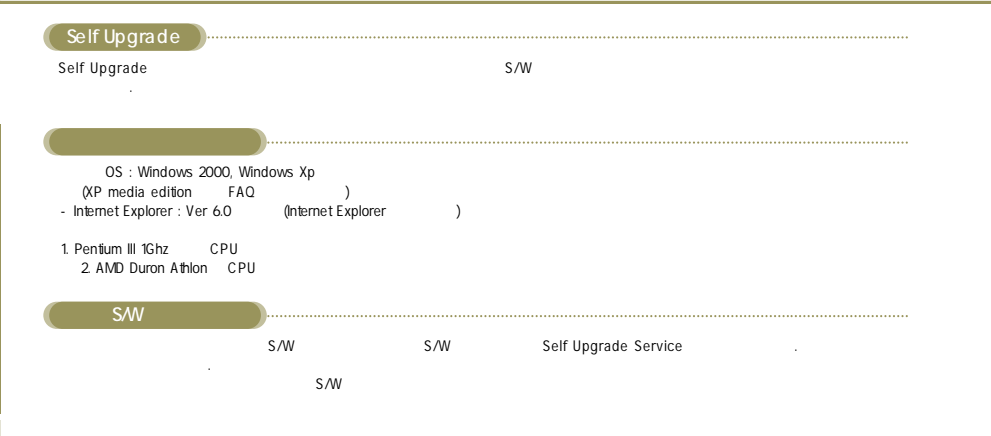

## Self Upgrade

| Self Upgrade Se |           |               |   |   |     |    |   |
|-----------------|-----------|---------------|---|---|-----|----|---|
| Self Upgrade    | USB Cable |               |   | 가 |     |    |   |
| Self Upgrade    |           | Self Upgrade가 | , |   | S/W | 가가 | • |

| Self Upgrade Service              |   |   | )   |
|-----------------------------------|---|---|-----|
| Self Upgrade                      | 1 | 가 | · · |
| PC<br>USB cable                   | ) |   |     |
|                                   | • |   |     |
| USB Cable<br>Self Upgrade Service |   |   |     |

|     | USB       |  |  |
|-----|-----------|--|--|
| USB | PC - SYNC |  |  |

276

-S120

Ь

PT-S120

# Self Upgrade

PT-S120

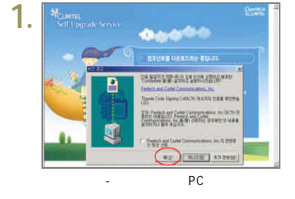

00000

or our or point other for our

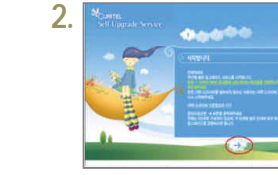

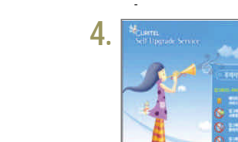

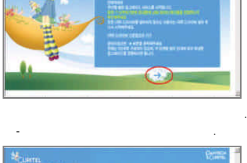

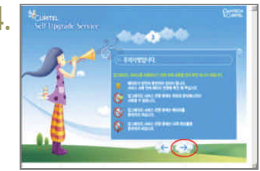

# Self Upgrade

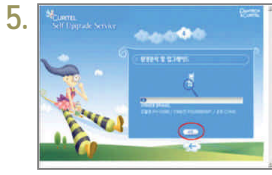

, S/W version

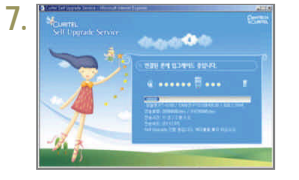

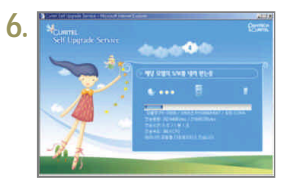

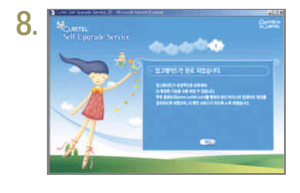

가

3.

# Self Upgrade

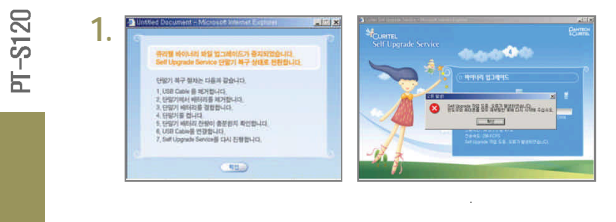

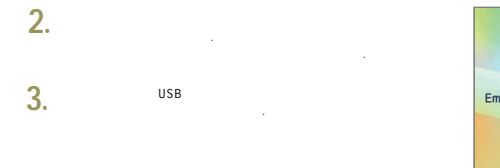

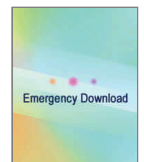

PT-S120

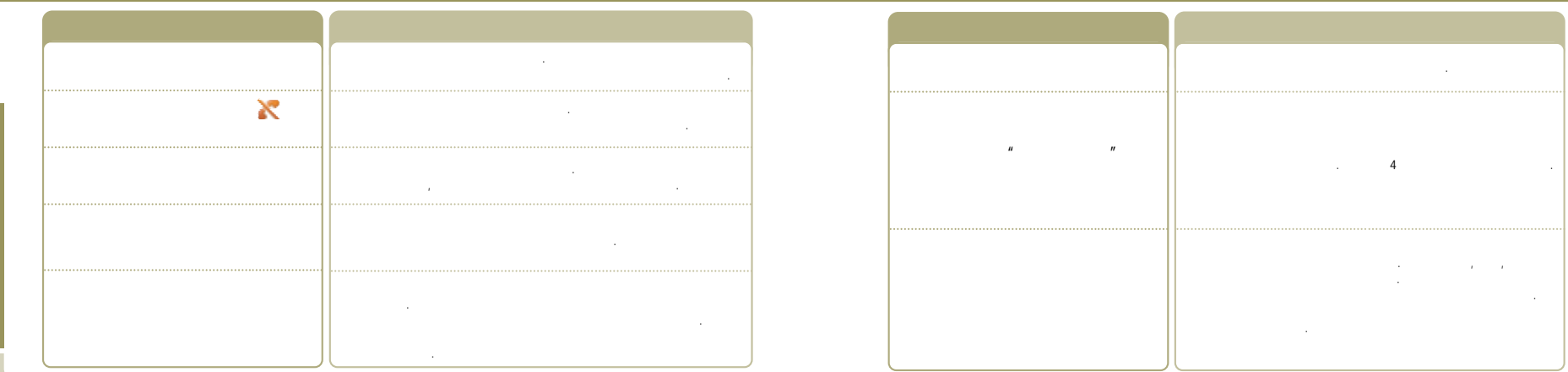

F-S120

282

-S120

Ы

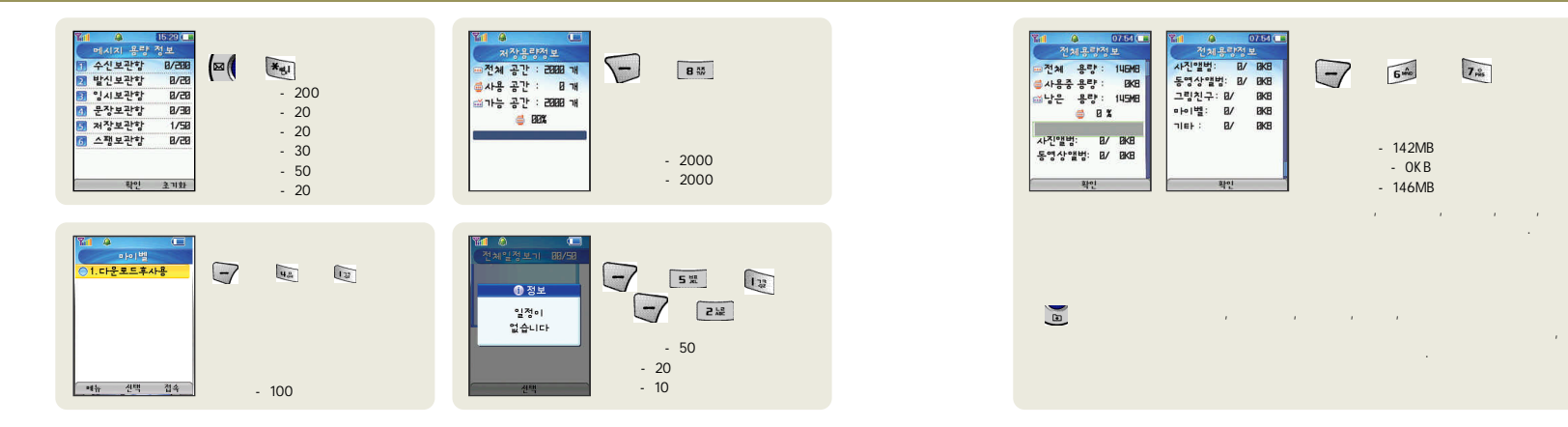
|         |     | /         |   |     | /     |     | Sctr A Pwr | Data Rate |
|---------|-----|-----------|---|-----|-------|-----|------------|-----------|
|         | 190 | 180 ~ 20  | 0 | 140 | 130 ~ | 150 | -92dBm     | Half Rate |
| SCI = 1 | 140 | 130 ~ 150 |   | 110 | 100 ~ | 120 | 400 d D    |           |
| SCI = 2 | 220 | 210 ~ 230 |   | 180 | 170 ~ | 190 | -1000BM    |           |
|         |     |           |   |     |       |     |            |           |

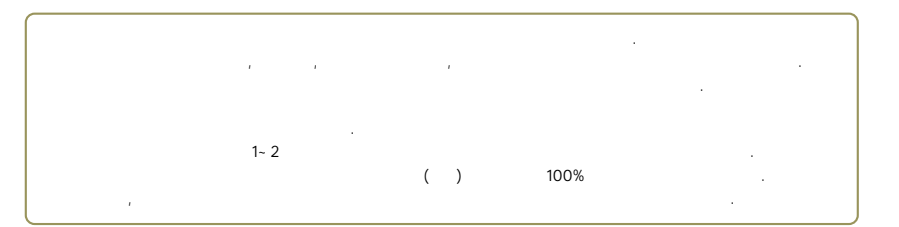

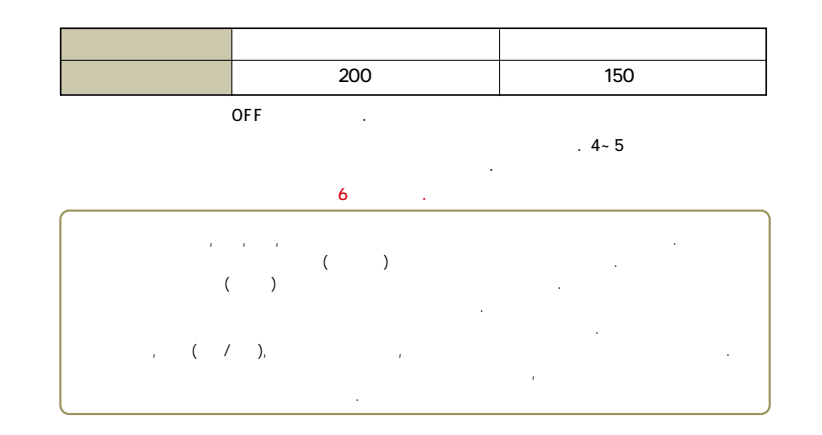

286

-S120

F.

|   | SKT           |           |             |        |   |             |
|---|---------------|-----------|-------------|--------|---|-------------|
| 7 | 1.<br>2. NATE | 5. MONETA | 6. NATE GPS | 7. SKT | 가 | 8. NATE賃賃14 |
|   | 3. Playon     | BANK      |             |        |   |             |
|   | 4. JUNE       |           | New & Hot   |        |   |             |
|   |               |           |             |        | 1 |             |
|   |               | /         |             |        |   |             |
|   |               | 1         |             | 가      |   |             |
|   |               |           |             |        |   |             |

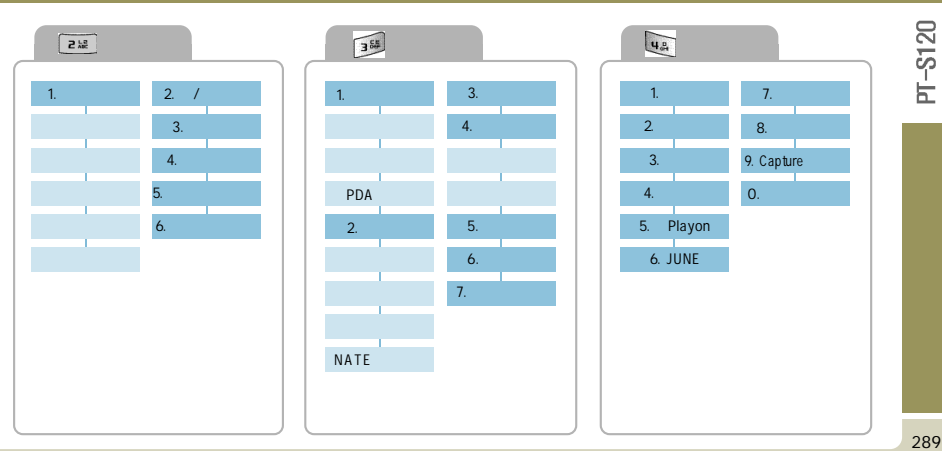

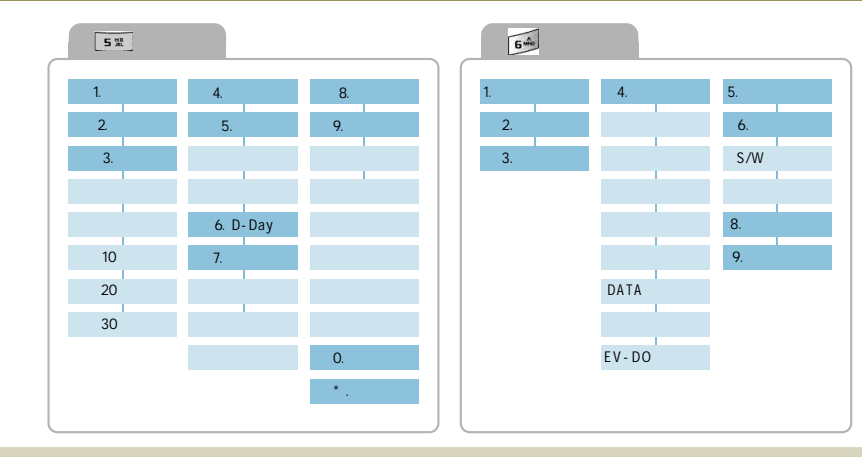

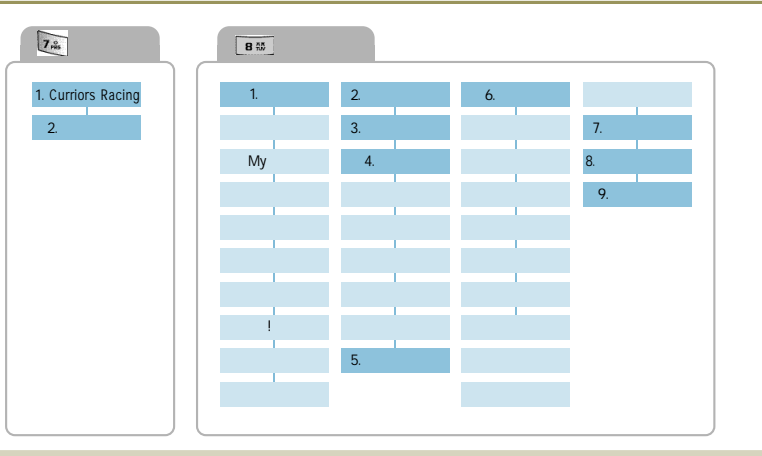

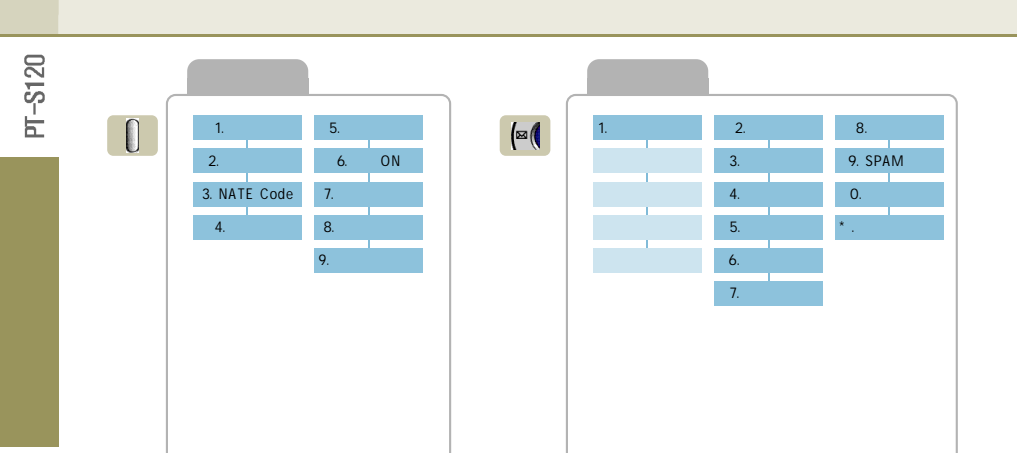

점선을 따라 오려서 사용하세요.

# 기능요약 커드

| <del></del> 수요반법 |           | ····································· | (1) · · · · · · · · · · · · · · · · · · · | 대기 또는 통화중에 🚺 / 💽 눌러 조절 | > 눌러 선택 후   | 🔁 눌러 선택    |         |      |         | 🚽 🔶 🖂 수 🔤 🕹 비밀번호 입력 수 🔤 |
|------------------|-----------|---------------------------------------|-------------------------------------------|------------------------|-------------|------------|---------|------|---------|-------------------------|
| 7 1              | 벸/지도/랜프서태 | 에티켓기능설정/해제                            | 모닝콜, 알람 설정                                | 음량(수회음량/키톤)조절          | 최근 번호로 전화걸기 | 전화번호 관련 기능 | 젼한번호 등록 | 사진찍기 | 지동응답 설정 | 지동지역번호 설정               |

점선을 따라 오려서 사용하세요.

| 사용방법   | 🕝 🔶 🔤 🔶 💷 🕹 비밀번호 입력 🔶 📼 | 🃷 길게 누름/비밀번호 4자리 입력 | → (1) · · · · · · · · · · · · · · · · · · · | → 5월 → 688 → H밀번호 입력 |          | 8E 🔶 8E 🔶 10 | 🔤 🔶 📷 🔶 메시지 작성 후 🃾 |        |           | 19~ [1~]    | ■ 길게 누름   |
|--------|-------------------------|---------------------|---------------------------------------------|----------------------|----------|--------------|--------------------|--------|-----------|-------------|-----------|
| 기<br>이 | 전화받기방법 설정               | 휴대폰잠금/해제            | 사용제한 기능                                     | 설정값 초기화              | 문자메시지 확인 | 음성메시지 확인     | 메시지 보내기            | 메시지 설정 | NATE 간편접속 | MONETA 간편접속 | 통화중 녹음/정지 |

| 자동지역번호 설정 | 자동응답 설정 | 사전찍기 | 전화번호 등록 | 전화번호 관련 기능 | 최근 번호로 전화결기 | 음량(수화음량/키톤)조절          | 모닝콜, 일람 설정                | 에티켓가능설정/해제 | 벨/진동/램프선택         | 기이   |  |
|-----------|---------|------|---------|------------|-------------|------------------------|---------------------------|------------|-------------------|------|--|
|           |         | *    |         | 1 눌러 선택    | 🌶 눌러 선택 후 🚺 | 대기 또는 통화중에 🚺 / 💽 눌러 조절 | 🚽 🔶 5로 🔶 2설 🔶 또는 📷 누른 후 🛞 | 🍋 눌러 선택/해제 | 🛃 🔶 🎫 🔶 눌러 선택 후 🌚 | 사용방법 |  |

## <u> 등 장 위</u>스

점선을 따라 오려서 사용하세요.

| 통화중 녹음/정지 | MONETA 간편접속 | NATE 간편접속 | 메시지 설정 | 메시지 보내기            | 음성메시지 확인 | 문자메시지 확인 | 설정값 초기화 | 사용제한 기능 | 휴대폰잠금/해제            | 전화받기방법 설정           | 기<br>olr |
|-----------|-------------|-----------|--------|--------------------|----------|----------|---------|---------|---------------------|---------------------|----------|
| ▶ 길게 누름   |             |           |        | 🎮 🔶 🚋 🔶 메시지 작성 후 🜚 |          |          |         |         | 🎫 길게 누름/비밀번호 4자님 입력 | ▲ ◆ 🔊 ◆ 비밀번호 입력 ◆ 🔊 | 사용방법     |

점선을 따라 오려서 사용하세요

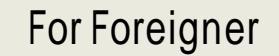

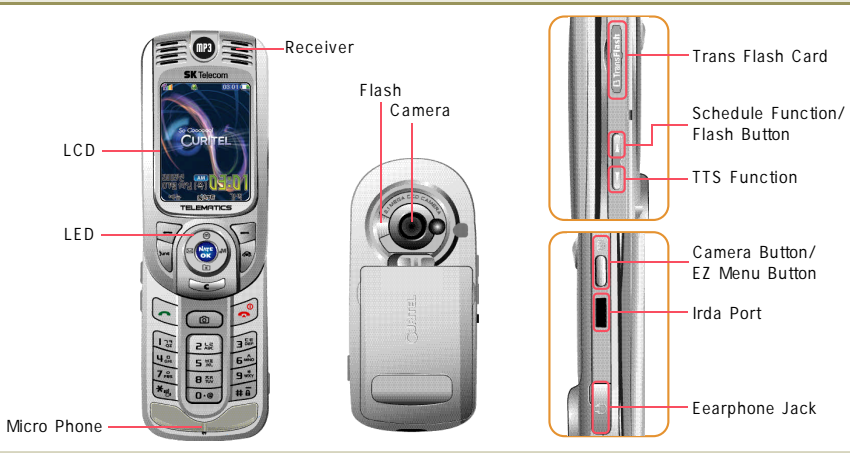

### For Foreigner

## For Foreigner

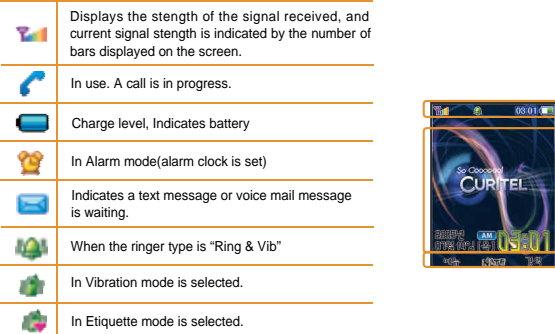

|         | <br>lcon area    |
|---------|------------------|
| CURITEL | <br>Graphic area |
| HE MAN  | <br>Text area    |
|         |                  |

| -7   | <ul><li>Performs variety of functions according to the menu.</li><li>To input symbolic characters.</li></ul> | *eji           | <ul> <li>In standby mode, set the etiquette mode by pressing and<br/>holding.Press and hold it again to cancel the mode.</li> </ul>                                         |
|------|----------------------------------------------------------------------------------------------------|----------------|----------------------------------------------------------------------------------------------------|
| E    | Used to select the phonebook menu.                                                                           | # <del>8</del> | <ul> <li>In standby mode, set the lock function by pressing and holding.<br/>Input a 4 digit password to cancel the lock mode.<br/>The default password is 0000.</li> </ul> |
| ture | <ul> <li>Press to according to the JUNE menu.</li> </ul>                                                     | 0.0            | <ul> <li>A preset international call service number will be dialed when<br/>you press and hold it to make an international call.</li> </ul>                                 |
|      | Press to according to the NATE Drive menu.                                                                   | ()<br>()<br>() | Scroll Button Scroll up / down functions and pages.                                                                                                    |
| NATE | Press to according to the NATE menu.                                                                         | ⊠(             | Message Button Used to select the message menu.                                                                                                    |
| 5    | <ul> <li>Used to delete the characters or numbers.<br/>Used to return to the previous screen.</li> </ul>     | ) <b>a</b> M   | MONETA Button Press to according to the MONETA menu.                                                                                                    |
| •    | <ul> <li>Used to place or answer calls.</li> </ul>                                                           | Δ              | <ul> <li>Voice Memo Button Press it get into Voice Memo Menu but press and<br/>hold it to go directly to Voice Recording.</li> </ul>                                        |
| •    | <ul> <li>Used to turn the power of the phone on or off,<br/>end calls or return stanby mode.</li> </ul>      | ۲              | <ul> <li>Schedule Button Press it to see calendar but press and hold it to the date's schedule.</li> <li>TTS Functim</li> </ul>                                             |

-S120 F.

296

60

Auto Answer

## For Foreigner

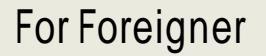

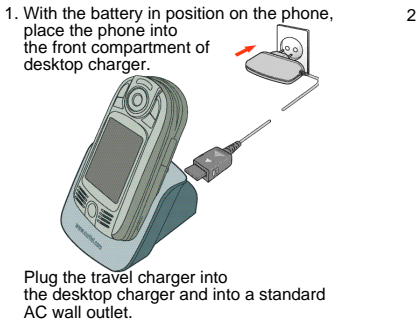

2. To charge battery alone, insert into the desktop charger front hole.

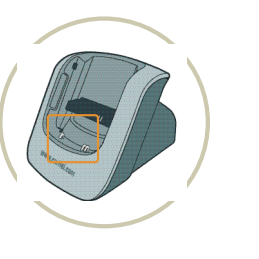

#### Using the Battery

#### Using the Travel charger

Using the travel adapter, you can use your phone while the battery is being charged, but this will cause the phone to charge the battery more slowly.

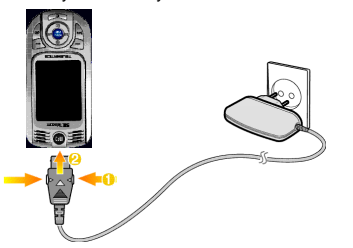

- With the battery in position on the phone, plug the connector of travel charger into jack at the bottom of the phone and a standard AC wall outlet.
- 2. When charging is finished, unplug the adapter from the power outlet and from the charger.

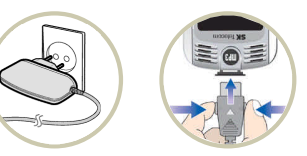

PT-S120

## For Foreigner

## For Foreigner

### Using the Battery

#### Installing the Battery

- 1. Place the battery back to match the right tabs on it to those on the phone.
- 2. Press side of battery until it snaps.
- 3. Left with sliding back removal tab .

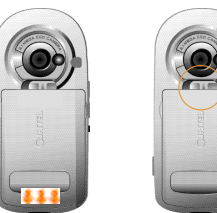

- Removing the Battery
  - 1. Turn the phone off before removing the battery.
  - 2. Sliding back the removal tab and pulling out battery.
  - 3. Remove the battery.

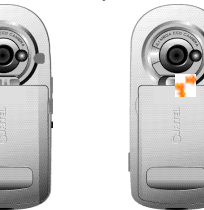

#### Power On

- 1. Open the phone.
- 2. Press and hold the skey until the phone is turned on.
- 3. After start animation, your phone finds the network.
- 4. When the idle screen appears, you can make or receive a call.

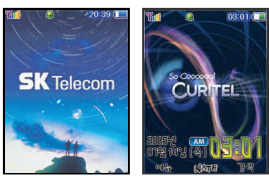

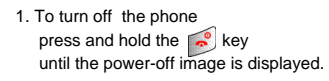

Power Off

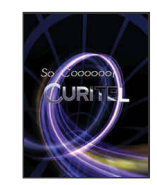

300

PT-S120

-S120

h

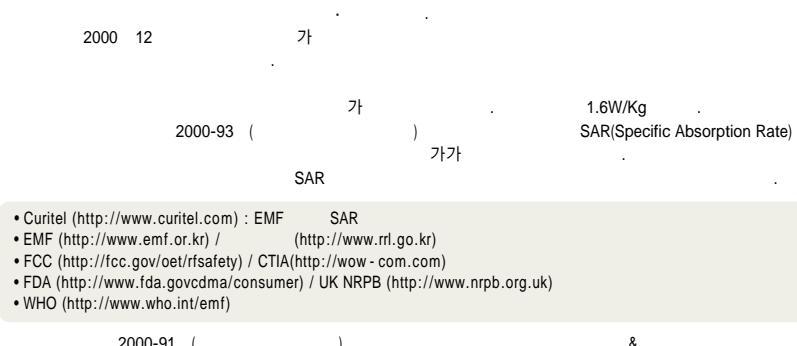

2000-91 (

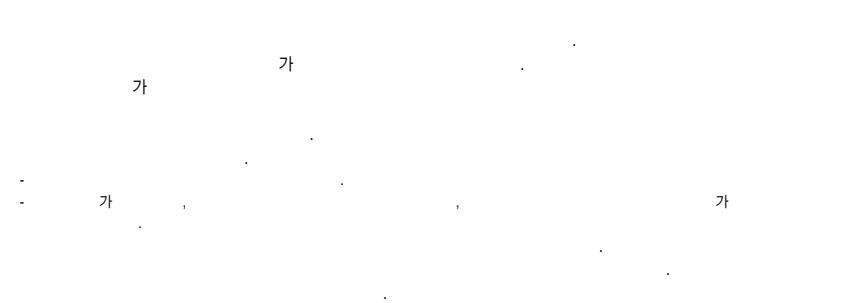

- 가

가

S120

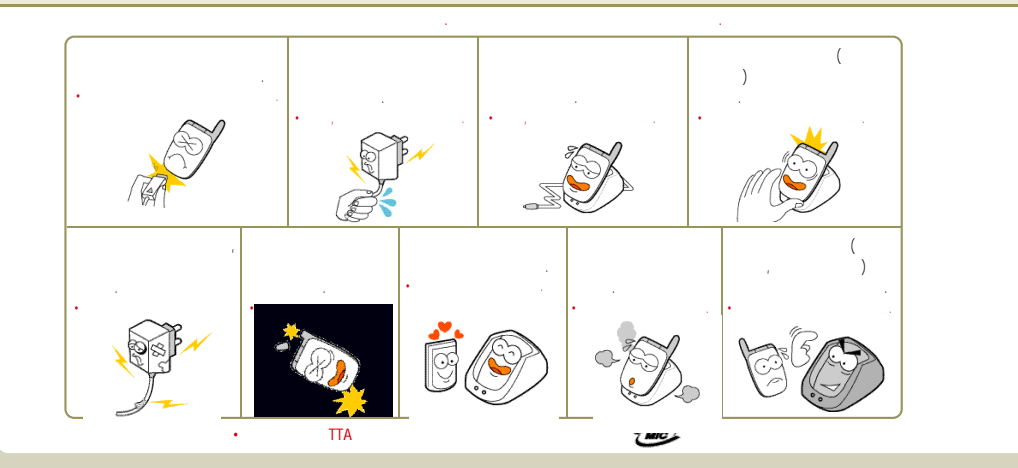

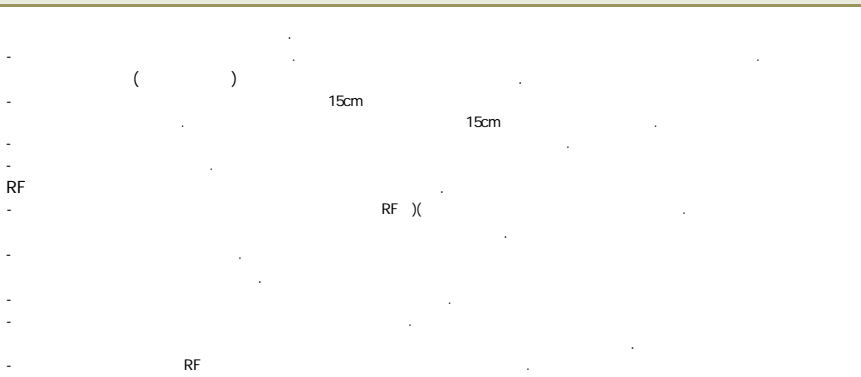

S120

늡

가 --- 가 가 , , -20 50 -80 --

가

가 . 가 3 3

. . , .

, , -. 가 . .

. -, , , 가

- 가 . 가 . , , , , , , , , , , , , , , , ,

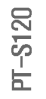

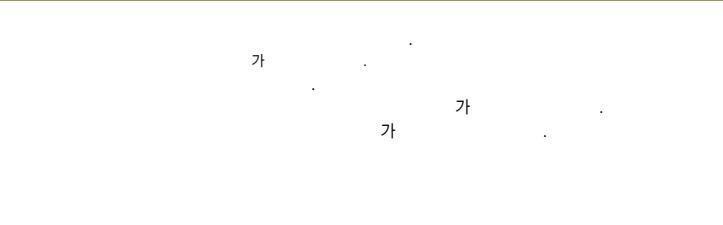

.

-

. 7ł

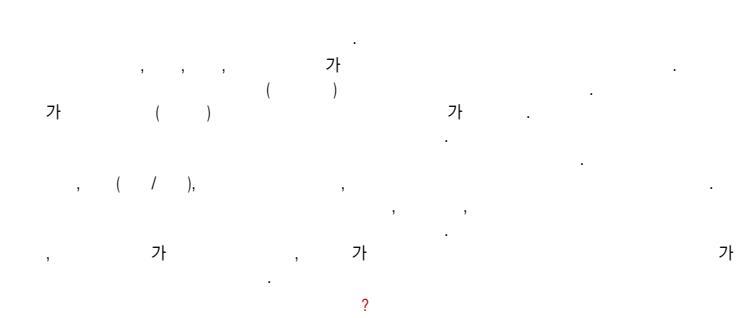

, · · ·

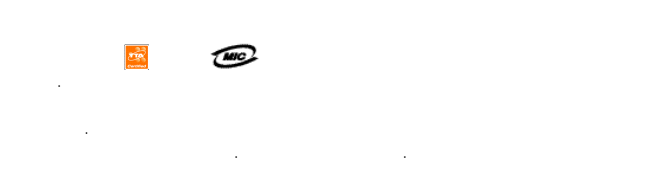

| - 0 2                                                                                                    | - 0 2                                                                                                    | - 0 3 1                                                                                                    | - 0 5 1                                                                                                    | - 0 5 5                                                                                                    |
|----------------------------------------------------------------------------------------------------|----------------------------------------------------------------------------------------------------|----------------------------------------------------------------------------------------------------|----------------------------------------------------------------------------------------------------|----------------------------------------------------------------------------------------------------|
| 488 - 9111<br>988 - 7577<br>558 - 1472<br>2886 - 3015<br>3392 - 4425<br>548 - 6535<br>2246 - 0061<br>2632 - 0306<br>2667 - 4484<br>2608 - 8582<br>533 - 8570<br>546 - 4424<br>588 - 4949<br>925 - 0111<br>2012 - 1881<br>374 - 4424<br>853 - 1472<br>2624 - 4114<br>963 - 4423<br>963 - 4423<br>963 - 979 - 1472 | 3424-4433<br>469-8001<br>324-4424<br>/ - 0 3 2<br>554-8784<br>424-4046<br>772-2580<br>506-1472<br>873-7691<br>565-4424<br>818-9898<br>661-4424<br>329-4424<br>678-4424 | $\begin{array}{c} 766 \cdot 2019 \\ 974 \cdot 8893 \\ 563 \cdot 1272 \\ 392 \cdot 1300 \\ 996 \cdot 4424 \\ 866 \cdot 4424 \\ 866 \cdot 4424 \\ 708 \cdot 9808 \\ 732 \cdot 1472 \\ 231 \cdot 1472 \\ 231 \cdot 1472 \\ 404 \cdot 3272 \\ 482 \cdot 1472 \\ 388 \cdot 1472 \\ 482 \cdot 4424 \\ 882 \cdot 4424 \\ 826 \cdot 1472 \\ 879 \cdot 5372 \\ 635 \cdot 7018 \\ 916 \cdot 1472 \\ 947 \cdot 4350 \\ 654 \cdot 2292 \\ 533 \cdot 3011 \\ 791 \cdot 2477 \end{array}$ | 7)<br>989-2633<br>513-5580<br>554-1472<br>201-3525<br>441-1472<br>864-4423<br>741-3669<br>- 0 5 2<br>201-8888<br>249-4411<br>243-1472 | 323-4456<br>294-1268<br>238-1472<br>745-8666<br>547-8896<br>381-1472<br>356-0207<br>649-8880<br>638-2862<br>962-6651<br>475-4425<br>526-1472<br>764-1472<br>764-1472<br>751-4424<br>641-8484 |

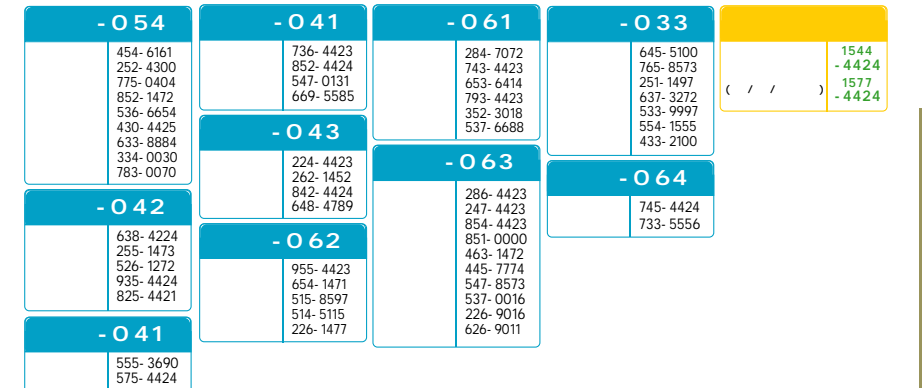

PT-S120

312

-S120

Ы

| 02)565 - 6715  | 051)326 - 4424 |
|----------------|----------------|
| 02)2274 - 4482 | 051)868 - 4427 |
| 02)334 - 4482  | 053)743 - 4424 |
| 031)234 - 4425 | 062)383 - 4423 |
| 032)552 - 4425 | 063)253 - 4423 |
| 033)766 - 4423 | 042)528 - 4423 |

"Licensed by QUALCOMM Incorporated under one or more of the following Patents : U.S.Patent No. 4,901,307 U.S.Patent No. 5,056,109 U.S.Patent No. 5,099,204 U.S. Patent No. 5,101,501 U.S. Patent No. 5,103,459 U.S. Patent No. 5,107,225 U.S.Patent No. 5,109,390."

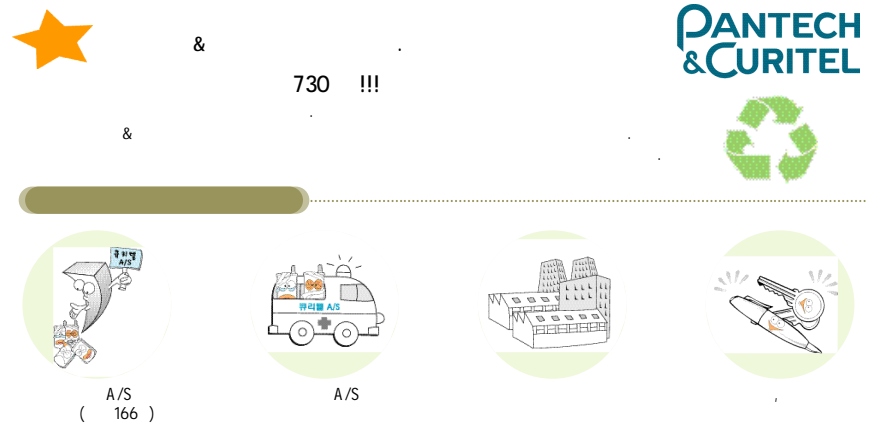

-S120

Ė

|         | : 824.64 MHz ~ 848.37 MHz<br>: 869.64 MHz ~ 893.37 MHz |  |  |  |  |  |
|---------|--------------------------------------------------------|--|--|--|--|--|
|         | ±150Hz                                                 |  |  |  |  |  |
| ( m m ) | 105X49X23.3(With Extend Slim Battery)                  |  |  |  |  |  |
|         | 139.1g: With Extend Slim Battery                       |  |  |  |  |  |
|         | 142.8g: With Extend Standard Battery                   |  |  |  |  |  |
|         | 295 mW                                                 |  |  |  |  |  |
|         | -20 ~ +50                                              |  |  |  |  |  |
|         | 5% ~ 95%                                               |  |  |  |  |  |
|         |                                                        |  |  |  |  |  |

#### 저 품 보 증 서 ■ 소出双辺荫星公内径 지희 전학원공관병 공동을 구입해 주시시 대답한 경사합니다. 送 제품의 중출보증기간은 功益 구양일로 부터 산중도므로 반드시 구왕 열차를 보위기축 203 방오시아 출부한 AHI스를 방오시기 당한니다. 소년자 功能保護 MB322 013 MB222 8/8 石間 测导测察过敏强制度 美考虑 全计历史数据分开系统 风险离动学 五刀 WHEN WARE NOT PROVIDE LONG ADDRESS ADDRESS \*\*\*\* 지하지만 물론은 영진 바람자 (이는 언건) 나라물 실시했니다. THEORY DOG: NOT AND DOG! E-10 # 20 WHEN YOR OLD MANDER ADDRESS MANDER WARP ADD 3828 모상 서비스 2040/01 02:01 00:01 12:01 0:00 WERE DECK LOCALLY MORE THE 2638 36 83 P#+3 1.구입후 1년품질보증기간 이태이내에 집상적인 사용 상태에서 THE REP THE CLOSE GARD CARE MADE THE 고경이 열성한 경우에만 무상으로 사태스를 받으실 수 있습니다. 000000 2000 A 40 000 00000 SHOW HIM 180 38 188 Y621 #4 2. 방태리의 보증거간은 6개들 입니다. 423 M 7 In All 2828 24222222 유상 서비스 BABS/00782 DLD ·\*\*\* \*\*\* \*\*\*\*\*\*\* SR BORN . . 다음을 같은 경우에는 낮춤기간 이내라도 유상으로 처리가 됩니다. > 소비자의 취급 부주의로 인한 고장 분성시 개 봄 영 PT-8120 o 872,708(출자, 725, 수준, 낙엽종)으로 인한 그감 밝혔지 형 초 번 호 이 사용전용의 이상으로 만한 고장 밝혀서 구 말 알 자 79191 L4 2 21 MEI 14179-001 > 정속기기의 불량으로 위한 그라 발생사 22 - 23 - 659 21863.0 · 문화방학관법은 사실소행타 및 고환점 기시가 아닌 사람이. 250 수감없이 고장 발생시 진화방호 성영 0 8 8 80 부품보유기간 수건용 부흥분유가간은 단종물을 부터 5년 입니다. 주식회사 팬택&큐리텔 amacunu 1544-4424/1577-4424

경기도 김포시 흥진면 움정리 110-1

Black

| 0   | -1 |   |  |
|-----|----|---|--|
| - 2 |    | h |  |
| - 1 | _  |   |  |

| 0  |  |
|----|--|
| 12 |  |
| လု |  |
| Ы  |  |

| 20  |  |
|-----|--|
| -S1 |  |
| Ы   |  |